NEC

## 

## ドットインパクトプリンタ ユーザーズマニュアル

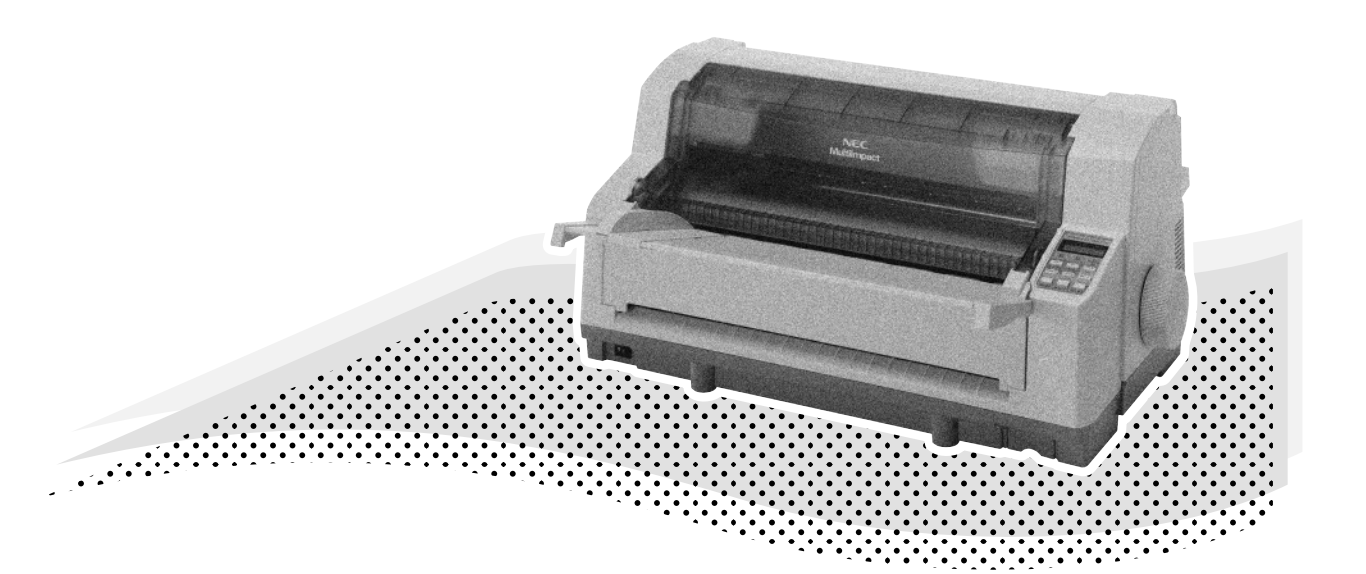

## MultiImpact 700XX2 MultiImpact 700XX2N MultiImpact 700JX3 MultiImpact 700JX3N

853-810072-701-A 第2版 このユーザーズマニュアルは、必要なときすぐに参照できるよう、お手元に置いておくよ うにしてください。

## 安全にかかわる表示

プリンタを安全にお使いいただくために、このユーザーズマニュアルの指示に従って操作してください。

このユーザーズマニュアルにはプリンタのどこが危険か、指示を守らないとどのような危険に遭うか、どう すれば危険を避けられるかなどについて説明されています。 また、製品内で危険が想定される箇所またはその付近には警告ラベルが貼り付けられています。

ユーザーズマニュアルならびに警告ラベルでは、危険の程度を表す言葉として「警告」と「注意」という用 語を使用しています。それぞれの用語は次のような意味を持つものとして定義されています。

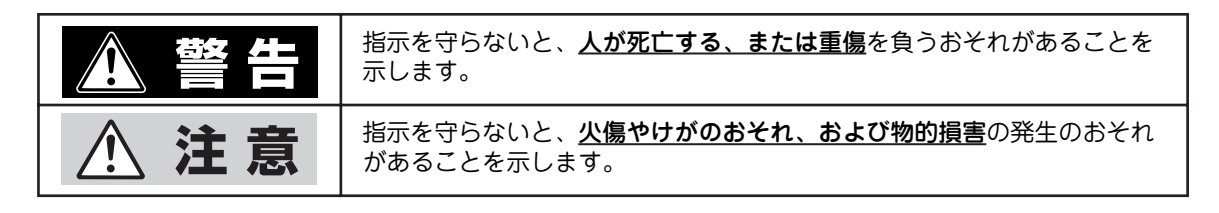

危険に対する注意・表示の具体的な内容は「注意の喚起」、「行為の禁止」、「行為の強制」の3種類の記号を 使って表しています。それぞれの記号は次のような意味を持つものとして定義されています。

注意の喚起 注意の喚起は、「△」の記号を使って表示されています。この記号は指示を守らない と、危険が発生するおそれがあることを示します。記号の中の絵表示は危険の内容を 図案化したものです。

|   | <u>毒性の物質による被害</u> のおそれが<br>あることを示します。 | <u>けが</u> をするおそれがあることを示<br>します。     |
|---|---------------------------------------|-------------------------------------|
|   | <u>発煙または発火</u> のおそれがあるこ<br>とを示します。    | <u>指などがはさまれる</u> おそれがある<br>ことを示します。 |
| Â | <u>感電</u> のおそれがあることを示しま<br>す。         | <u>特定しない一般的な注意・警告</u> を示<br>します。    |
|   | <u>火傷</u> を負うおそれがあることを示<br>します。       | <u>体内に入れると有害な</u> 物質である<br>ことを示します。 |

行為の禁止

行為の禁止は「〇」の記号を使って表示されています。この記号は行為の禁止を表 します。記号の中の絵表示はしてはならない行為の内容を図案化したものです。

|              | プリンタを分解・修理・改造しない<br>でください。 <u>感電や火災</u> のおそれが<br>あります。      | ぬれた手で触らないでください。 <u>感</u><br><u>電</u> のおそれがあります。                    |
|--------------|-------------------------------------------------------------|--------------------------------------------------------------------|
|              | 指定された場所には触らないでく<br>ださい。 <u>感電や火傷などの傷害</u> が起<br>こるおそれがあります。 | 水や液体がかかる場所で使用しな<br>いでください。 <u>感電や発火</u> のおそれ<br>があります。             |
|              | 金属類を差し込まないでください。<br><u>感電</u> のおそれがあります。                    | 薬品類をかけないでください。 電源<br>コー ドや本体電気部品の劣化によ<br>る <u>感電や火災</u> のおそれがあります。 |
| $\bigotimes$ | 破損した電源コードは使わないで<br>ください。 <u>感電や火災</u> のおそれがあ<br>ります。        | 直射日光を避けてください。 <u>発火</u> の<br>おそれがあります。                             |
|              | 手や髪の毛を近づけないでくださ<br>い。装置内部に巻き込まれて <u>けが</u> を<br>するおそれがあります。 | 不安定な場所を避けてください。 <u>け</u><br><u>が</u> をするおそれがあります。                  |
|              | お子様を近づけないでください。 <u>け</u><br><u>が</u> をするおそれがあります。           | たこ足配線にしないでください。 <u>発</u><br><u>火</u> のおそれがあります。                    |
|              | 電源プラグを中途半端に差し込ま<br>ないでください。 <u>火災</u> のおそれがあ<br>ります。        | 電源コードをねじらないでくださ<br>い。 <u>感電や火災</u> のおそれがありま<br>す。                  |
|              | プリンタを一人で持ち上げないで<br>ください。 <u>けが</u> をするおそれがあり<br>ます。         |                                                                    |

行為の強制 行為の強制は「●」の記号を使って表示されています。この記号は行為の強制を表します。記号の中の絵表示はしなければならない行為の内容を図案化したものです。
危険を避けるためにはこの行為が必要です。

|   | プリンタの電源プラグをコンセン<br>トから抜いてください。 <u>感電や火災</u><br>のおそれがあります。                | 100V<br>専用 | 電源コードはAC100Vのコンセン<br>トに差し込んでください。 <u>火災や漏</u><br><u>電</u> のおそれがあります。 |
|---|--------------------------------------------------------------------------|------------|----------------------------------------------------------------------|
| C | 電源コードはプラグを持って抜いてくだ<br>さい。コード部分を引っ張るとコードが破<br>損して <u>火災や感電</u> のおそれがあります。 |            |                                                                      |

#### 本文中で使用する記号の意味

このユーザーズマニュアルでは、「安全にかかわる表示」のほかに、本文中で次の2種類の記号を使っていま す。それぞれの記号について説明します。

| 記号  | 内容                                                                    | 記号               | 内容                                          |
|-----|-----------------------------------------------------------------------|------------------|---------------------------------------------|
| す重要 | この注意事項および指示を守らないと、プリンタ<br>が故障するおそれがあります。また、システムの<br>運用に影響を与えることがあります。 | <b>&gt;</b> 7192 | この注意事項および指示を守らないと、プリ<br>ンタが正しく動作しないことがあります。 |

#### 商標について

NEC、NECロゴ、MultiImpactは日本電気株式会社の登録商標です。

PrinterSignalStationはNECソフト株式会社の登録商標です。

Microsoft、Windows、Windows Server、Windows NT、MS-DOSは米国Microsoft Corporationの米国およびその他の 国における登録商標または商標です。

IBM、ATは米国International Business Machines Corporationの米国およびその他の国における登録商標です。 その他、記載されている会社名および商品名は各社の登録商標または商標です。

#### ご注意

- 1. 本書の内容の一部または全部を無断転載することは禁止されています。
- 2. 本書の内容に関しては将来予告なしに変更することがあります。
- 3. NECの許可なく複製・改変などを行うことはできません。
- 4. 本書は内容について万全を期して作成致しましたが、万一ご不審な点や誤り、記載もれなどお気づきのことがありま したら、お買い求めの販売店にご連絡ください。
- 5. 運用した結果の影響については4項にかかわらず責任を負いかねますのでご了承ください。
- 6. 本製品を第三者に売却・譲渡する際は必ず本書も添えてください。

© NEC Corporation, NEC Personal Products, Ltd. 2005, 2006 日本電気株式会社、NECパーソナルプロダクツ株式会社の許可なく複製・改変などを行うことはできません。

## はじめに

このたびはNECのプリンタをお買い求めいただき、まことにありがとうございます。

本マニュアルは、NECドットプリンタMultilmpact 700XX2/700XX2N/700JX3/700JX3N(以下、まとめて「Multilmpact 700」と呼びます)を正しくお使いいただくための手引きです。

本マニュアルにはMultilmpact 700の設置、操作、保守に必要な情報を記載していますので、日常使用する 上でわからないことや具合の悪いことが起きたときにぜひご利用ください。

また、同梱のソフトウェアマニュアルとオンラインマニュアル(プリンタソフトウェアCD-ROM収録)も ご覧ください。

### マニュアルの構成

このユーザーズマニュアルは、初めてMultilmpact 700をお使いになる方が始めから順序よくお読みになれば、Multilmpact 700を正しく使用できるように書かれています。また日常お使いになる上でわからないことが起こったり、故障かなと思ったりしたときは随時このマニュアルを活用してください。

#### 第1章 初めてお使いになるとき

本プリンタの取り扱い上の注意など、お使いになる前に知っておきたい情報や、プリンタを箱から 出して印刷の準備が整うまでの手順を説明しています。また、本プリンタに用意されている様々な オプションを紹介しています。

#### 第2章 用紙の取り扱い

カット紙、連続紙の取り扱い方法を、用紙のセットを中心に説明しています。

#### 第3章 メニューモードで設定変更する

操作パネル上のスイッチやランプの機能、プリンタが持っている様々な便利な機能を説明していま す。

#### 第4章 日常の保守

インクリボンカートリッジの交換やプリンタの清掃手順を説明しています。

#### 第5章 故障かな?と思ったときは

プリンタが思うように動作しなかったり、印刷の状態がよくなかったりしたときは、故障を疑う前 にまずこの章をお読みください。保証や修理の依頼、プリンタを運搬するときの準備についても記 載しています。

#### 付録

プリンタの仕様、用紙の規格、用紙の設計に関する注意事項、印刷範囲に関する情報を記載しています。

MultiImpact 700にはユーザーズマニュアルのほかに「ソフトウェアマニュアル」、CD-ROMに収録された 「オンラインマニュアル」があります。併せてご活用ください。

## MultiImpact 700の特長

MultiImpact 700の特長を簡単に説明します。

• PrinterSignalStation、リモートパネル

プリンタの状態(用紙なし、エラーなど)や印刷の進行状況を確認することができます。またプリン タの各種設定をコンピュータの画面上で行うことができます。PrinterSignalStation、リモートパネ ルについてはソフトウェアマニュアルをご覧ください。

• 各種ネットワークに対応

MultiImpact 700XX2N/700JX3Nは標準で、MultiImpact 700XX2/700JX3はオプションで各種プロトコルに対応したLANボードを装着することができます。

節電機能

MultiImpact 700は、国際エネルギースタープログラムに準拠した節電機能をサポートしています。

7色のカラー印刷

カラーインクリボンカートリッジを使用することにより、7色のカラー印刷を行うことができます。

- ・ 自動印刷位置補正機能

   従来ペーパガイドを使って行っていた印刷位置の調整を自動で行うことができる機能です。
- 自動カット位置送り機能

連続紙の印刷終了後、自動的にカット位置まで用紙を送る機能です。この機能を使えば、スピーディ に用紙をカットすることができます。

• 自動用紙厚調整機能

用紙の厚さに応じて印刷ヘッドと用紙の間隔を自動的に調整する機能です。この機能により用紙の厚 さを意識せずに常に良好な印刷結果を得ることができます。

• バーコード印刷

MultiImpact 700は、NW-7、JAN、CODE 39、Industrial 2 of 5、Interleaved 2 of 5、郵便カス タマパーコードの印刷ができます。また添付のプリンタソフトウェアCD-ROM内のBarcodeStudio をインストールすることにより、JAN、Industrial 2 of 5、Interleaved 2 of 5、NW-7、CODE 39、 CODE 128などのパーコードをWinodws 環境で印刷することができます。

各種用紙に印刷可能

Multilmpact 700は、はがきからA3サイズまでのカット紙、連続紙のほか複写式用紙やラベル紙な ど様々な用紙\*<sup>1</sup>に印刷することができます。

<sup>\*1</sup> 付録「用紙の規格」参照。

## 目次

| 安全にかかわる表示            |
|----------------------|
| はじめにv                |
| マニュアルの構成v            |
| MultiImpact 700の特長vi |

| 安 | 全にお使いいただくために` | 1 |
|---|---------------|---|
|   | 警告ラベルについて     | 1 |
|   | 安全上のご注意       | 2 |

| 1章 初めてお使いになるとき     | 5  |
|--------------------|----|
| 取り扱い上の注意           | 6  |
| 設置に必要なスペース         | 7  |
| 設置してはいけない場所        | 8  |
| 箱の中身を確認する          | 9  |
| 別売品                | 10 |
| オプション              | 10 |
| 消耗品                | 12 |
| 各部の名称を確認する         | 13 |
| 保護用部品を取り除く         | 14 |
| シートガイドを取り付ける       | 15 |
| スタッカを取り付ける         | 16 |
| 電源コードを接続する         | 17 |
| 電源をONにする           | 17 |
| インクリボンカートリッジを取り付ける | 18 |
| テスト印刷をする           | 21 |
| コンピュータに接続する        | 23 |
| ネットワークに接続する        | 24 |

| 2章 用紙の取り扱い      | 25 |
|-----------------|----|
| 給紙方法の選択         | 25 |
| 連続紙のセット         | 27 |
| 連続紙のセットと吸入      | 27 |
| 連続紙の排出とスタック     | 29 |
| 連続紙を取り除く        | 29 |
| 連続紙のカット         |    |
| カット機能を使う        |    |
| カット紙のセットと吸入     |    |
| カット紙の排出         |    |
| シートガイドに排出する     |    |
| スタッカに排出する       |    |
| カット紙と連続紙の切り替え   | 35 |
| 連続紙からカット紙への切り替え |    |
| カット紙から連続紙への切り替え |    |
|                 |    |

#### 

| スイッチの基本機能    | 38 |
|--------------|----|
| スイッチの応用機能    |    |
| ランプの表示       | 40 |
| ディスプレイの表示    | 40 |
| メニューモード      | 42 |
| メニューツリー      | 42 |
| スペシャルメニューモード | 44 |
| メニューツリー      | 44 |
| 設定内容のリセット    | 46 |
| メモリスイッチ設定モード | 47 |
|              |    |

| 4章 | 日常の保守         | 49 |
|----|---------------|----|
| イン | クリボンカートリッジの交換 |    |
| イン | クリボンの交換方法     | 51 |
| プリ | ンタの清掃         | 52 |

| 5章 | 故障かな?と思った            |     |
|----|----------------------|-----|
|    | ときは                  | .53 |
| I  | ラー表示が出ているときは         | 54  |
| I  | ラー表示が出ていないのにおかしいときは、 | 56  |
| 紙二 | づまりの処理               | 59  |
| 保証 | 正および修理の依頼について        | 61  |
|    | お客様登録の方法             | 61  |
|    | 保証について               | 61  |
|    | 修理に出される前に            | 62  |
|    | 保守サービスについて           | 62  |
|    | プリンタの寿命について          | 63  |
|    | 補修用性能部品について          | 63  |
|    | マニュアルの再購入について        | 63  |
|    | 情報サービスについて           | 63  |
| プリ | リンタを運搬するときは          | 64  |
| プリ | リンタの廃棄とインクリボンカートリッジ、 |     |
| イン | ィクリボンの処理について         | 65  |
|    | プリンタの廃棄について          | 65  |
|    | インクリボンカートリッジ、インクリボン  | ′の  |
|    | 処理について               | 65  |

| はがき              | 79 |
|------------------|----|
| はがきに関する注意        | 79 |
| 封筒               | 80 |
| 用紙設計に関する注意事項     | 81 |
| カット紙に関する注意       | 81 |
| 普通紙について          | 81 |
| 複写式のカット紙について     |    |
| 連続紙に関する注意        |    |
| 普通紙について          |    |
| 複写式の連続紙について      |    |
| 封筒用紙に関する注意       | 85 |
| ラベル紙(タック紙)に関する注意 | 87 |
| プレプリント用紙に関する注意   |    |
|                  |    |

| 索引 |  |  |
|----|--|--|
|----|--|--|

| 付録           | 67 |
|--------------|----|
| 仕様           | 67 |
| 用紙の規格        | 70 |
| 用紙サイズと坪量     | 70 |
| 用紙のセット方向     | 71 |
| 用紙の種類と複写枚数   | 72 |
| 複写枚数と坪量(連量)  | 72 |
| 保管上の注意       | 73 |
| 連続紙の置き方      | 74 |
| 封筒に印刷するときの注意 | 74 |
| 印刷範囲         | 75 |
| カット紙         | 75 |
| カット紙に関する注意   | 76 |
| 連続紙          | 77 |
| 連続紙に関する注意    | 78 |

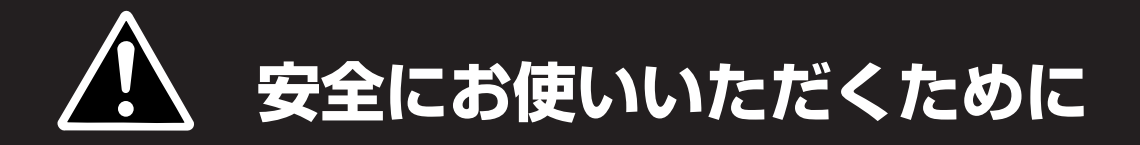

## 警告ラベルについて

Multilmpact 700プリンタ内の危険性を秘める部品やその周辺には警告ラベルが貼り付けられています。これはプリンタを操作する際、考えられる危険性を常にお客様に意識していただくためのものです。

警告ラベルは下図に示す場所に貼られています。もしこのラベルが貼り付けられていない、はがれかかっている、汚れているなどして読めない場合は、お買い求めの販売店またはNECサービス窓口にご連絡ください。

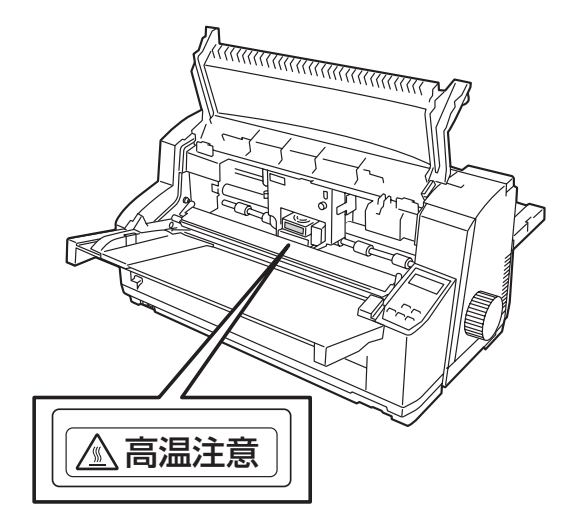

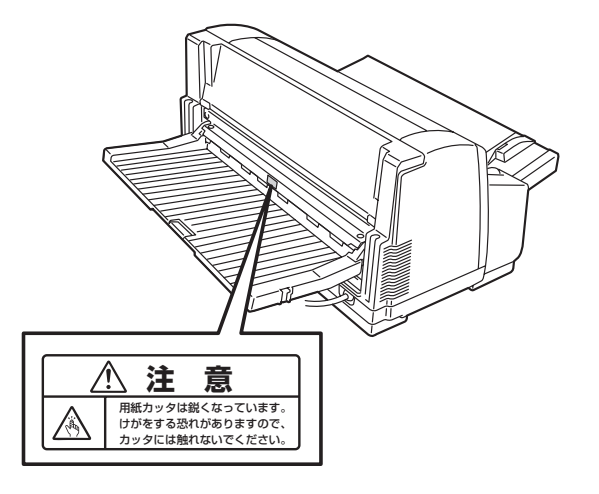

## 安全上のご注意

ここで示す注意事項はプリンタを安全にお使いになる上で特に重要なものです。この注意事項の内容をよく 読んで、ご理解いただき、プリンタをより安全にご活用ください。記号の説明については表紙の裏の「安全 にかかわる表示」を参照してください。

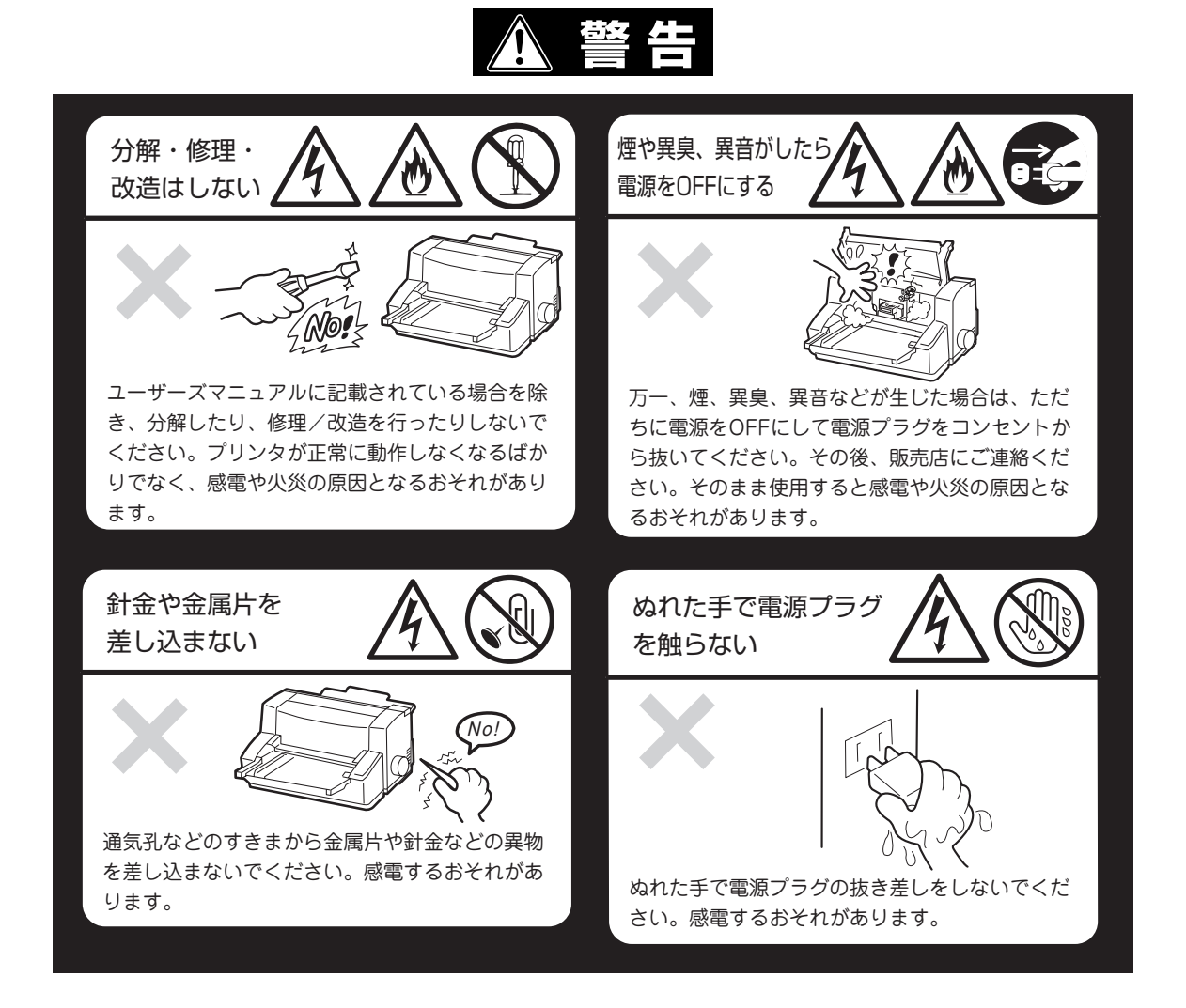

## ▲ 注意

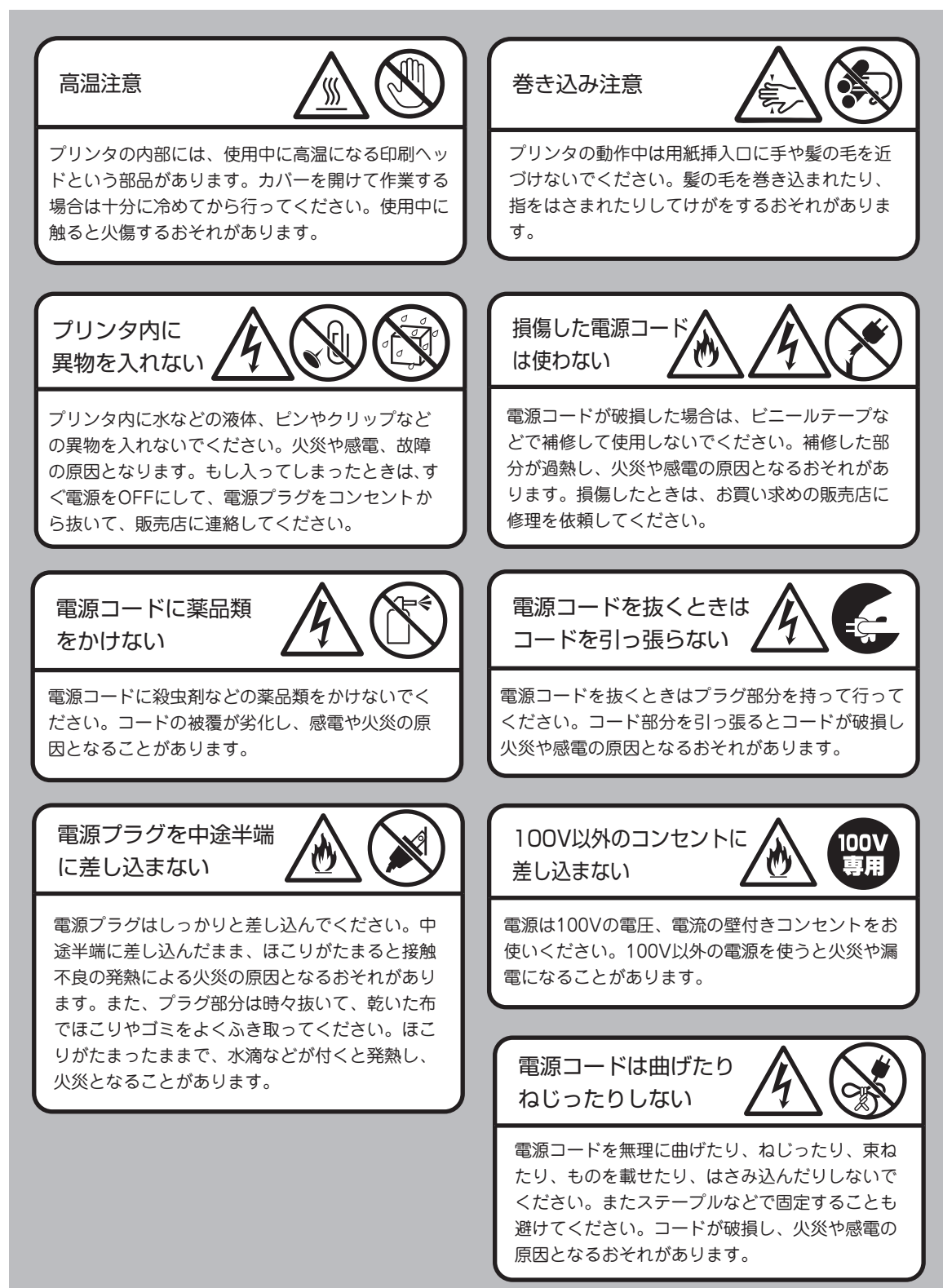

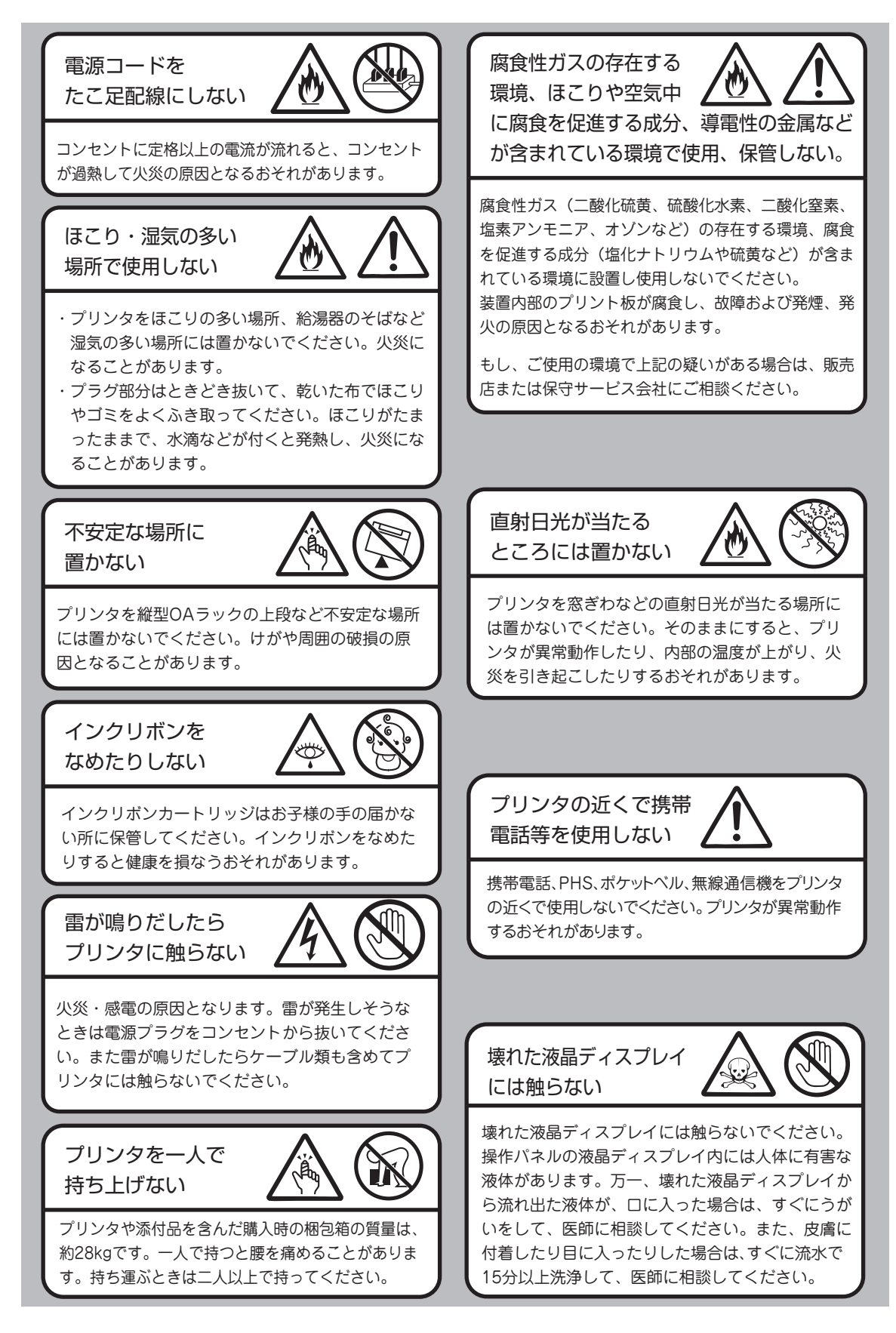

## 1章 初めてお使いになるとき

1

この章では、プリンタの箱を開けてから、中身を確認し、テスト印刷、コンピュータに接続するまでを以下 の手順で説明します。

| 1  | 箱の中身を確認する          |
|----|--------------------|
| 2  | 各部の名称を確認する         |
| З  | 保護用部品を取り除く         |
| 4  | シートガイドを取り付ける       |
| 5  | スタッカを取り付ける         |
| 6  | 電源コードを接続する         |
| 7  | 電源をONにする           |
| 8  | インクリボンカートリッジを取り付ける |
| 9  | テスト印刷をする           |
| 10 | コンピュータに接続する        |
| 11 | ネットワークに接続する        |
|    |                    |

#### 取り扱い上の注意

プリンタを正しく安全に活用していただくために、次のことをお守りください。

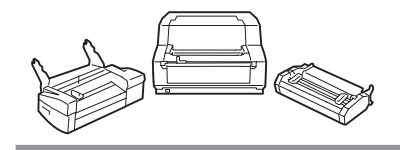

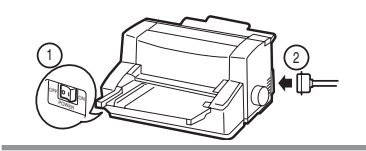

オプションはMultiImpact 700専用のものをお使いください。専用で ないものは、たとえ取り付けることができても正常に動作しないばか りか、プリンタ本体が故障することがあります。(型番などについて は「オプション」(10ページ)を参照してください。)

プリンタケーブルやオプションの取り付け、取り外しを行うときは、 電源をOFF にしてから行ってください。電源が入ったまま行うと誤 動作や故障の原因となります。

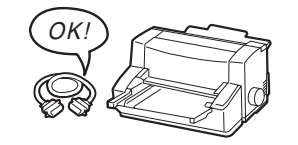

ご用意いただいたプリンタケーブルがお客様のコンピュータに合っ ていることを確認してください。

プリンタドライバは、MultiImpact 700に添付のプリンタソフトウェ アCD-ROMに入っているものをインストールしてください。

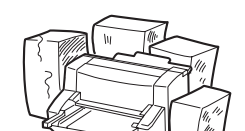

プリンタの背面の排気孔をふさがないでください。プリンタ内の温度 が異常に高くなると、正しく動作しなくなることがあります。

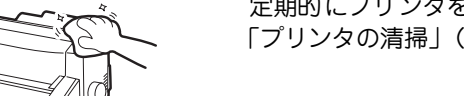

定期的にプリンタを清掃してください。清掃の方法については4章 「プリンタの清掃」(52ページ)を参照してください。

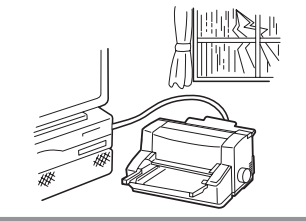

落雷などが原因で瞬間的に電圧が低下することがあります。この対策 として交流無停電電源装置などを使用することをお勧めします。

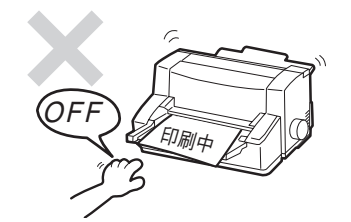

印刷中は電源をOFFにしないでください。故障の原因となります。

#### 設置に必要なスペース

Multilmpact 700に必要なスペースは次のとおりです。プリンタを安全で快適にご使用いただくために、十分なスペースを確保して風通しのよい場所に設置してください。図は、オプションのシートフィーダを実装した場合に必要となるスペースの例です。

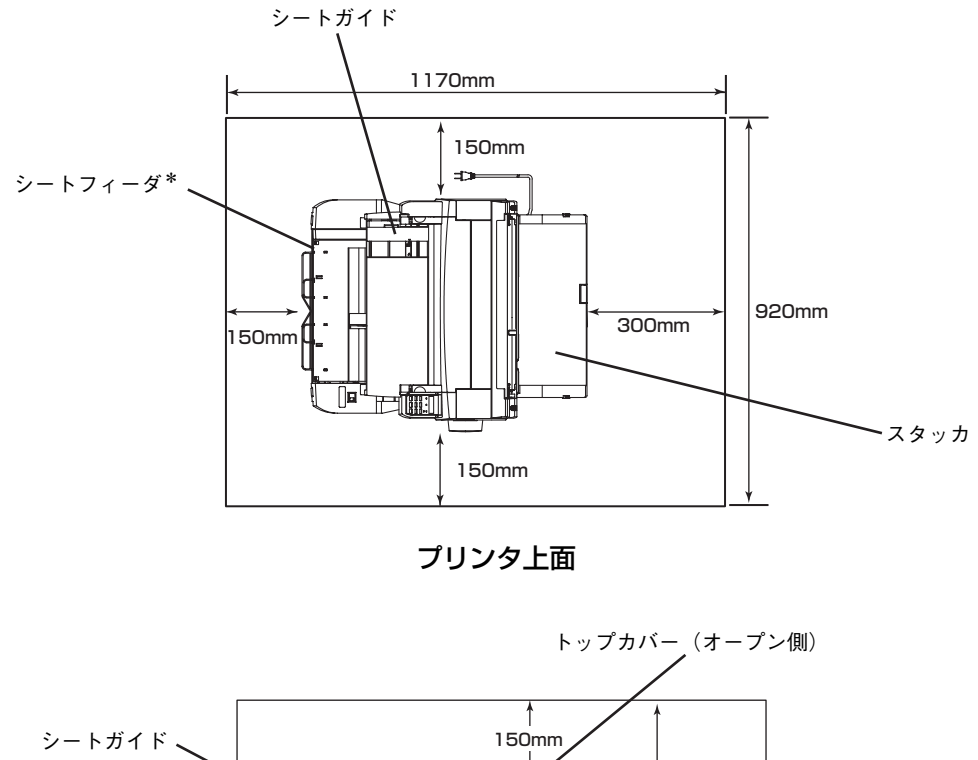

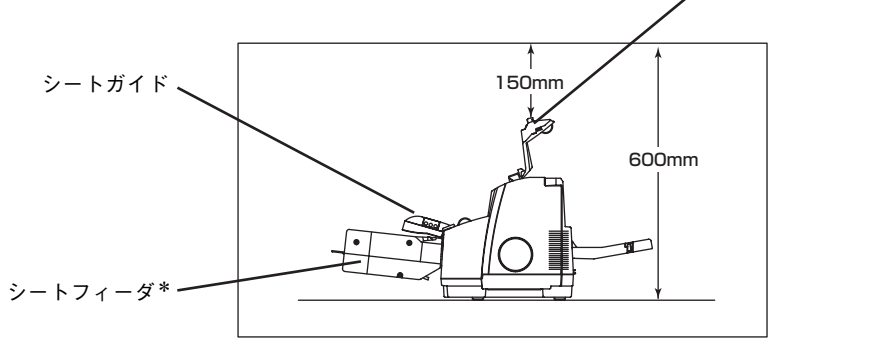

\* オプションです

プリンタ右側面

1

初めてお使いになるとき

#### 設置してはいけない場所

温度変化の激しい場所(暖房器、エアコン、冷蔵庫などの近く)には設置しないでください。温度変化により結露現象が起こり故障の原因となることがあります。

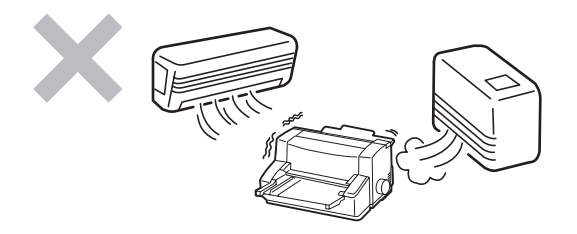

じゅうたんを敷いた場所では使用しないでくだ さい。静電気による障害で装置が正しく動作し ないことがあります。

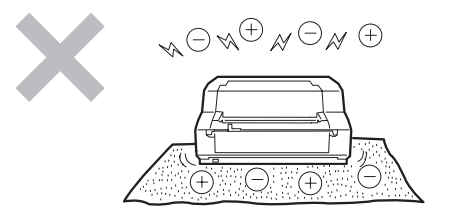

#### 強い振動の発生する場所に設置しないでください。 装置が正しく動作しないことがあります。

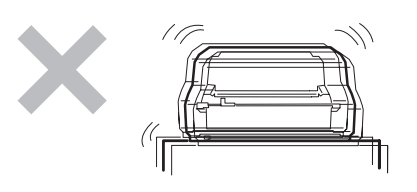

電源の延長コードは使用しないでください。延 長コードの過容量、延長コードへのコンセント の差し込みにより発熱するおそれがあります。

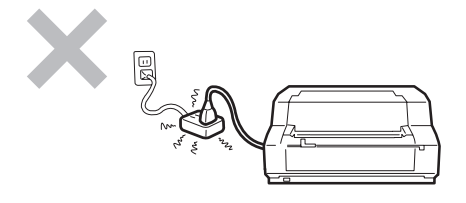

腐食性ガスの発生する場所、薬品類がかかるお それのある場所には設置しないでください。部 品が変形したり傷んだりして装置が正しく動作 しないことがあります。

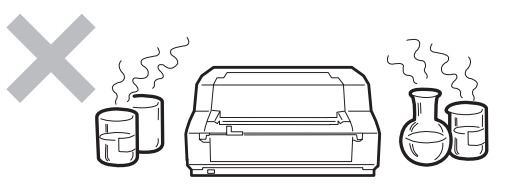

ラジオやテレビなどの近くには設置しないでく ださい。プリンタのそばで使用すると、ラジオ やテレビの受信機などに受信障害を与えること があります。

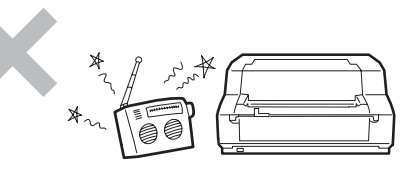

上から物が落ちてきそうな場所には設置しない でください。衝撃などにより装置が正しく動作 しないことがあります。

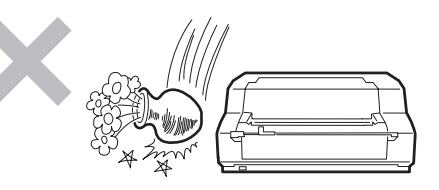

プリンタを縦型OAラック等の上段など不安定 な場所に置かないでください。けがのおそれや 周囲の破損の原因となることがあります。

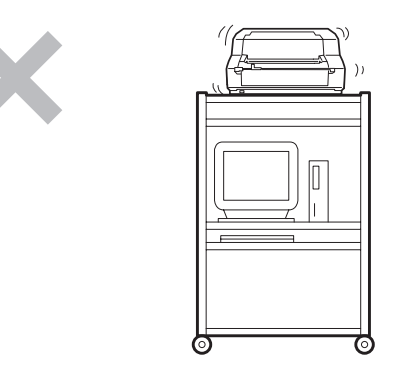

# 1 初めてお使いになるとき

## 1 箱の中身を確認する

箱を開けて、次のものが入っていることを確認してください。万一足りないものや破損しているものがある 場合は、販売店に連絡してください。

- V<sub>Ŧтック</sub> -

- プリンタとコンピュータを接続するプリンタケーブルは本プリンタには付属していません。プリンタケーブルは別途お買い求めください。プリンタケーブルについては「プリンタケーブル」(11 ページ)をご覧ください。
- 梱包材(箱や緩衝材など)はプリンタを運搬するときに必要となりますので、保管しておいてください。

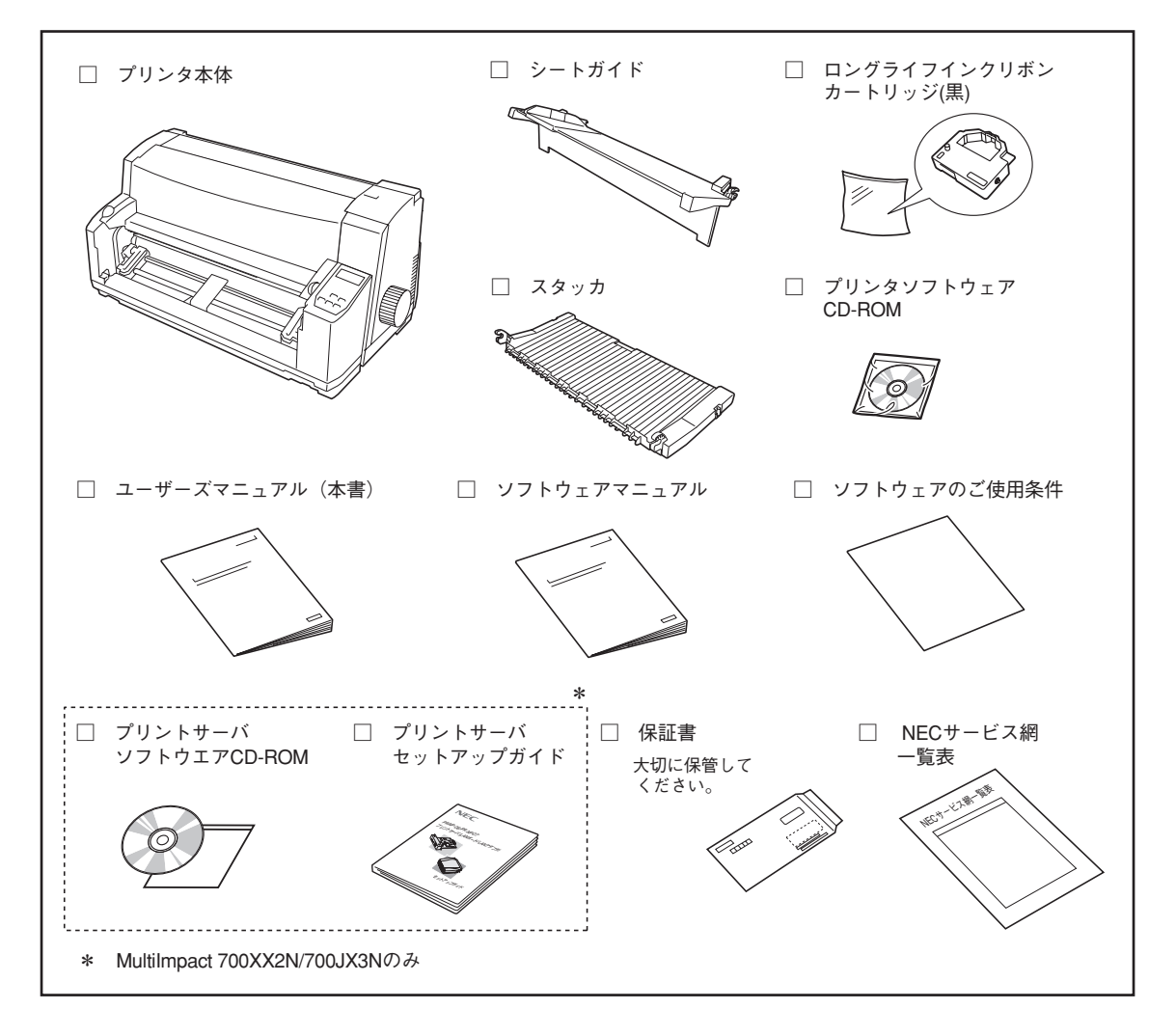

## 別売品

ご購入にあたりましては、お買い求めの販売店または添付の「NECサービス網一覧表」に記載されている サービス窓口にお問い合わせください。

#### オプション

オプションの詳しい説明については、添付のプリンタソフトウェアCD-ROMのオンラインマニュアルをご 覧ください。

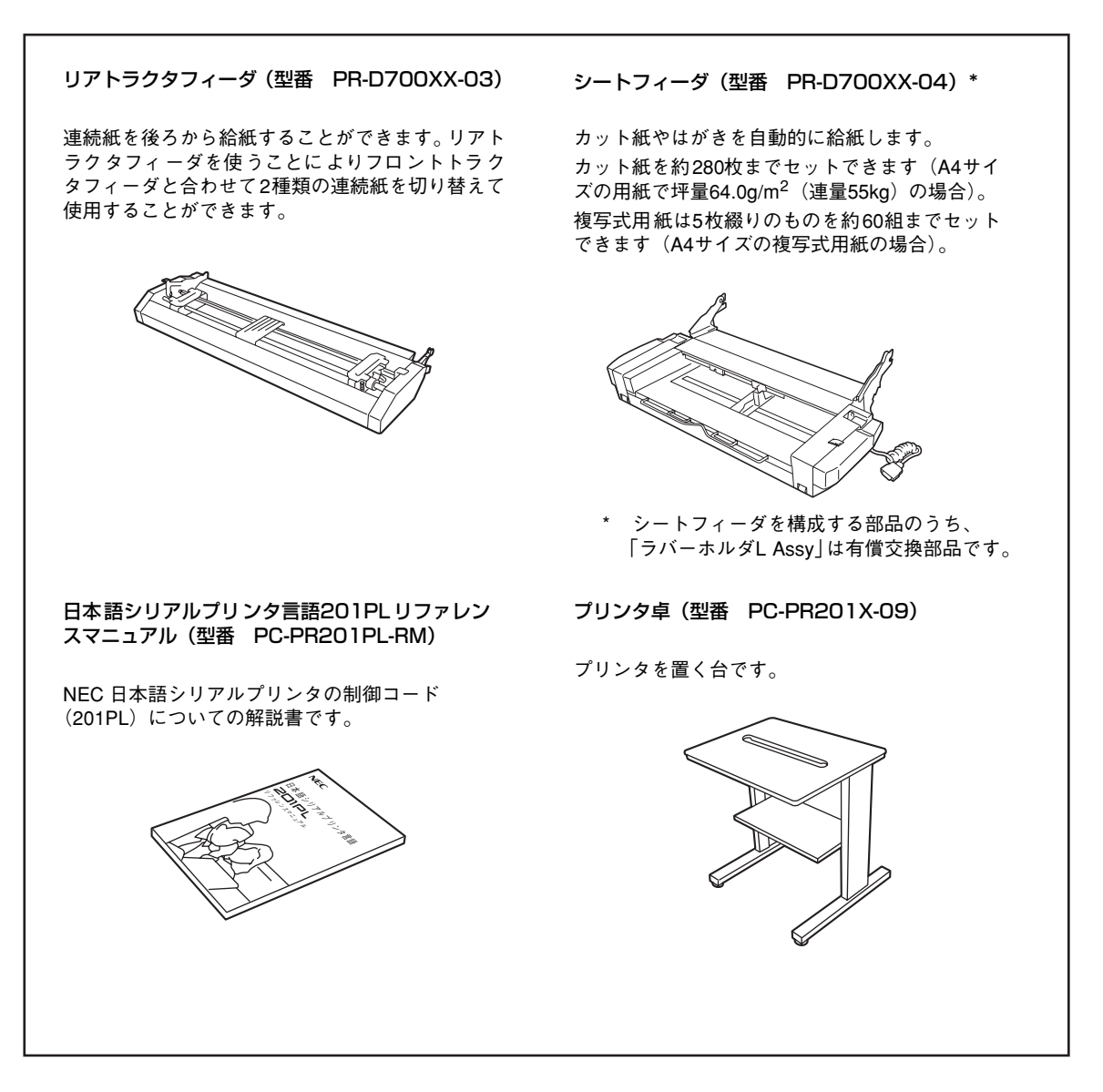

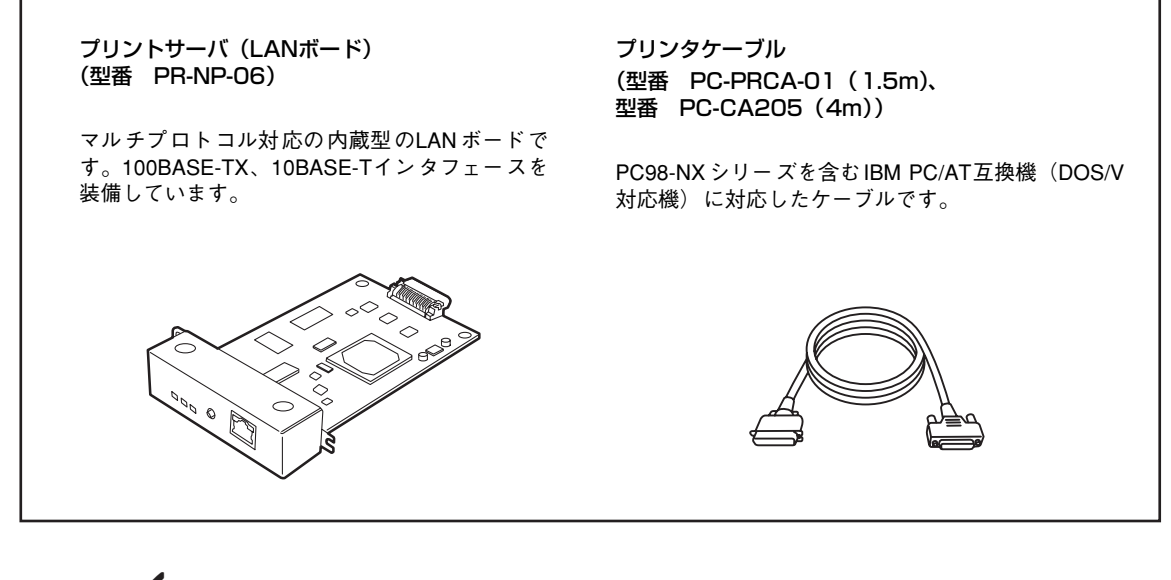

- - コンピュータ本体とプリンタの接続は、当社指定のケーブルをご使用ください。指定以外のケーブル を使用したり、市販のプリンタバッファ、プリンタ切替器、プリンタ共有器などを使用すると、プリ ンタの機能の一部または全部が正常に動作しない場合があります。
  - ネットワークに接続する場合はオプションのLANボード(MultiImpact 700XX2N/700JX3Nは 標準搭載)と専用のネットワークケーブルが必要です。
  - 対応コンピュータについての最新情報はカタログや情報サービスで提供しています。

1

消耗品

ロングライフインクリボンカートリッジ(黒) (型番 PR-D700XX2-01)

黒単色印刷のための長寿命インクリボンカートリッジです(プリンタ購入時に1個標準添付されています)。

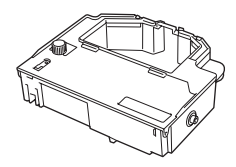

交換用ロングライフインクリボン(黒) (型番 PR-D700XX2-02)

インクリボンカートリッジ(黒)(PR-D700XX2-01) 用の交換用インクリボンです(2個入り)。

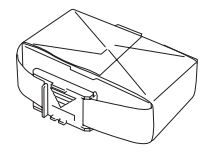

ロングライフインクリボンカートリッジセット(黒) (型番 PR-D700XX2-06)

ロングライフインクリボンカートリッジ(黒)(PR-D700XX2-01)と交換用ロングライフインクリボン (黒)(PR-D700XX2-02)を組み合わせたセットです。 カラーインクリボンカートリッジ (型番 PR-D700XX2-11)

カラー印刷のための4色インクリボンカートリッジ です。

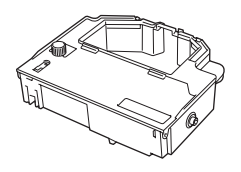

交換用カラーインクリボン (型番 PR-D700XX2-12)

カラーインクリボンカートリッジ (PR-D700XX2-11) 用の交換用インクリボンです(2個入り)。

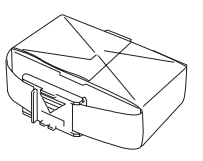

カラーインクリボンカートリッジセット (型番 PR-D700XX2-16)

カラーインクリボンカートリッジ(PR-D700XX2-11) と交換用カラーインクリボン(PR-D700XX2-12)を 組み合わせたセットです。

- 本プリンタはNECが指定する消耗品を使用時に、印刷品質や性能が最も安定するように設計されています。NEC指定以外の消耗品を使用された場合、プリンタ本来の性能を発揮できない場合がありますので、消耗品はNEC指定品のご使用をお勧めします。
- 印刷品位を保つために、インクリボンカートリッジ、インクリボンは使用期限内にお使いください。
- それぞれの可能印刷数は、「付録」の68ページの表をご覧ください。

## 2 各部の名称を確認する

プリンタを使用する前にそれぞれの名称と位置を確認してください。

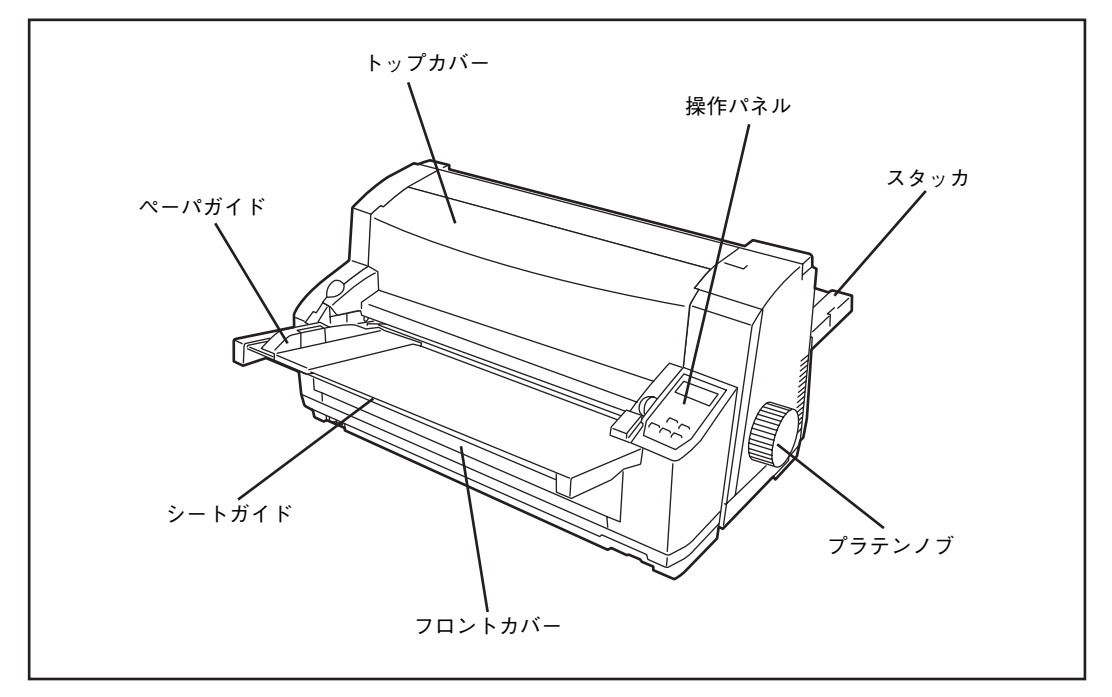

プリンタ前面

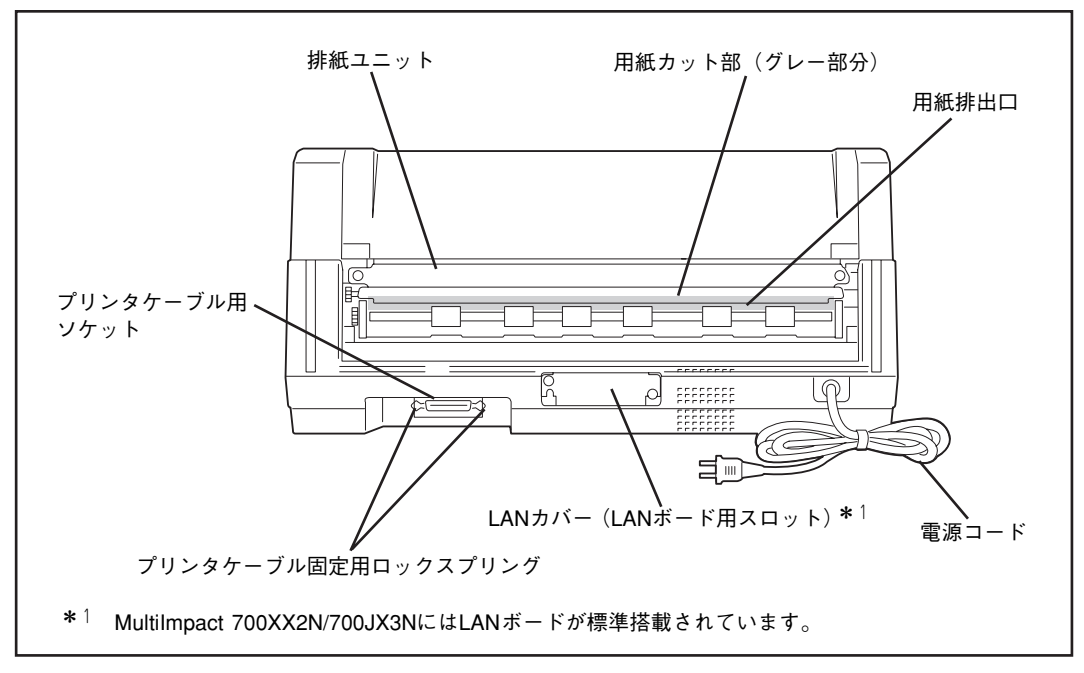

プリンタ背面

1

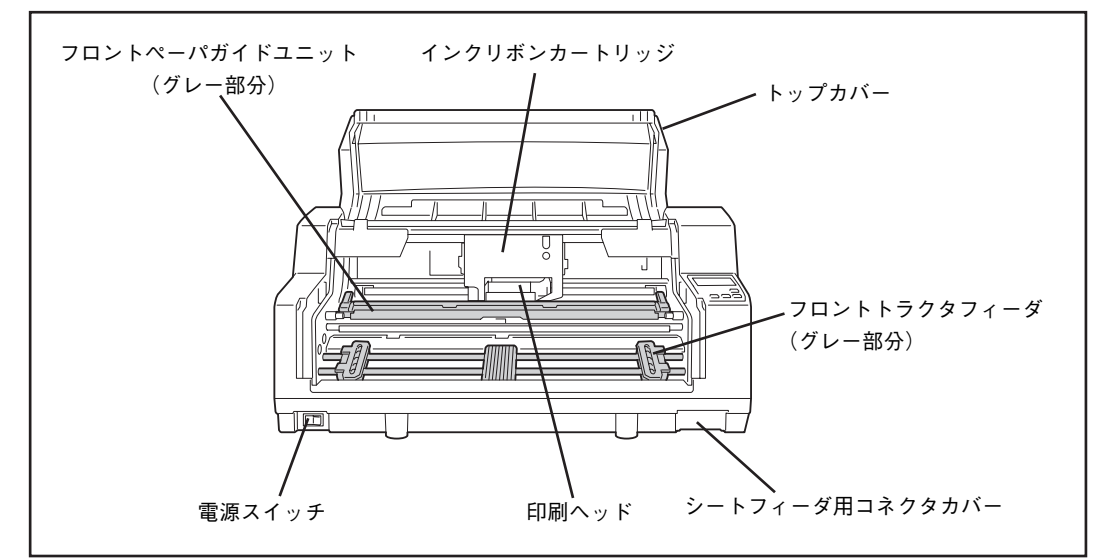

プリンタ内部(前面)(シートガイドを取り外した状態)

## 3 保護用部品を取り除く

プリンタ本体には保護用部品が取り付けられています。保護用部品は運搬時の衝撃からプリンタを守るため のもので、プリンタを使用するときは必要ありません。

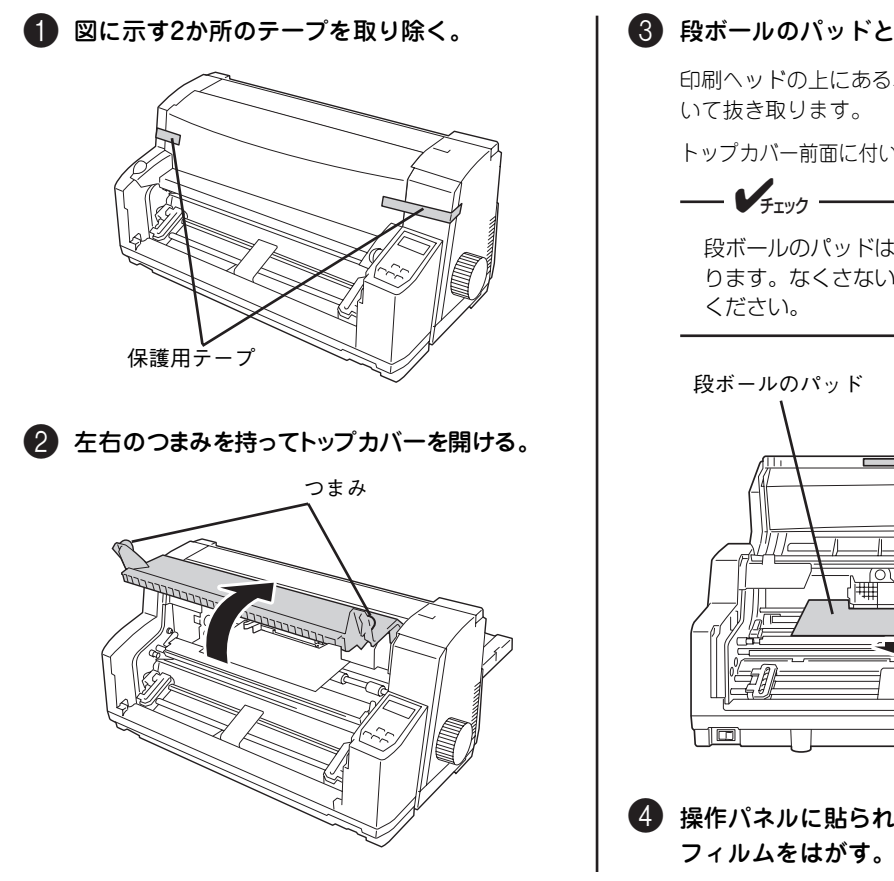

8 段ボールのパッドとテープを取り除く。

印刷ヘッドの上にある段ボールのパッドを手前に引

トップカバー前面に付いているテープを取り除きます。

段ボールのパッドは運搬のときに必要にな ります。なくさないように保管しておいて

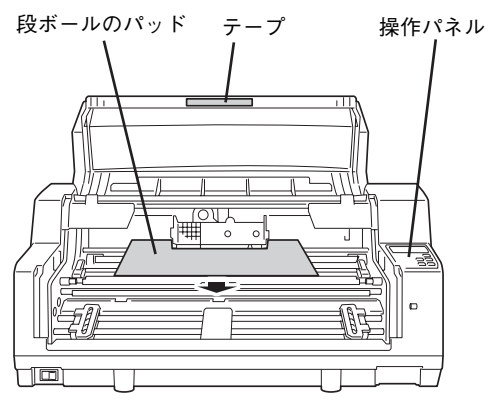

操作パネルに貼られている薄い透明の保護

## 4 シートガイドを取り付ける

シートガイドは、カット紙を1枚ずつ手差しでセットするとき に使います。シートガイドに付いているフロントカバーは、プ リンタ内にほこりなどが入るのを防ぐためのものです。

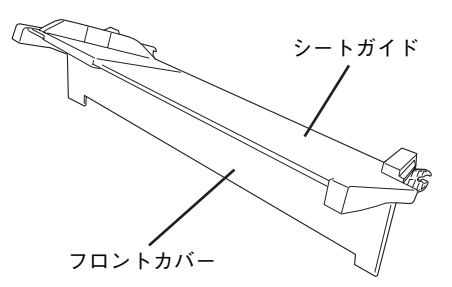

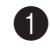

1 トップカバーを開ける。 トップカバーの左右のつまみを持って開きます。 つまみ

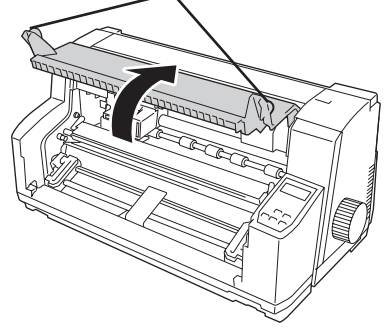

2 プリンタ本体の左右のスタッド(突起)に シートガイドを押し込む。

スタッド

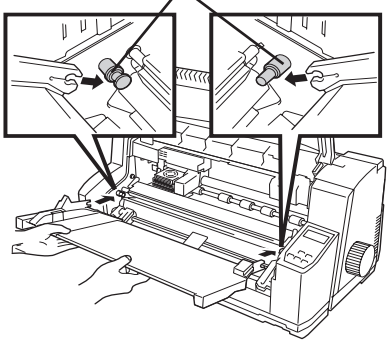

3 フロントカバーを下ろす。

フロントカバーは、親指で軽く下に押せばシートガ イドから外れます。

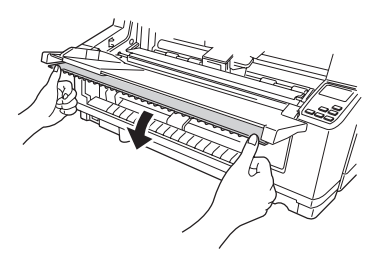

④ フロントカバーを軽く押し上げ、プリンタ本 体左右の溝に収める。

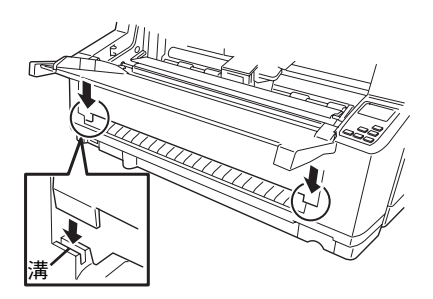

5 トップカバーを閉める。

左右のつまみを持ってトップカバーを下ろし、軽く 押さえてロックさせます。

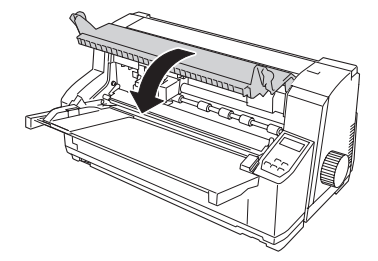

## 5 スタッカを取り付ける

スタッカは、印刷した用紙を受け止めるところです。

坪量64g/m<sup>2</sup>(連量55kg)の用紙なら100枚までスタッカに受け止める(スタックする)ことができます。

プリンタ本体背面の左右のスタッドにスタッカを取り付けてください。

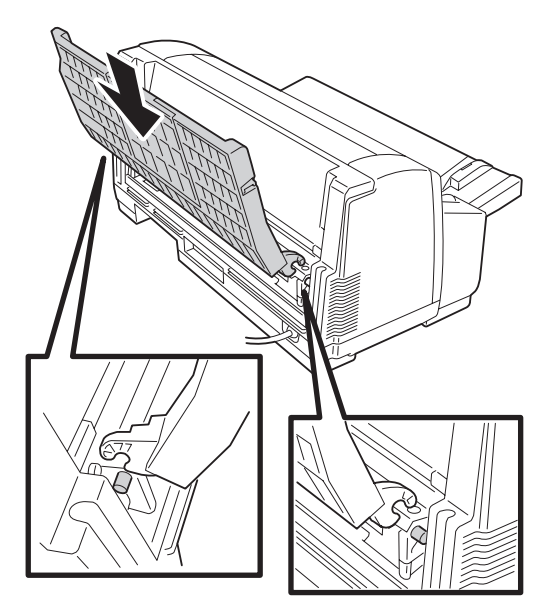

スタッカ手前部のセカンドスタッカを引き出すとスタッカを延長できます。A3用紙を排出するときなどに お使いください。

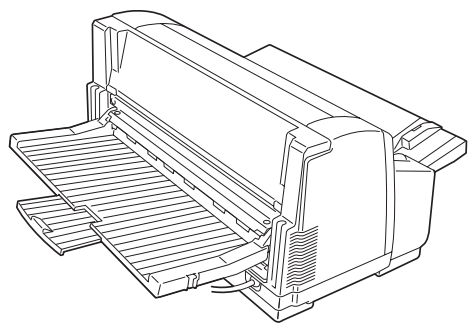

取り付け完成図

- **F**IND

用紙をスタッカの上に長時間載せたままにしないでください。またスタッカに重いものを載せたり寄りかかったりしないでください。スタッカが破損したりフレームが変形したりするおそれがあります。

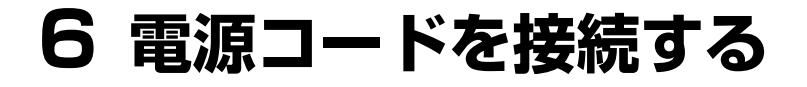

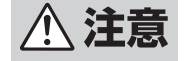

電源コードを接続するときは次のことを守ってください。守らないと火災や感電の原因となります。

- 電源コードは電流容量10アンペア(A)以上の壁付きコンセントに接続してください。
- コンピュータ本体の補助コンセントには接続しないでください。
- たこ足配線はおやめください。
- 電源コードの抜き差しはプラグを持って行ってください。
- 電源コードのプラグは根元までしっかりと差し込んでください。
- 電源コードが損傷した場合は、すぐにお近くの販売店または保守サービス会社に修理を依頼 してください。
- 電源コードに殺虫剤などの薬品類をかけないようにしてください。
- ぬれた手で電源プラグの抜き差しを行わないでください。

 プリンタの電源スイッチがOFFになっている ことを確認する。

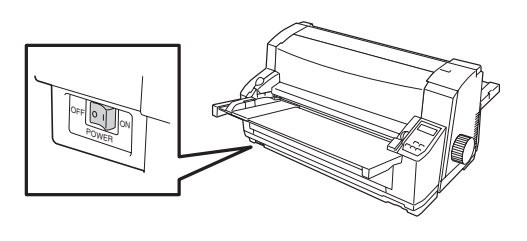

2 電源コードのプラグをコンセントに差し込む。

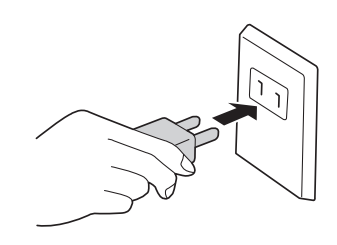

7 電源をONにする

電源スイッチをONにしてから印刷できる状態になるまで、プリンタは次のように動作します。

トップカバーが閉じていることを確認し、プリンタの電 源スイッチをONにする。

ー瞬操作パネルのすべてのランプが点灯し、ディスプレ イに"イニシャライス チュウ"と表示されます。

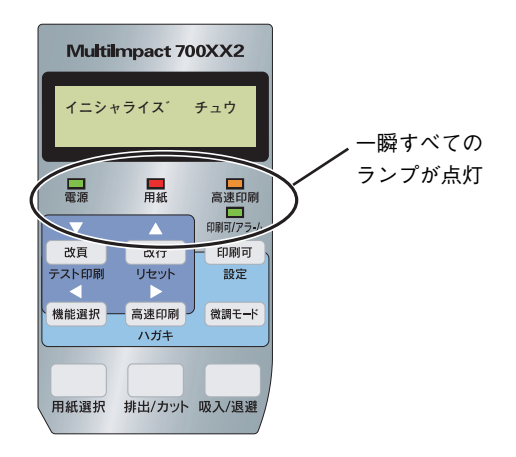

## 8 インクリボンカートリッジを取り付ける

#### 

本プリンタはNEC指定消耗品を使用時に印刷品質や性能が最も安定するように設計されています。NEC 指定以外の消耗品を使用された場合、プリンタ本来の性能を発揮できない場合がありますので、消耗品は NEC指定品のご使用をお勧めします。

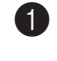

በ プリンタの電源スイッチがONになっている ことを確認する。

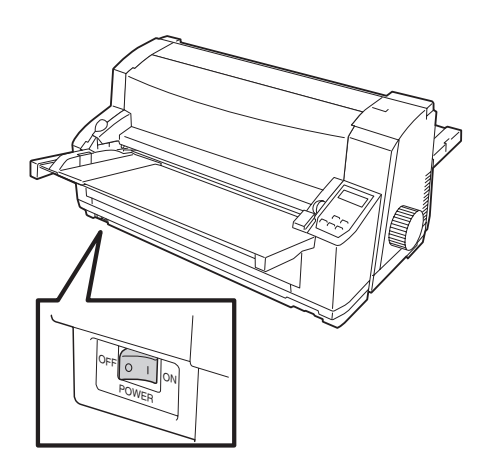

#### 2 トップカバーを開ける。

印刷ヘッドとカードホルダが中央に移動します。

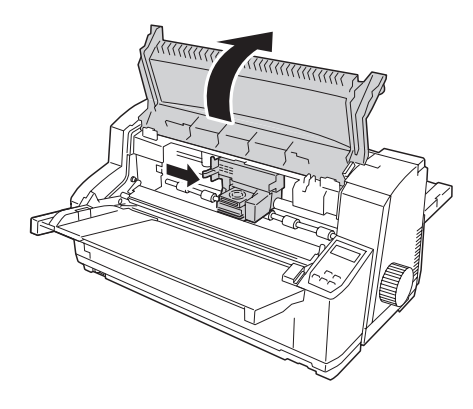

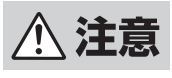

印刷ヘッドとカードホルダが移動し終わるまで は、プリンタ内部には手を入れないでください。 けがをするおそれがあります。

8 トップカバーを開けたまま、プリンタの電源 スイッチをOFFにする。

印刷ヘッドが中央に移動したままになります。

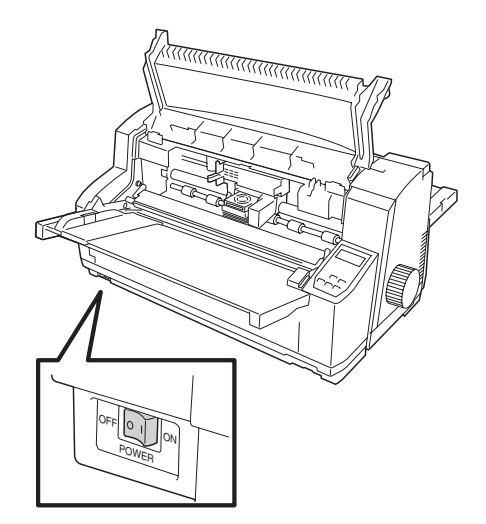

<u>∕∖注意</u>

プリンタの電源スイッチをONにしたまま、イン クリボンカートリッジを交換しないでください。 プリンタが突然動き出し、けがをするおそれが あります。

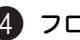

④ フロントペーパガイドユニットを開ける。

左右の緑色のレバーを引きながら、手前に回しま す。

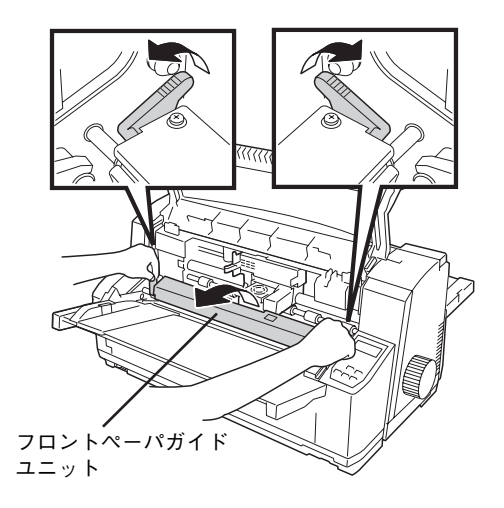

**5** インクリボンがたるんでいる場合は、フィー ドノブを矢印の方向(反時計回り)に回して たるみをとる。

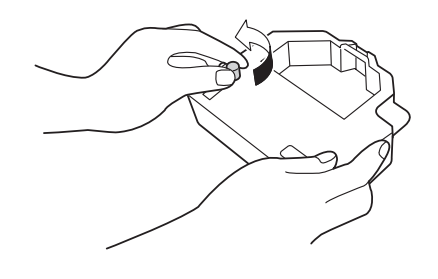

6 インクリボンカートリッジを図に示す向きに して持ち、先端リボン部分をフロントペーパ ガイドユニットと印刷ヘッドの間に入れる。

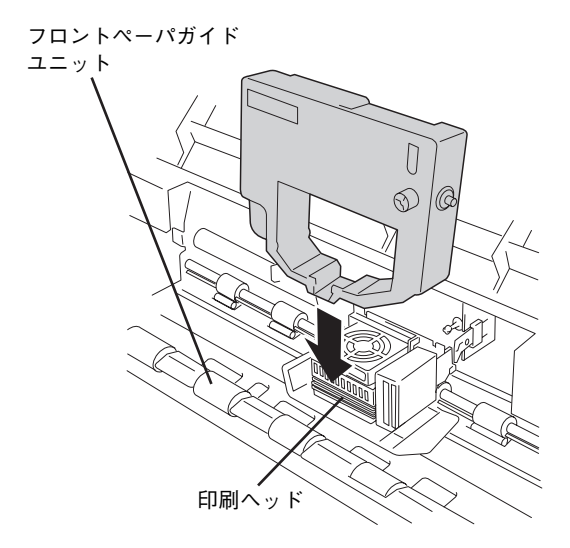

インクリボンがカードホルダと印刷ヘッドの間に 入っていることを確認します。

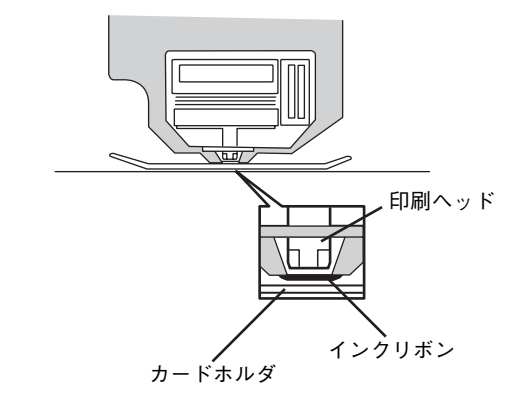

 「カチッ」と音がするまで矢印の方向に押し 込む。

- **F**TWD -

インクリボンカートリッジの先端リボン部 分が、よじれないように気をつけてくださ い。

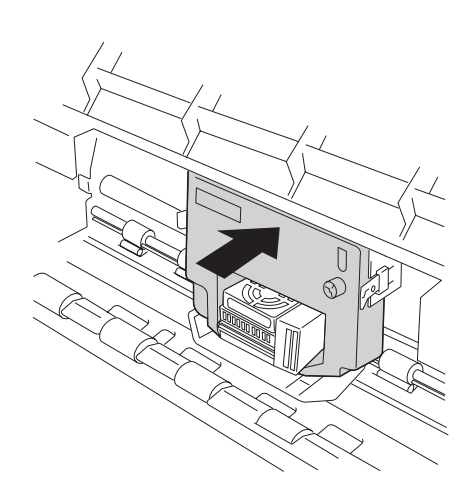

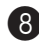

8 カートリッジホルダの左右にあるツメの丸穴 に、インクリボンカートリッジの左右にある 丸い突起が入っていることを確認する。

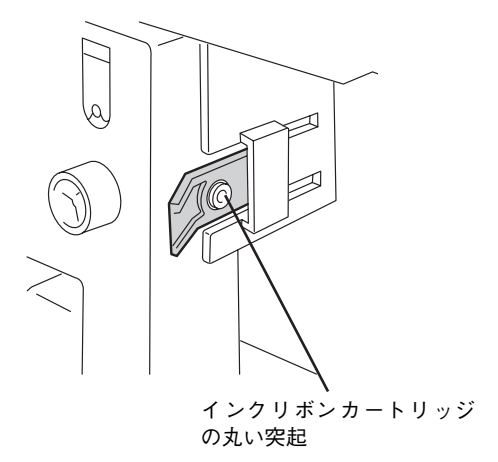

⑦ フィードノブを回してインクリボンが軽く動 くことを確認する。

動かないときは手順5からもう一度やり直してくだ さい。

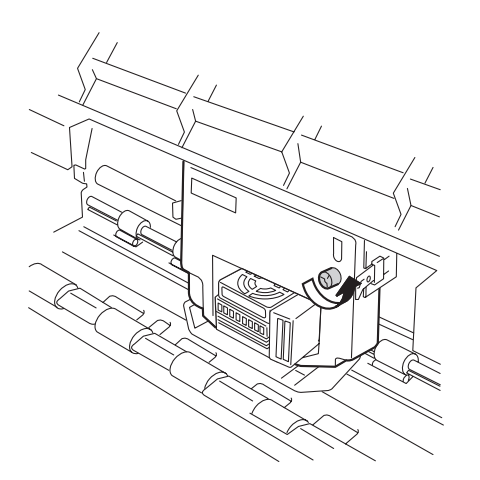

🚺 フロントペーパガイドユニットを元に戻す。

「カチッ」と音がするまで、押してください。

---- FIND -

フロントペーパガイドユニットは最後まで 戻してください。中途半端な状態だと用紙 を正常に送ることができません。

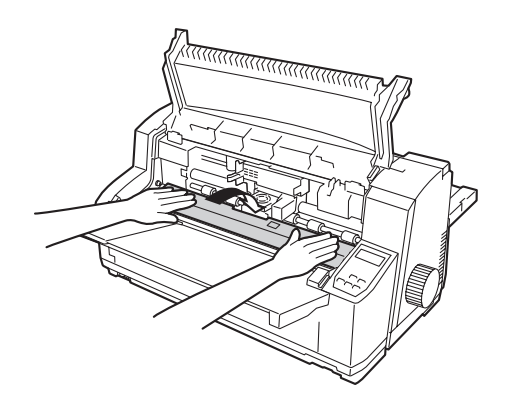

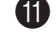

11 トップカバーを閉める。

これでインクリボンカートリッジの取り付けは終了 です。

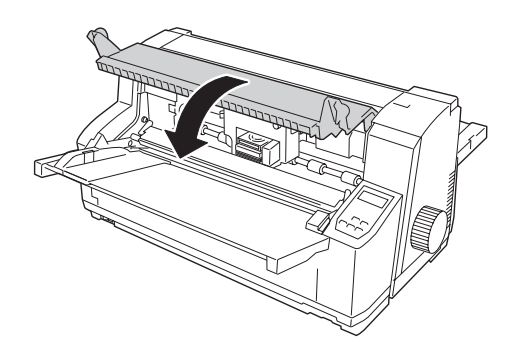

## 9 テスト印刷をする

Multilmpact 700が正常に動作することを確かめるために、テスト印刷を行います。 テスト印刷には約381mm(15インチ)幅以上の連続紙、またはB4サイズ以上のカット紙を横置きにして使 用します。ここでは、B4サイズのカット紙を使う場合を例にとってテスト印刷の手順を説明します。 このテスト印刷は第5章の「故障かな?と思ったときは」(53ページ)の処置が済んだ後にも実行すること をお勧めします。

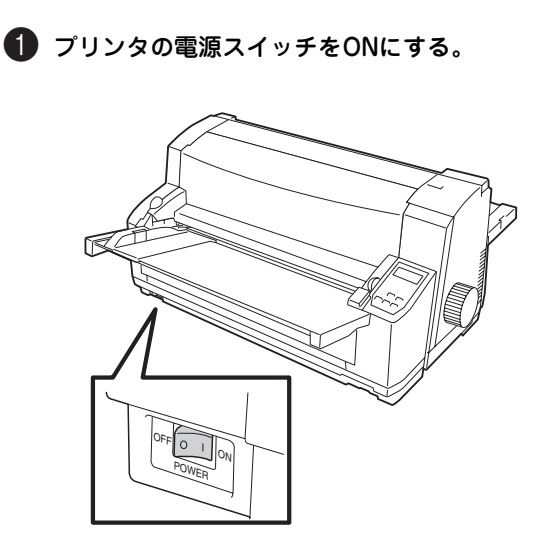

2 ディスプレイに "シートガイド" と表示されるまで [用紙選択] スイッチを押す。

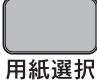

| Ξ | ゥ | シ        |   | セ | ン | タ        | ク |  |  |  |  |
|---|---|----------|---|---|---|----------|---|--|--|--|--|
| シ | — | $\vdash$ | 力 | n | イ | $\vdash$ | n |  |  |  |  |

#### 3 B4用紙を横置きにセットする。

用紙の印刷する面を表にし、左端をペーパガイドに 合わせます。そのまま奥に突き当たるまでまっすぐ 差し込んでください。

一定時間が経過すると用紙が自動的に吸入されま す。

カット紙のセットについての詳細は「カット紙の セットと吸入」(32ページ)を参照してください。

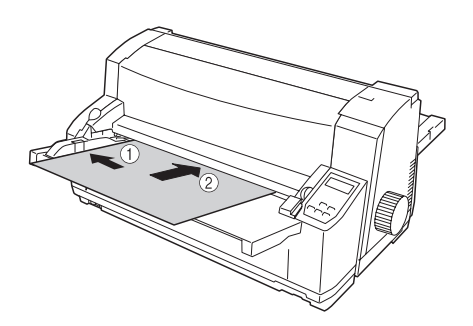

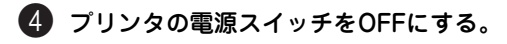

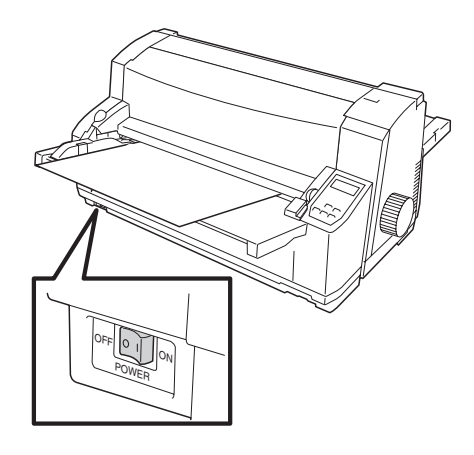

1

## 5 [改頁] スイッチを押したままプリンタの電源スイッチをONにする。

ディスプレイに"テスト インサツ"と表示された ら、スイッチから手を離します。

用紙がなくなると、用紙ランプが点灯し、テスト印刷が中断します。テスト印刷を終了させるときは手順6に進んでください。

テスト印刷を続けたいときは、新しい用紙をセット し、吸入させてください。自動的にテスト印刷を再 開します。

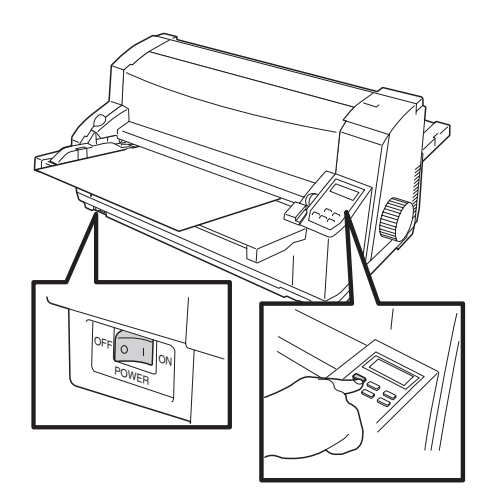

改頁

| テ | ス | $\vdash$ | イ | ン | サ | ッ |  |  |  |  |
|---|---|----------|---|---|---|---|--|--|--|--|
|   |   |          |   |   |   |   |  |  |  |  |

#### 6 テスト印刷を終了させる。

- ¥ŦŢŊŹ -----

[印刷可] スイッチを押しながら [改行] スイッチ を2回押してください。

テスト印刷は強制的に終了しない限り続け て行われます。

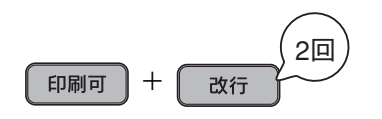

⑦ [排出/カット]スイッチを押して用紙を排出
する。

| 排出/カット |  |
|--------|--|

8 テスト印刷が終わったら、オンラインマニュ アルの「テスト印刷サンプル」を参照して印 刷の状態を確認する。

もし文字の一部が欠けていたり文字の周囲が汚れて いたりしたときは、「8 インクリボンカートリッ ジを取り付ける」(18ページ)に従ってインクリボ ンカートリッジを取り付け直し、もう一度テスト印 刷を行ってください。それでも印刷の状態が良くな らない場合には、お買い求めの販売店またはサービ ス窓口に連絡してください。

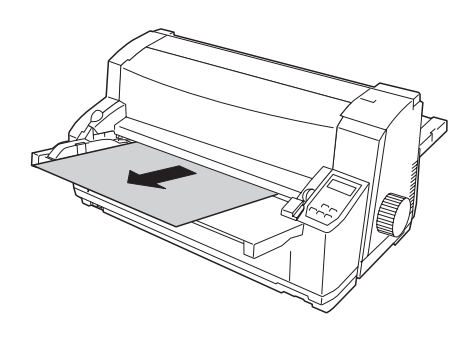

- - アストロ刷中に「ロ刷ら」スイッチを 押すとテスト印刷が中断します。もう
     一度[印刷可]スイッチを押すとテス
     ト印刷が再開します。
  - 途中で用紙がなくなった(用紙ランプ 点灯)場合は、そのまま新しい用紙を セットしてください。続きが印刷され ます。
  - テスト印刷は次の順でパターンまたは 書体を印刷します。ひと通りテスト印刷が完了した後、そのまま続けると再び「明朝体漢字」からテスト印刷を始め ます。
- [機能選択] スイッチで、印刷する書体 を切り替えることができます。

# **一**初めてお使いになるとき

## 10 コンピュータに接続する

Multilmpact 700にはプリンタケーブルが付属しておりません。プリンタをコンピュータに接続するには別 売のプリンタケーブルをお買い求めいただく必要があります。

プリンタケーブルのタイプは、コンピュータによって異なります。本プリンタを接続するコンピュータに 合ったプリンタケーブルを販売店でお求めください。詳細についてはオンラインマニュアルを参照してくだ さい。

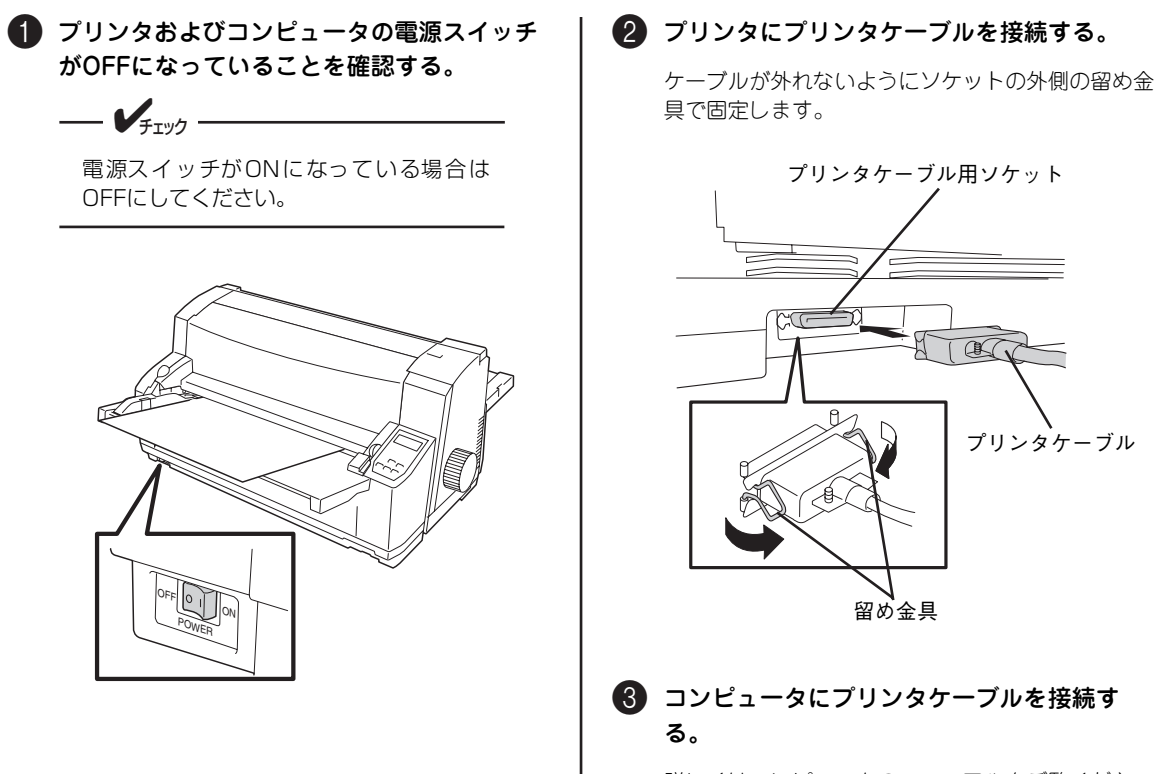

詳しくはコンピュータのマニュアルをご覧くださ い。

## 11 ネットワークに接続する

次の手順でMultilmpact 700XX2N/700JX3Nをネットワークに接続します。Multilmpact 700XX2/ 700JX3の場合はオプションのLANボードを取り付けてから以下の手順を行ってください。LANボードの取 り付けに関してはLANボードに添付のセットアップガイドをご覧ください。

100BASE-TX環境でお使いの場合は、100BASE-TX対応のイーサネットハブ(HUB)とネットワークケーブル(カテゴリ5以上)、10BASE-T環境でお使いの場合は、カテゴリ3以上のネットワークケーブルをご用意ください。

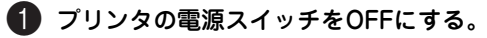

プリンタの電源スイッチをONにしたまま 取り付けると故障の原因となることがあり ます。OFFになっていることを確認してく ださい。

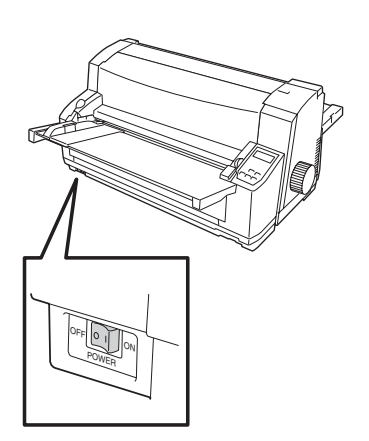

- ② LANボードのネットワークポート (10BASE-T/100BASE-TX)にネットワーク ケーブルを接続する。
- 3 イーサネットハブ(HUB)に、ネットワーク ケーブルのもう一方を接続する。

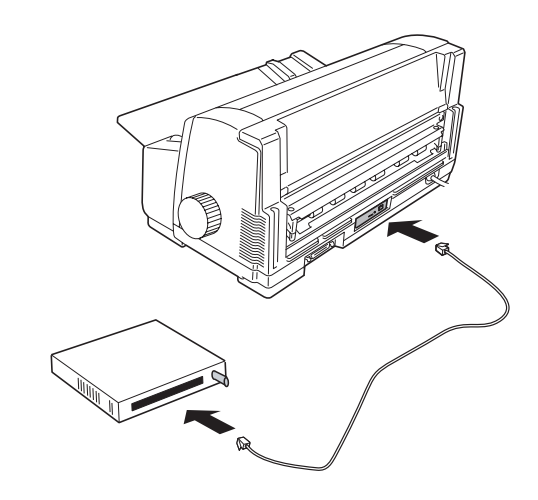

# 2章 用紙の取り扱い

用紙の取り扱い

2

この章では、用紙のセット方法について説明します。 印刷する用紙が決まったら、適切な給紙方法を選んでください。

## 給紙方法の選択

連続紙に印刷したい(普通紙、複写式用紙、ラベル紙)

連続紙に印刷する場合、フロントトラクタフィーダに用紙をセットする方法とリアトラクタフィーダ(オプ ション)に用紙をセットする方法があります。

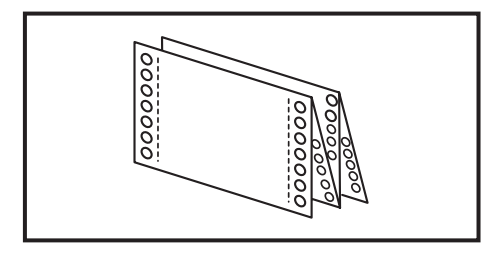

 使用できる連続紙の確認……70ページ お手持ちの連続紙が本プリンタで使用 できるものであることを確認してくだ さい。

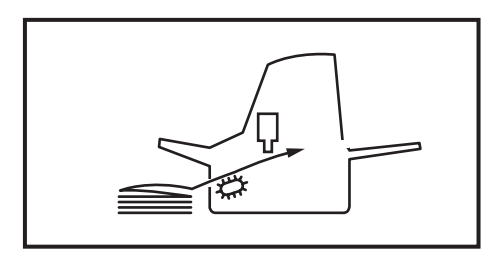

 連続紙のセットと吸入………27ページ フロントトラクタフィーダに連続紙を セットし、吸入させるまでの手順を説 明します。

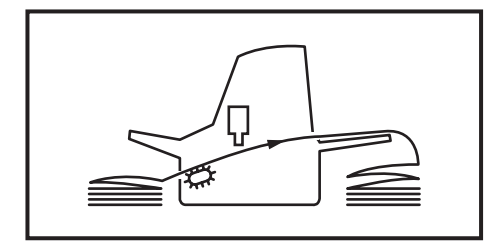

連続紙の排出とスタック……29ページ
 印刷が終わった連続紙の排出・スタック
 について説明します。

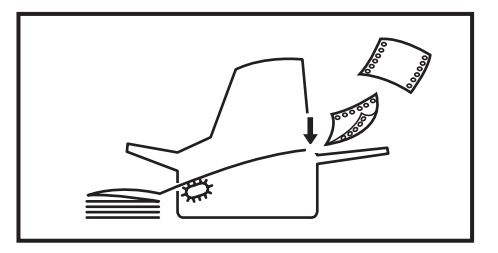

- リアトラクタフィーダへの連続紙のセットと 吸入......オンラインマニュアル オプションのリアトラクタフィーダ (オプ ション)を使用すれば一度に2種類の連続紙を セットし、交互に使い分けて印刷することが できます。

#### カット紙に印刷したい(普通紙、複写式用紙)

カット紙に印刷する場合、シートガイドから用紙をセットする方法とシートフィーダ(オプション)から用 紙をセットする方法の2種類があります。一枚ずつ印刷する場合はシートガイド、一度に何枚も印刷する場 合はシートフィーダにセットする方法が適しています。

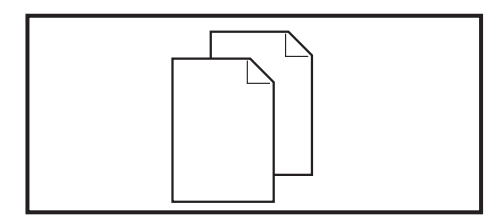

 カット紙のセット......32ページ シートガイドにカット紙をセットする 方法について説明します。

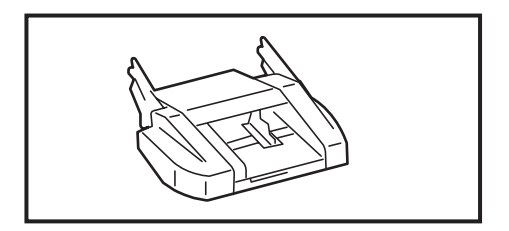

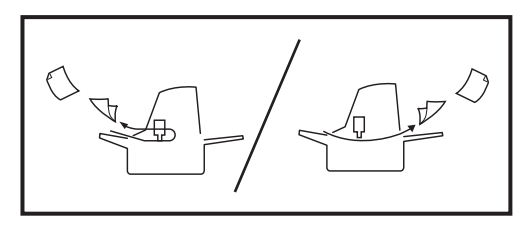

- シートフィーダを使ってカット紙を 印刷する…………………….オンラインマニュアル シートフィーダを使ってカット紙、はがき、往復 はがき、封筒に印刷する場合はこちらをご覧くだ さい。

#### はがき、往復はがき、封筒に印刷したい

はがきや封筒に印刷する場合、シートガイドからセットする方法とシートフィーダ(オプション)から用紙 をセットする方法の2種類があります。一枚ずつ印刷する場合はシートガイド、一度に何枚も印刷する場合 はシートフィーダにセットする方法が適しています。詳しくはオンラインマニュアルをご覧ください。

## 連続紙のセット

連続紙をプリンタ前面からオートローディングで給紙し、プリンタ背面に排出する方式です。次の手順で連 続紙をフロントトラクタフィーダにセットし、プリンタ内に吸入します。

## 連続紙のセットと吸入

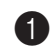

プリンタの電源スイッチをONにする。

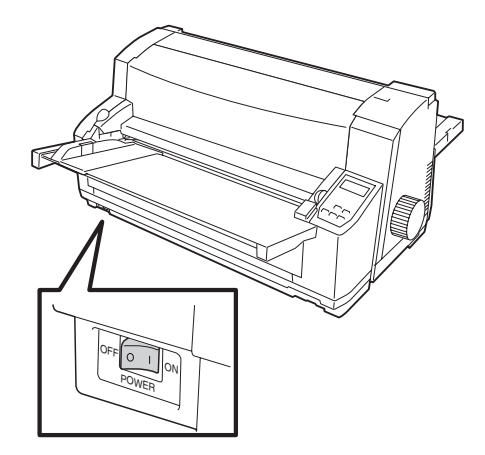

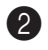

2 ディスプレイに"ヨウシ センタク フロン トトラクタフィータ゛"と表示されるまで [用紙選択] スイッチを押す。

| 紁 | E 2 | 52 | tG |
|---|-----|----|----|

|   | 1.20 20 | - 37 1 | •        |          |   |   |   |   |   |   |   |   |  |  |
|---|---------|--------|----------|----------|---|---|---|---|---|---|---|---|--|--|
| Ξ | ゥ       | シ      |          | セ        | ン | タ | ク |   |   |   |   |   |  |  |
| フ |         | ン      | $\vdash$ | $\vdash$ | ラ | ク | タ | フ | イ | — | タ | n |  |  |

3 トップカバーを開ける。 トップカバーの左右のつまみを持って開きます。 ④ シートガイドを上げる。

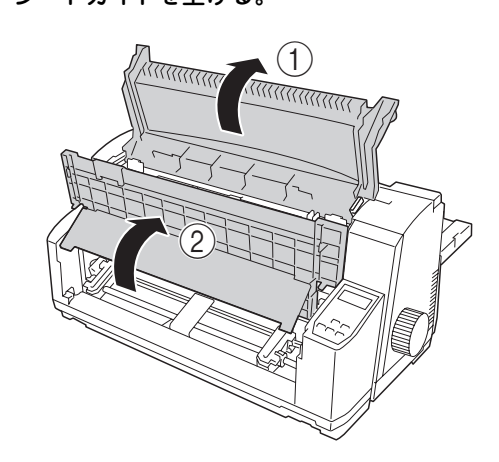

5 フロントカバーを上げ、シートガイドの左右の ツメに「カチッ」と音がするまではめ込む。

シートガイドの左右のツメがフロントカ バーにしっかりとはめ込まれていることを 確認してから次の手順に進んでください。 ツメが外れているとフロントカバーが落下 してけがをするおそれがあります。

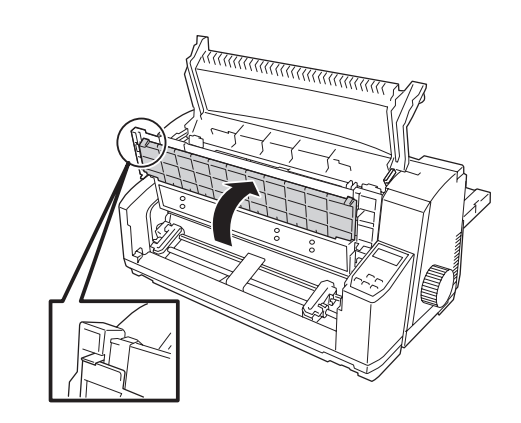

- 6 左右のトラクタのロックレバー(緑色)を手前に倒す。
- 1 目盛りを使って左右のトラクタを連続紙の幅 に合わせる。

連続紙の用紙幅が381mm(15インチ)以下の場合 は「15」、406.4mm(16インチ)の場合は「16」の マークに用紙の左端を合わせてセットしてくださ い。

センタガイドは両トラクタの中央に移動させます。

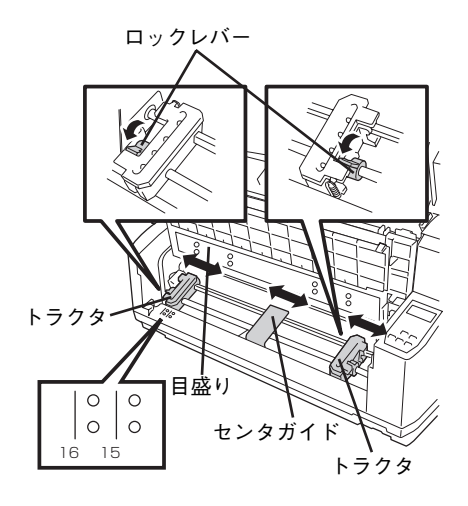

8 左のトラクタのロックレバーを上げてロック する。

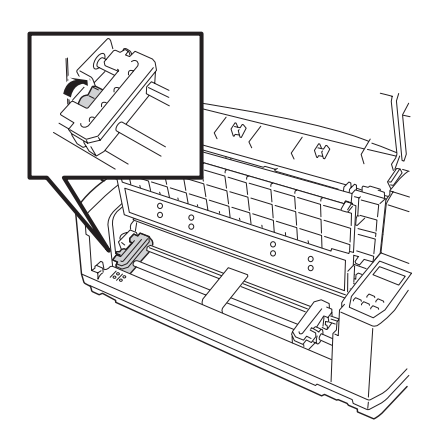

9 左右のトラクタカバーを開け、連続紙を印刷 する面を上にしてセットする。

連続紙は、左右の穴とトラクタピンとの位置がずれ ないように注意して、トラクタピンにはめ込んでく ださい。 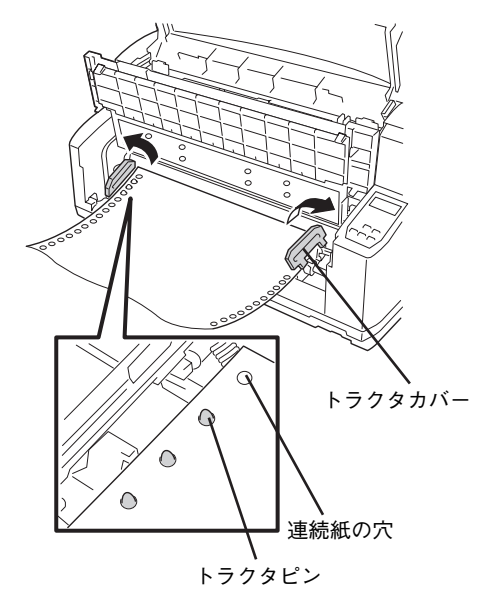

を右のトラクタカバーを閉めたら、右のトラ クタを連続紙の幅に合わせ、ロックレバーを 上げてロックする。

- V<sub>FTW</sub>7 -

このとき連続紙の引き過ぎやたるみがない ように注意してください。紙送りが正しく 行われないおそれがあります。

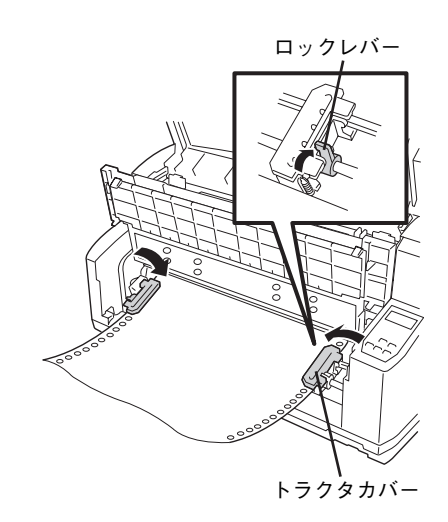
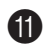

#### ① フロントカバー、トップカバーを下ろす。

シートガイドの左右のツメからフロントカバーを外 してシートガイドを下ろしたら、フロントカバーを プリンタ本体前面にある左右の溝に納めます。

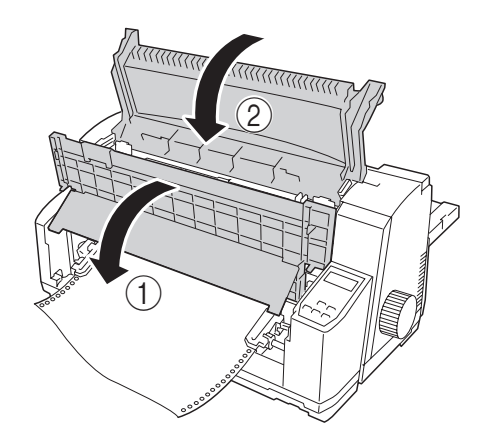

#### 12 [吸入/退避] スイッチを押す。

連続紙が吸入され、用紙ランプが消灯、印刷可ラン プが点灯し、セレクト状態(印刷可能な状態)にな ります。

これで、連続紙のセット・吸入が完了しました。印 刷するデータをプリンタが受信すれば、連続紙への 印刷が開始されます。

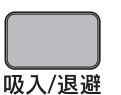

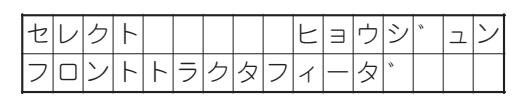

#### 連続紙の排出とスタック

印刷した連続紙はプリンタ背面に排出されるので、下図のようにスタック(折りたたむ)してください。 (連続紙の置き方については「連続紙の置き方」(74ページ)を参照してください。)

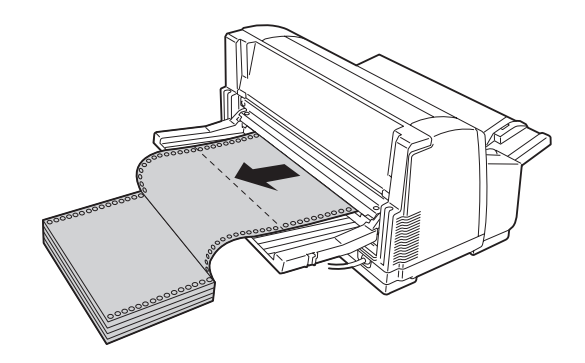

#### 連続紙を取り除く

連続紙を取り除く場合は、[吸入/退避] スイッチを押し、連続紙の先端をセット位置まで一時退避させてか ら連続紙をトラクタフィーダから外します。

## 連続紙のカット

連続紙をカットするには、ミシン目のカット位置を用紙排出口上部にあるカッタまで送り、手でカットしま す。カット位置までの用紙送り方法には、以下の2つがあります。

使用している連続紙が坪量46.5~157.0g/m<sup>2</sup>(連量40~135kg相当)の上質紙で1枚の場合、連続紙のカッ ト機能を使うことができます。

印刷終了後に連続紙の最後の部分がトラクタから外れている場合は、用紙が排出されてしまうため「カット 機能」は働きません。カット機能を使わないで連続紙をカットするときには「プラテンノブ」を使用してく ださい。

#### カット機能を使う

カット機能とは、連続紙のミシン目位置を用紙排出口上部にあるカッタまで送り出し、手でミシン目部を カットした後、先頭位置(用紙の吸入位置)まで自動的に逆送りする機能です。これにより、連続紙を無駄 なく使用することができます。

カット機能を使ってきちんとミシン目位置でカットできるようにするには、あらかじめ連続紙の用紙長を正 しく設定しておく必要があります。用紙長の設定方法はオンラインマニュアルを参照してください。

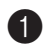

① [排出/カット] スイッチを押す。

排出/カット

連続紙がカット位置まで送られます。カット位置を 微調整する場合はオンラインマニュアルをご覧くだ さい。

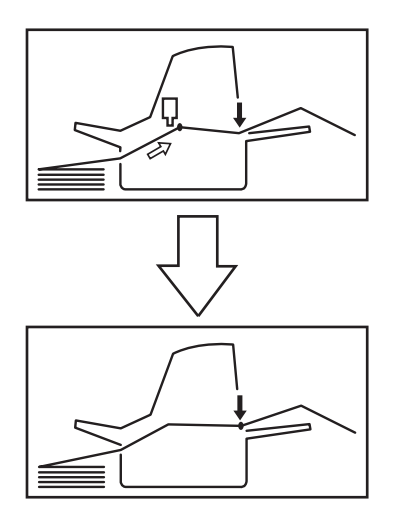

- Vfry/

[排出/カット] スイッチを押したとき、す でに連続紙の下端がトラクタから外れてい る場合は、用紙は排出されてしまいます。

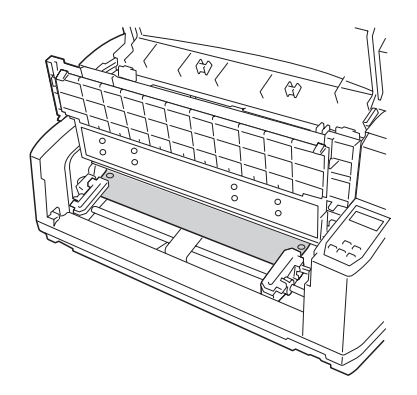

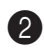

2 連続紙を引き上げ、カッタを利用してカット する。

- VFIND -

用紙の右または左端が破れると、プリンタ が用紙幅を誤って認識するため正しく印刷 されないことがあります。 連続紙のカットは、ミシン目に合わせて まっすぐカットしてください。ミシン目以 外の部分はカッタではきれいにカットでき ない可能性があります。

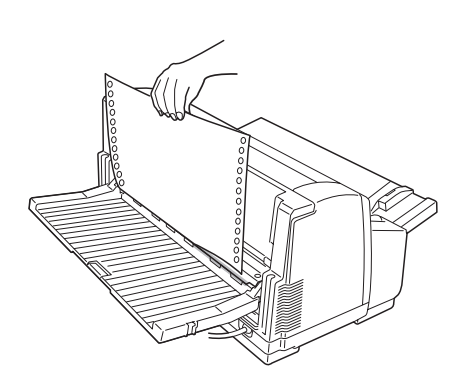

・
連続紙がカット位置まで排出された後、しば らくして自動的に先端が吸入位置まで戻るこ とを確認する。

自動動作を待たなくても、もう一度 [排出/カット] スイッチを押せば、用紙がすぐに戻ります。

排出/カット

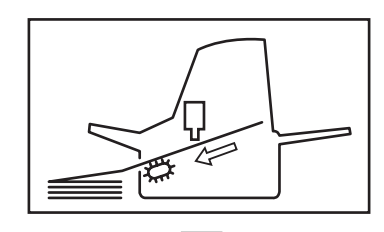

## カット紙のセットと吸入

ここでは普通紙のセットと吸入方法について説明します。はがきに印刷する場合はオンラインマニュアル 「はがき・往復はがきのセット」、封筒に印刷する場合はオンラインマニュアル「封筒のセット」を参照して ください。

- MultiImpact 700は、カット紙のセット位置は、左端を基準にしています。中央を基準にして(中 央位置基準)で印刷するアプリケーションソフトを使用する場合は、オンラインマニュアルを参照し てメニューモードの「カット紙位置補正」で印刷位置を補正してください。
- カット紙の自動印刷位置補正についてはオンラインマニュアルをご覧ください。

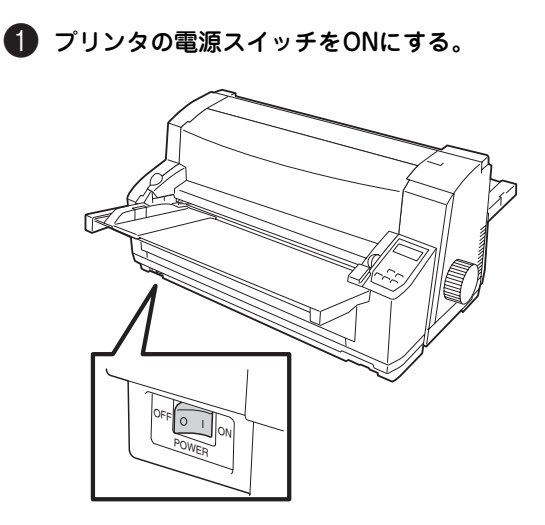

2 連続紙がセットされている場合は、印刷されたページをカットし、[吸入/退避]スイッチを押す。

残った用紙は一時退避します。

連続紙を一時退避する方法については「カット紙と 連続紙の切り替え」(35ページ)を参照してください。

連続紙をカットした後、排出する場合は「連続紙を 取り除く」(29ページ)を参照してください。

連続紙が退避位置まで戻りきらない場合 は、[吸入/退避] スイッチを数回押して戻 してください。

## 吸入/退避

- V<sub>frw</sub>/ -

③ ディスプレイに "ヨウシ センタク シート ガイド"と表示されるまで [用紙選択] ス イッチを押す。

ディスプレイに"シートガイド"と表示されるまで、用紙をセットしないでください。 特に連続紙の退避動作途中で用紙をセット すると連続紙がトラクタから外れてしまい ます。

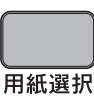

 ヨウシ
 センタク

 シートカ゛イト゛

# 2 用紙の取り扱い

#### 4 ペーパガイドの▷と、シートガイド上の ⊲を 合わせる。

ペーパガイドは図のようにつまみを押して移動させ てください。

A3サイズの用紙を横置きに印刷する場合は、ペーパ ガイドの▷をシートガイドの<sup>4</sup>9に合わせます。

ペーパガイドは右方向に動かすときには、 つまみを押さなくても動きますが、つまみ を押して移動させる方が正しく調節できま す。

- V<sub>frw</sub>7 -

カット紙の自動印刷位置補正についてはオ ンラインマニュアルを参照してください。

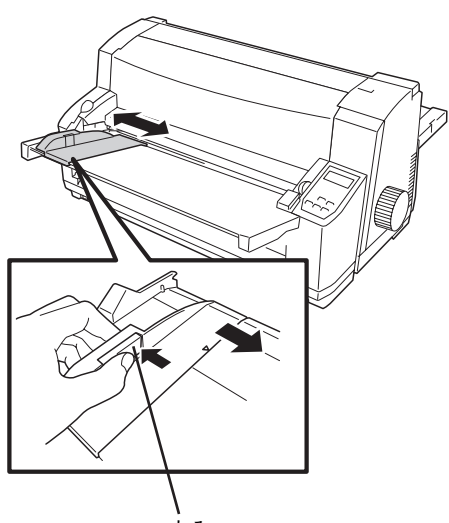

つまみ

#### 5 用紙をセットする。

用紙の印刷する面を表にし、左端をペーパガイドに 合わせます。そのまま奥に軽く突き当たるまでまっ すぐ差し込んでください。

一定時間が経過すると用紙が自動的に吸入されま す。 ー定時間とはパラメータ設定の「シートガ イドからの用紙吸入時間」で設定した時間 です。設定方法はオンラインマニュアルを ご覧ください。

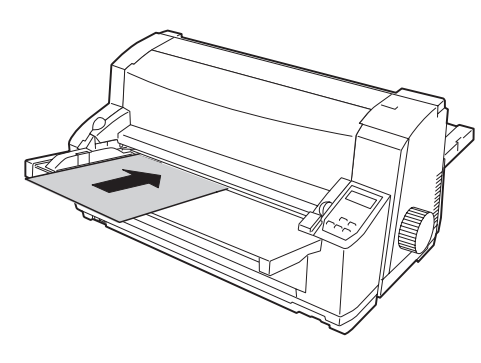

複写式用紙を使用する場合は、印刷する面を上にし、 天糊(のり)の方から挿入します。その際、用紙の 方向と印刷データの向きを合わせる必要がありま す。オンラインマニュアルをご覧になり、用紙の フォーマットに合わせて「印刷する向き」を変更し てください。

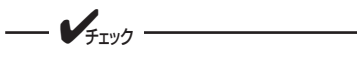

- カット紙は水平にセットしてください。斜めに吸入された場合は、[排出/ カット]スイッチを押していったん用 紙を排出してから、セットし直してください。
- メモリスイッチ4-8 (MSW4-8) がON になると、カット紙は自動吸入されま せん。この場合は、カット紙をセット した後、「吸入/退避」スイッチを押し てカット紙を吸入させてください。

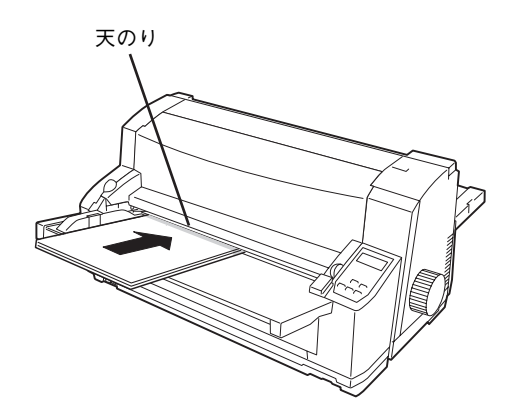

## カット紙の排出

印刷終了後のカット紙の排出先は、シートガイドとスタッカの2種類があります。また、はがき、往復はが き、封筒を排出する場合も同様です。

ここでは、シートガイドを使用してカット紙に印刷した場合について説明します。シートフィーダから給紙 した用紙を排出する場合はオンラインマニュアルを参照してください。

複写式用紙に印刷した場合は、プリンタ背面のスタッカに排出してください。複写式用紙をシートガイド へ排出すると、紙づまりなどを起こす原因となります。

#### シートガイドに排出する

通常、シートガイドを使用して吸入したカット紙は自動的に シートガイドに排出するので、何も設定する必要はありませ ん。

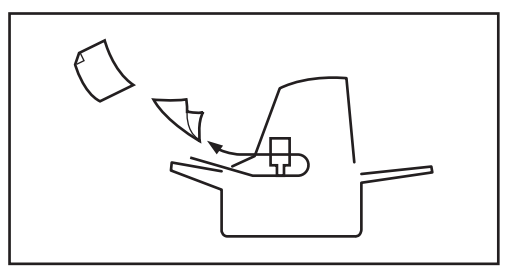

#### スタッカに排出する

スタッカに排出する場合は次のいずれかの方法で設定して ください。

スタッカには坪量64.0g/m<sup>2</sup>(連量55kg相当)の用紙の場 合、約100枚スタックする(積み重ねる)ことができます。

- メモリスイッチ4-6 (MSW4-6) をONに設定する。
   (メモリスイッチの詳しい設定方法は、オンラインマニュアルをご覧ください。)
- 制御コードによってスタッカ側への排出を指定する。
   (詳しくはオンラインマニュアルをご覧ください。)

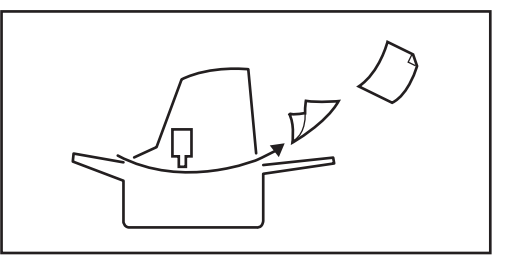

## カット紙と連続紙の切り替え

吸入されている連続紙は、「吸入/退避] スイッチを押すことにより吸入前の位置(連続紙のセット位置)ま で戻すことができます。この機能を使えば、セットした連続紙を取り除かずにカット紙に印刷することがで きます。カット紙と連続紙に交互に印刷したいときに便利な機能です。

#### 連続紙からカット紙への切り替え

連続紙をセットしている状態からカット紙をセットして印刷できる状態にするまでの手順について説明し ます。

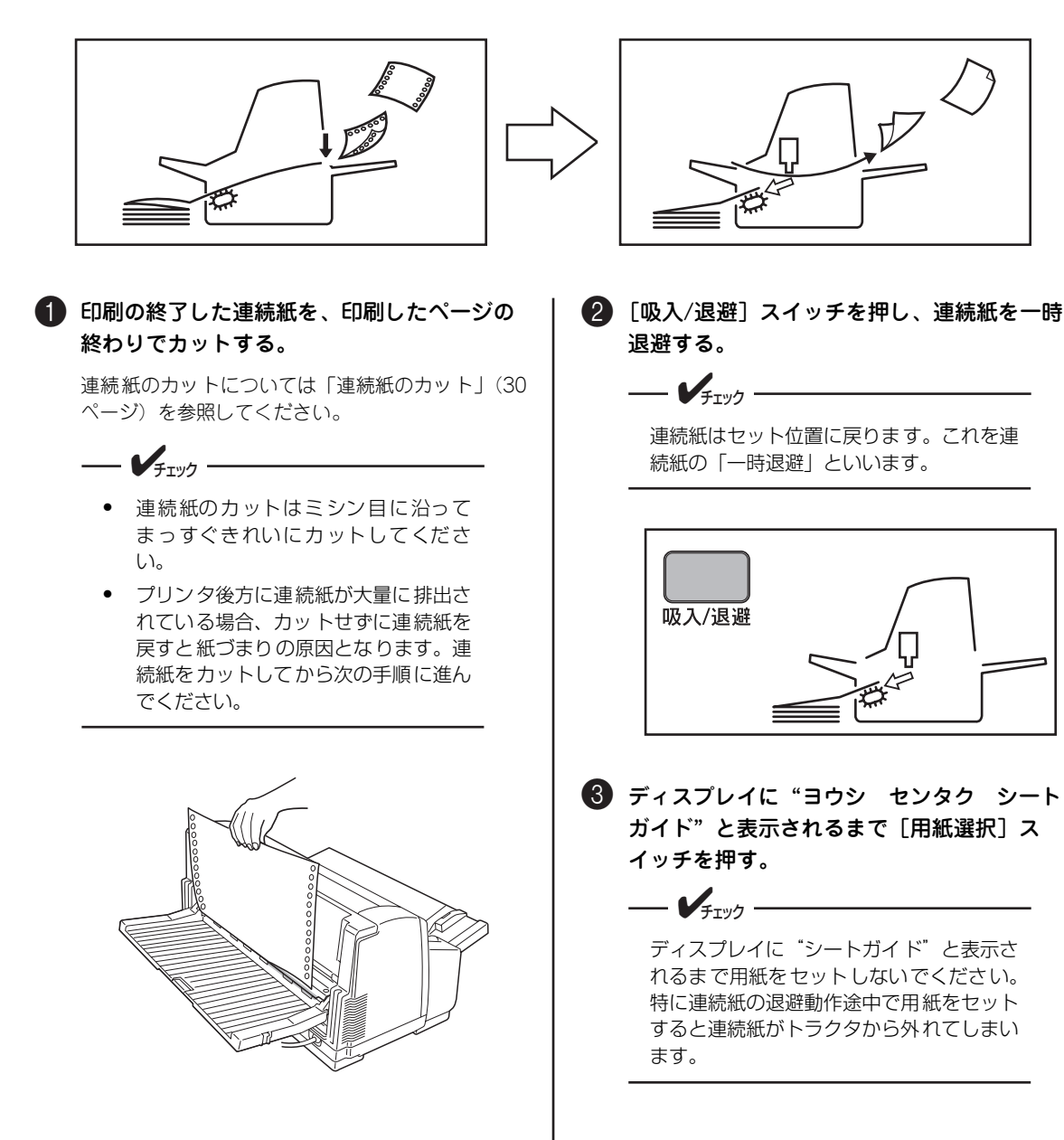

2 用紙の取り扱い

35

| 用紙選択 |
|------|

| Ξ | ゥ | シ        |   | セ  | ン | タ        | ク |  |  |  |  |
|---|---|----------|---|----|---|----------|---|--|--|--|--|
| シ | - | $\vdash$ | 力 | 11 | イ | $\vdash$ | n |  |  |  |  |

#### 4 カット紙をセットする。

用紙の印刷する面を表にして、左端をペーパガイド に合わせます。そのまま奥に突き当たるまでまっす ぐ押し込みます。

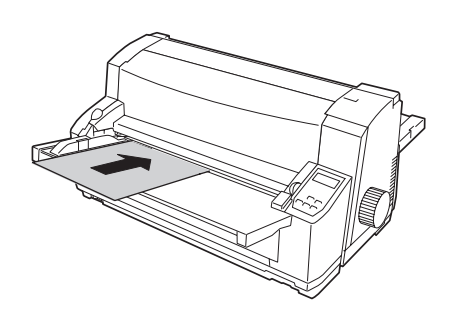

カット紙が自動的に吸入され、印刷可ランプが点灯 します。カット紙の詳しいセット方法は「カット紙 のセットと吸入」(32ページ)を参照してください。

#### カット紙から連続紙への切り替え

カット紙をセットしている状態から、連続紙をセットして印刷できる状態にするまでの手順について説明し ます。

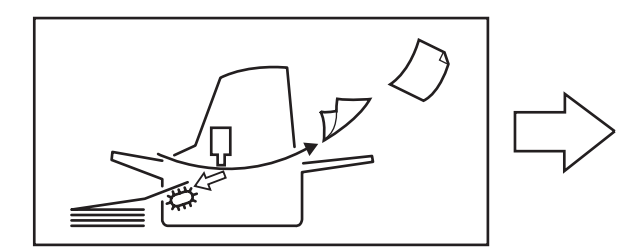

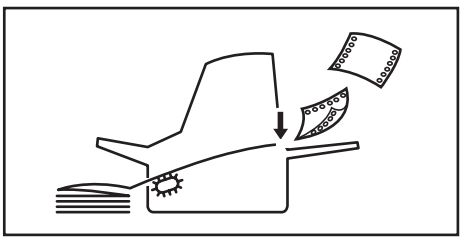

#### 1 カット紙を取り除く。

[排出/カット] スイッチを押してカット紙を排出し ます。シートガイドまたはスタッカに排出された用 紙は取り除いてください。

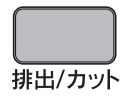

#### ディスプレイに"ヨウシ センタク フロン トトラクタフィーダ"と表示されるまで[用 紙選択]スイッチを押す。

連続紙が自動的に吸入されます。これで連続紙に印 刷できます。

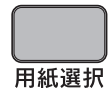

| Ξ | ゥ | シ |          | セ        | ン | タ | ク |   |   |   |   |   |  |  |
|---|---|---|----------|----------|---|---|---|---|---|---|---|---|--|--|
| フ |   | ン | $\vdash$ | $\vdash$ | ラ | ク | タ | フ | イ | — | タ | n |  |  |

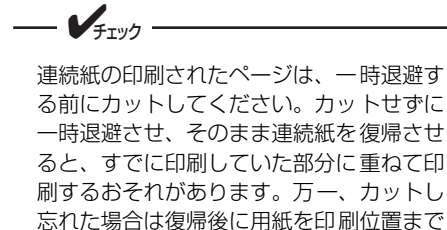

送ってから印刷してください。

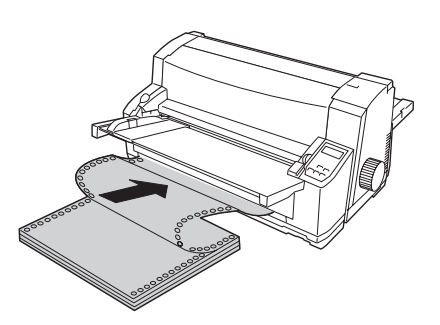

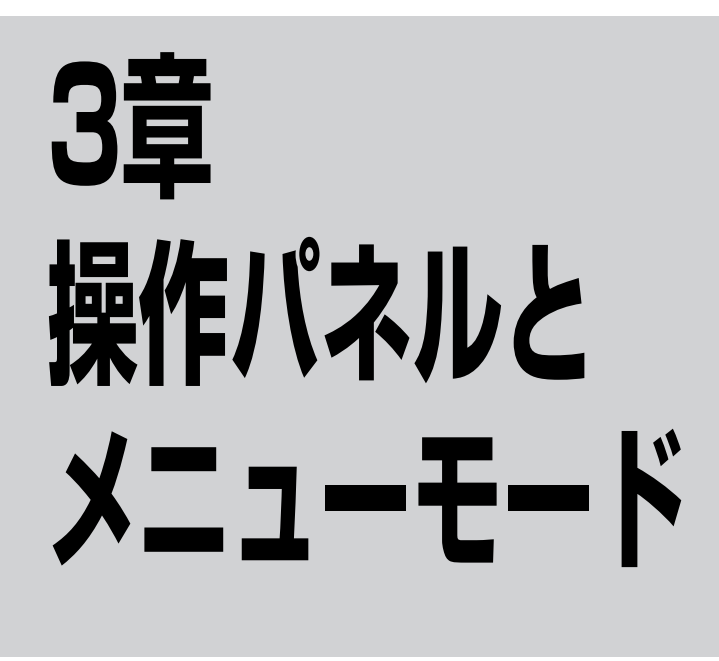

この章では、操作パネルやメニューモードなどプリンタの操作の基本的なことについて説明しています。

操作パネル上には、ディスプレイと9個のスイッチ4個のランプがあります。メニューモードでプリンタのさ まざまな設定をしたり、変更したりする際にスイッチを使います。ディスプレイとランプはプリンタの状態 やエラーを知らせます。ディスプレイ、スイッチ、ランプの機能については次ページ以降をご覧ください。

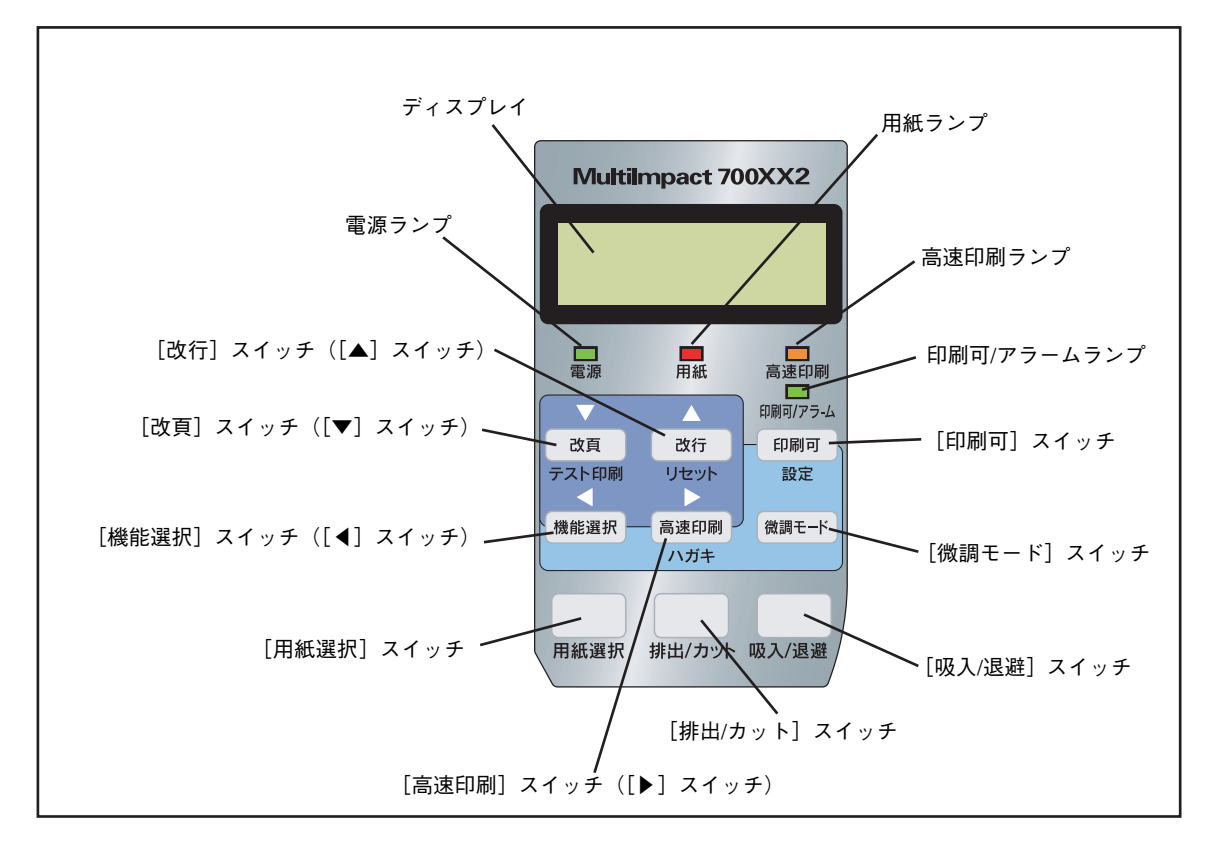

## スイッチの基本機能

操作パネルには9個のスイッチがあります。スイッチの中には複数の機能を持つものがありますが、ここで は各スイッチの基本的な機能について説明します。

| [印刷可]スイッチ<br>印刷可          | <ul> <li>印刷可スイッチを押すごとにセレクト状態(データを受信して印刷できる状態、印刷可ラン<br/>ブ点灯)とディセレクト状態(データを受信せず印刷しない状態、印刷可ランブ消灯または<br/>点滅)に交互に切り替えます。</li> <li>印刷中にこのスイッチを押すと、印刷が一時的に停止します。もう一度押すと印刷<br/>を再開します。</li> <li>微調整モード時にこのスイッチを押すと、設定値をメモリに保存し、セレクト状態<br/>に復帰します。</li> </ul>                                                                                     |
|---------------------------|----------------------------------------------------------------------------------------------------|
| [改行] スイッチ<br>改行           | <ul> <li>改行スイッチを1回押すごとに、用紙を1行分送ります。スイッチを1秒以上押し続けると、</li> <li>連続して用紙を送ることができます。</li> <li>印刷可ランプが消灯しているときに機能します。</li> <li>1行は約4.2mm(1/6インチ)です。</li> <li>逆方向改行設定時でも用紙は順方向に送られます。</li> </ul>                                                                                                    |
| [改頁] スイッチ<br>改頁           | <ul> <li>あらかじめ設定された用紙長分の改行を行います。1回押すごとに設定された用紙長に従っ<br/>て次ページの第一印刷行へ改行します。</li> <li>印刷可ランプが消灯しているときに機能します。</li> <li>逆方向改行設定時でも用紙は順方向に送られます。</li> <li>縮小モード中は、縮小率を掛けた改行幅で改行されます。</li> <li>オプションのカラーインクリボンカートリッジを使ってテスト印刷を行う場合、漢<br/>字モードのときは[改頁]スイッチを押すたびに色が切り替わります。</li> </ul>                                                            |
| [機能選択] スイッチ<br>機能選択       | <ul> <li>ディセレクト状態でメニューモードへ切り替えます。</li> <li>メニューモードまたはスペシャルメニューモードにおいて、前の機能項目をディスプレイに表示します。</li> <li>テスト印刷モードにおいて、現在実行中の印刷モードから次の印刷モードに切り替えます。</li> </ul>                                                                                                    |
| [高速印刷] スイッチ<br>高速印刷       | <ul> <li>高速印刷の選択、解除を行います。高速印刷を選択すると、印刷速度を上げて印刷時間を短縮できます。</li> <li>スイッチを押すごとに高速印刷の選択/解除を行います。</li> <li>高速印刷が選択されているときは高速印刷ランプが点灯します。</li> <li>高速印刷を選択すると、プリンタは通常の印刷データを1ドットおきに印刷するので、印刷品質は通常より劣ります。</li> <li>              √Fxy2              </li> </ul> <li>印刷中は、[高速印刷] スイッチを押さないでください。高速印刷の選択/解除は、印刷が終了していることを確認してから行ってください。     </li> |
| 【微調モード】スイッチ<br>微調モード      | <ul> <li>吸入位置およびカット位置の微調整を行います。</li> <li>印刷可ランプが消灯しているときに機能します。</li> <li>スイッチを押すと微調モードに入ります。</li> <li>用紙吸入後またはカット位置送り直後に、このスイッチを押した後、[▲] スイッ<br/>チ(改行)または[▼] スイッチ(改頁)を押して上下方向の微調整を行います。<br/>(詳しくは、オンラインマニュアルの「用紙吸入位置の微調整」または「連続紙の<br/>カット」をご覧ください。)</li> </ul>                                                                           |
| [排出 / カット] スイッチ<br>排出/カット | <ul> <li>用紙の排出またはカットを行います。</li> <li>連続紙使用時に[排出/カット]スイッチを押すと、連続紙をカット位置まで送ります。もう一度押すと、連続紙を吸入位置まで戻します。(逆方向)</li> <li>カット紙使用時に[排出/カット]スイッチを押すと、用紙を排出します。</li> </ul>                                                                                                    |

| [用紙選択] スイッチ<br>用紙選択<br>用紙選択 | 用紙の給紙方法を選択します。通<br>法をディスプレイに表示します。<br>給紙方法の種類<br>・ フロントトラクタフィーグ<br>・ シートフィーダ(オプシ<br>・ リアトラクタフィーダ(プシ<br>・ シートフィーダ ハガキ<br>・ シートガイド<br>・ シートガイド ハガキ*1<br>*1 ハガキ印刷モード使用時のみ通 | 訳方法は、[用紙選択]<br>ダ<br>ョン装着時)<br>オプション装着時)<br>* (オプション装着時)<br>餐択可能                                                                                                    | スイッチを押して使用す                                                                     | る給紙方          |
|-----------------------------|----------------------------------------------------------------------------------------------------|----------------------------------------------------------------------------------------------------|---------------------------------------------------------------------------------|---------------|
| [吸入 / 退避] スイッチ<br>吸入/退避     | 用紙の吸入または退避(排出)を<br>選択した給紙方法と用紙の状態に<br>各設定および用紙の状態での吸入<br>さい。<br>「吸入/i<br>ディスプレイ<br>フロントトラクタフィーダ<br>リアトラクタフィーダ<br>シートガイド                                                 | <ul> <li>行います。</li> <li>ごよって、プリンタの[u/J辺避スイッチの機能に</li> <li><b>及荘] スイッチの機</b></li> <li><b>困紙の状態</b></li> <li>用紙有り</li> <li>用紙有り</li> <li>用紙有り</li> <li>用紙有り</li> <li>用紙有り</li> <li>用紙有り</li> <li>用紙有り</li> <li>田紙有り</li> <li>田紙有り</li> <li>田紙有り</li> </ul> | 吸入/退避]の動作が異か<br>ついては、下の表を参照<br>能                                                | なります。<br>してくだ |
|                             | <ul> <li>シートフィーダ</li> <li>*1 メモリスイッチ4-8 (MSW4-8<br/>定している場合は、用紙が自動<br/>排出します。</li> </ul>                                                                                | 用紙有り<br>用紙無し<br>3) OFF (工場設定値)でオ<br>吻入するため [吸入/退避]                                                                                                    | <ul> <li>用紙排出後、吸入</li> <li>用紙吸入</li> <li>トローディング方式に設<br/>スイッチを押すと用紙を</li> </ul> |               |

### スイッチの応用機能

スイッチには「改行する」、「用紙を選択する」などの基本機能の他にもいろいろな機能があります。ここで はスイッチの応用的な機能について説明します。

| 機能               | スイッチ操作                                                                           | 内容                                                                                  |
|------------------|----------------------------------------------------------------------------------|-------------------------------------------------------------------------------------|
| メニューモード          | ディセレクト状態になっているとき<br>に、[機能選択] スイッチを押す。                                            | プリンタの内部設定を変更するモードです。書式設定な<br>ど比較的頻繁に設定変更を行う項目があります(詳細は<br>42ページ参照)。                 |
| スペシャルメニュー<br>モード | [印刷可]スイッチを押しながらプリ<br>ンタの電源スイッチをON。                                               | プリンタの内部設定を変更するモードです。メモリス<br>イッチ設定などあまり設定変更を行わない項目がありま<br>す(詳細は44ページ参照)。             |
| 設定内容のリセット        | <ol> <li>[改行] スイッチを押しながらプ<br/>リンタの電源スイッチをON。</li> <li>[機能選択] スイッチを押す。</li> </ol> | メニューモード、またはスペシャルメニューモードで設<br>定した内容を工場設定値にリセットします(詳細は46<br>ページ参照)。                   |
| テスト印刷            | [改頁]スイッチを押しながら、プリ<br>ンタの電源スイッチをON。                                               | インクリポンカートリッジを交換した後、またはプリン<br>タが故障して、その処置が済んだ後、動作確認をするた<br>めにテスト印刷を行います(詳細は21ページ参照)。 |

| 機能     | スイッチ操作                            | 内容                                                                                                    |
|--------|-----------------------------------|----------------------------------------------------------------------------------------------------|
| 強制リセット | [印刷可]スイッチを押しながら[改<br>行]スイッチを2回押す。 | プリンタを電源ON直後の状態に戻します。強制リセッ<br>トを行うとプリンタ内にデータが残っていた場合は消去<br>します。カバーオープン、紙づまり等のアラームおよび<br>復旧不可能エラー発生時は無効です。 |

#### ランプの表示

操作パネルには4個のランプがあります。これらのランプは点灯、点滅、または消灯することでプリンタの 状態を知らせます。

| ランプ         | 色 | 状態 | 表示の意味                                                                                                    |
|-------------|---|----|----------------------------------------------------------------------------------------------------|
| 電源ランプ       | 緑 | 点灯 | プリンタの電源がONになっています。                                                                                        |
|             |   | 消灯 | プリンタの電源がOFFになっています。                                                                                       |
| 用紙ランプ       | 赤 | 点灯 | 用紙がセットされていないまたは用紙が残り少なくなっている状態です。                                                                         |
|             |   | 点滅 | <ul> <li>カット紙がシートガイドに排出されたままの状態です。</li> <li>アラームランプとの同時点滅で用紙ジャム、連続紙ジャム、連続紙退避エラーなどの復旧可能エラー状態です。</li> </ul> |
|             |   | 消灯 | 用紙がセットされている状態です。                                                                                          |
| 高速印刷ランプ     | 橙 | 点灯 | 高速印刷モード状態です。                                                                                              |
|             |   | 消灯 | 通常印刷モード状態です。                                                                                              |
| 印刷可/アラームランプ | 緑 | 点灯 | プリンタがセレクト状態(印刷可能状態)です。                                                                                    |
|             |   | 点滅 | プリンタがディセレクト状態(印刷不可能状態)で、未印刷のデータが<br>プリンタ内に残っています。                                                         |
|             |   | 消灯 | プリンタがディセレクト状態(印刷不可能状態)です。                                                                                 |
|             | 赤 | 点灯 | 復旧不可能なエラーが発生しました。<br>「修理に出される前に」(62ページ)を参照した後、お近くの販売店また<br>はサービス受付窓口にご相談ください。                             |
|             |   | 点滅 | 復旧可能なエラーが発生しました。<br>「エラー表示が出ているときは」(54ページ)を参照しください。                                                       |

#### ディスプレイの表示

操作パネルのディスプレイには、右図のようにプリン タの状態やアラーム時の解除方法およびプリンタの メニュー設定時の項目などが表示されます。ここで は、プリンタが通常の状態での表示とその他の状態で の表示について記載しています。アラームの表示につ いては「エラー表示が出ているときは」(54ページ) をご覧ください。

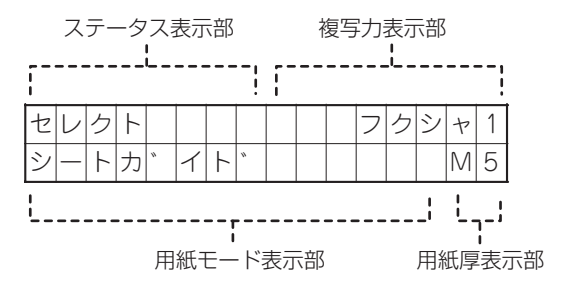

#### ディスプレイ通常表示

| 表示の種類                     | 表示            | 表示の意味                                                    |
|---------------------------|---------------|----------------------------------------------------------|
| 電源スイッチをONまたは初<br>期化動作中の表示 | イニシャライス゛チュウ   | プリンタを初期状態に戻しています。                                        |
| 印刷可能状態の表示                 | セレクト          | プリンタが印刷可能な状態になっています。                                     |
| 印刷不可状態の表示                 | テ゛ィセレクト       | プリンタが印刷不可能な状態になっています。                                    |
| テスト印刷中の表示                 | テスト インサツ      | テスト印刷中です。                                                |
| HEXダンプ中の表示                | HEXタ゛ンフ゜      | HEXダンプモードになっています。                                        |
| 用紙モードに関する表示               | シートカ゛イト゛      | 給紙方法がシートガイドになっています。                                      |
|                           | シートカ゛イト゛ ハカ゛キ | 給紙方法がシードガイドハガキ印刷モードになっています。                              |
|                           | シートフィータ゛      | 給紙方法がシートフィーダになっています。                                     |
|                           | シートフィータ゛ ハカ゛キ | 給紙方法がシートフィーダハガキ印刷モードになって<br>います。                         |
|                           | フロントトラクタフィータ゛ | 給紙方法がフロントトラクタフィーダになっています。                                |
|                           | リアトラクタフィータ゛   | 給紙方法がリアトラクタフィーダになっています。                                  |
| 複写力に関する表示                 | ヒョウシ゛ュン       | 複写力の設定が「標準」になっています。                                      |
|                           | アツカ゛ミ         | 複写力の設定が「厚紙」になっています。                                      |
|                           | フクシャ1         | 複写力の設定が「複写1」になっています。                                     |
| 用紙厚に関する表示                 | (表示なし)        | 用紙厚調整の設定が「オート」になっています。自動的<br>に用紙厚を検出します。                 |
|                           | M1            | 用紙厚調整の設定が手動で設定されています。複写式用                                |
|                           | M2            | 紙の枚数に合わせてM1(1枚)〜M9(9枚)〜Mx(10 <br> 枚〜12枚)の範囲で数値が設定されています。 |
|                           | :             |                                                          |
|                           | M8            |                                                          |
|                           | M9            |                                                          |
|                           | Mx            |                                                          |

#### その他の状態での表示

| 表示の種類                 | 表示                                                              | 表示の意味                                          |
|-----------------------|-----------------------------------------------------------------|------------------------------------------------|
| 用紙吸入位置の微調整            | キュウニュウイチ ヒ゛チョウ<br>XX. Xmm *                                     | 吸入位置の微調整モード中です。<br>XX.Xmmは用紙上端からの物理的な距離です。     |
| カット位置微調整              | カットイチ ビチョウ       土 XX. Xmm                                      | 連続紙カット位置微調整モード中です。<br>XX.Xmmは用紙上端からの物理的な距離です。  |
| 連続紙カット位置              | ヨウシ カット テ <sup>、</sup> キマス<br>(用紙モードを表示)                        | 連続紙をカットできる位置になっています。                           |
| [用紙選択] スイッチを押した<br>状態 | ヨウシ センタク<br>(切り替え先の用紙モードを表示)                                    | [用紙選択] スイッチを押すごとにディスプレイに<br>選択できる用紙モードが表示されます。 |
| 用紙切り替え中               | ヨウシ キリカエチュウ                                                     | 用紙選択中に、[用紙選択] スイッチを2秒以上離<br>すと用紙切り替え動作が実行されます。 |
| メニュー表示                | メニュー表示は、メニューモードを <sup>,</sup><br>については「メニューモード」(42 <sup>,</sup> | 使用しているときに表示されます。 メニューモード<br>ページ)をご覧ください。       |

## メニューモード

ここでは、メニューモードのメニューツリーを載せています。メニューモードの変更できる設定項目、メ ニューモードの入り方と終了方法および設定方法については、添付のプリンタソフトウェアCD-ROMのオ ンラインマニュアルをご覧ください。

#### メニューツリー

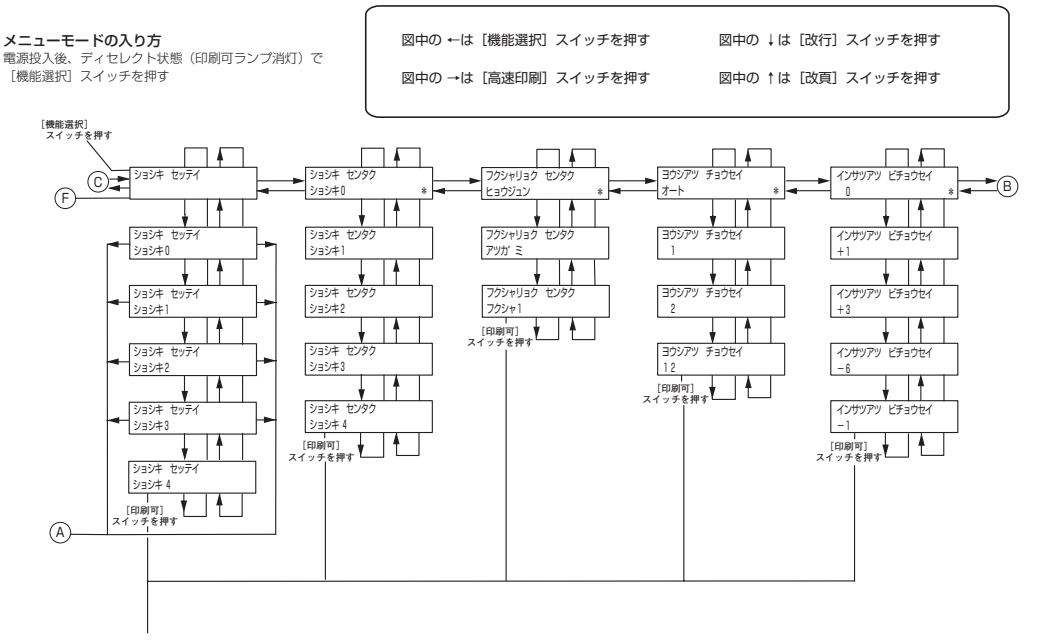

メニューモードの終了

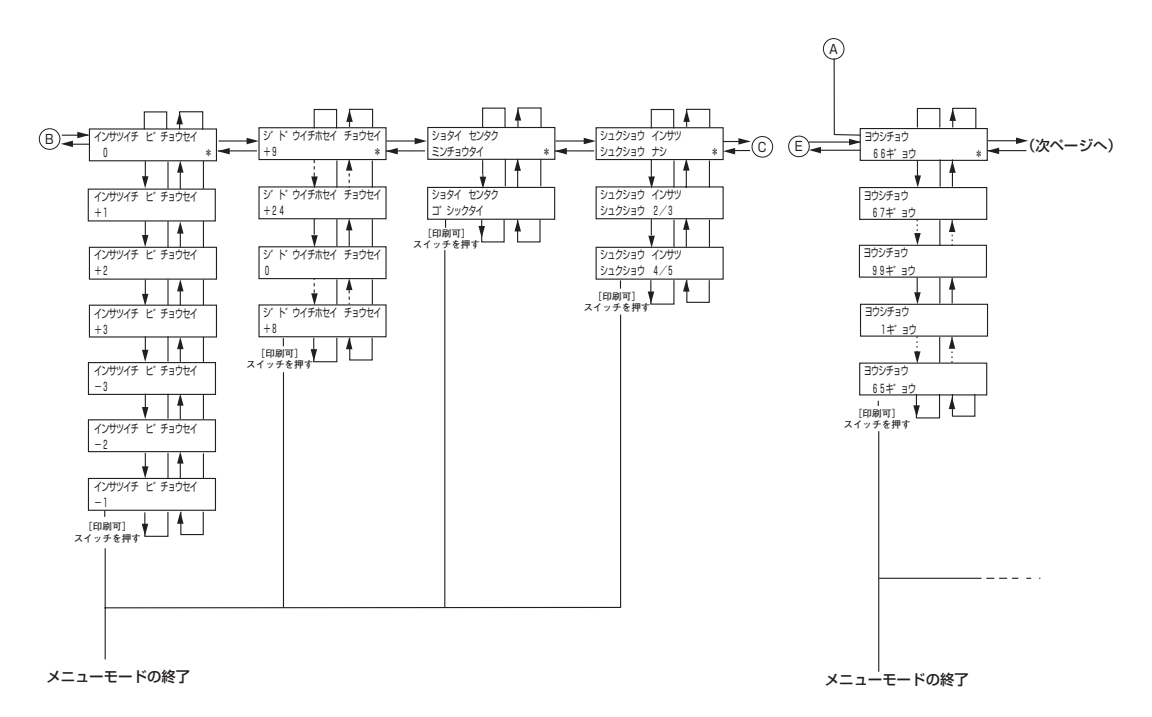

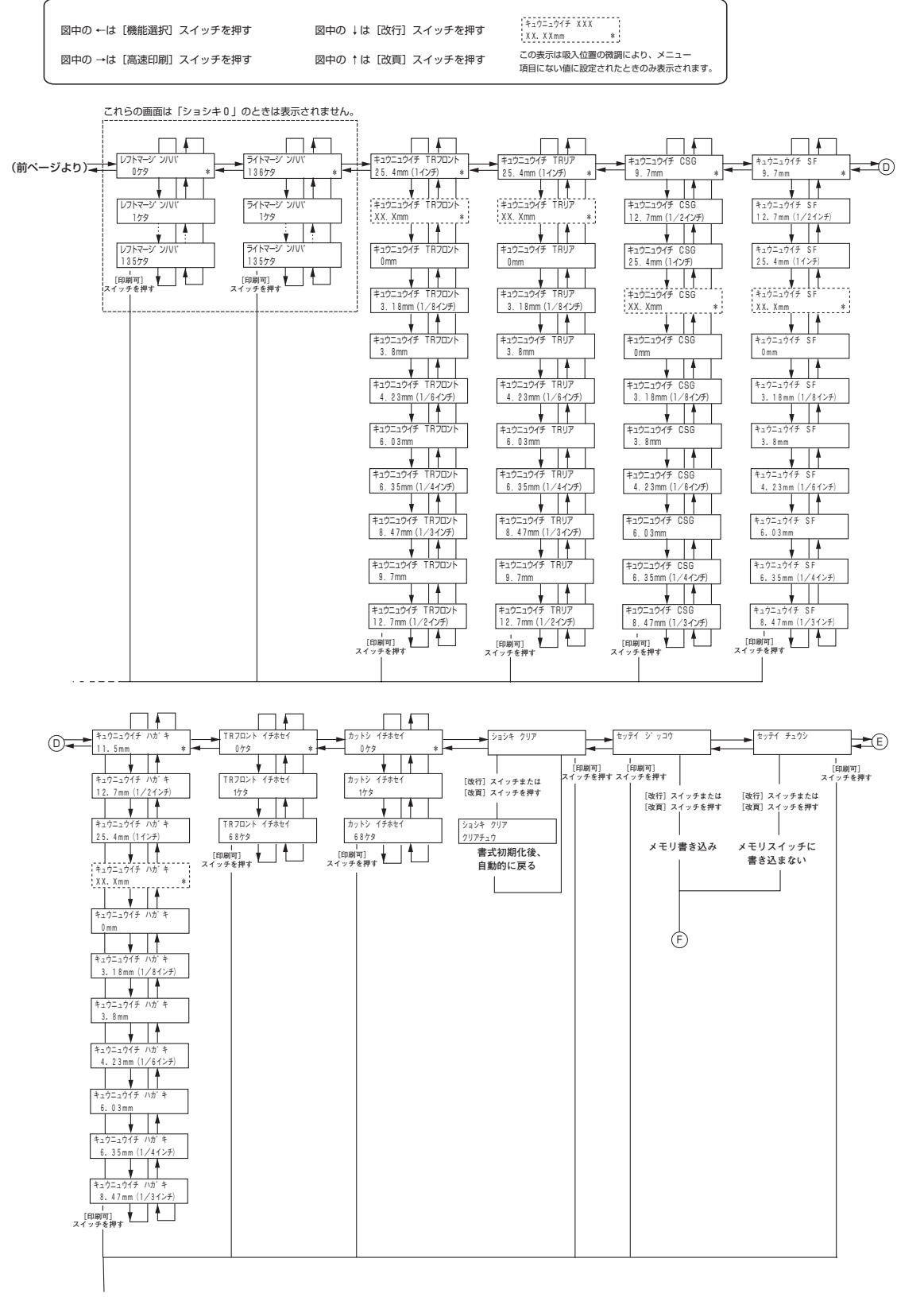

メニューモードの終了

3 操作パネルとメニューモード

## スペシャルメニューモード

ここでは、スペシャルメニューモードのメニューツリーを載せています。スペシャルメニューモードの変更 できる設定項目、スペシャルメニューモードの入り方と終了方法および設定方法については、添付のプリン タソフトウェアCD-ROMのオンラインマニュアルをご覧ください。

#### メニューツリー

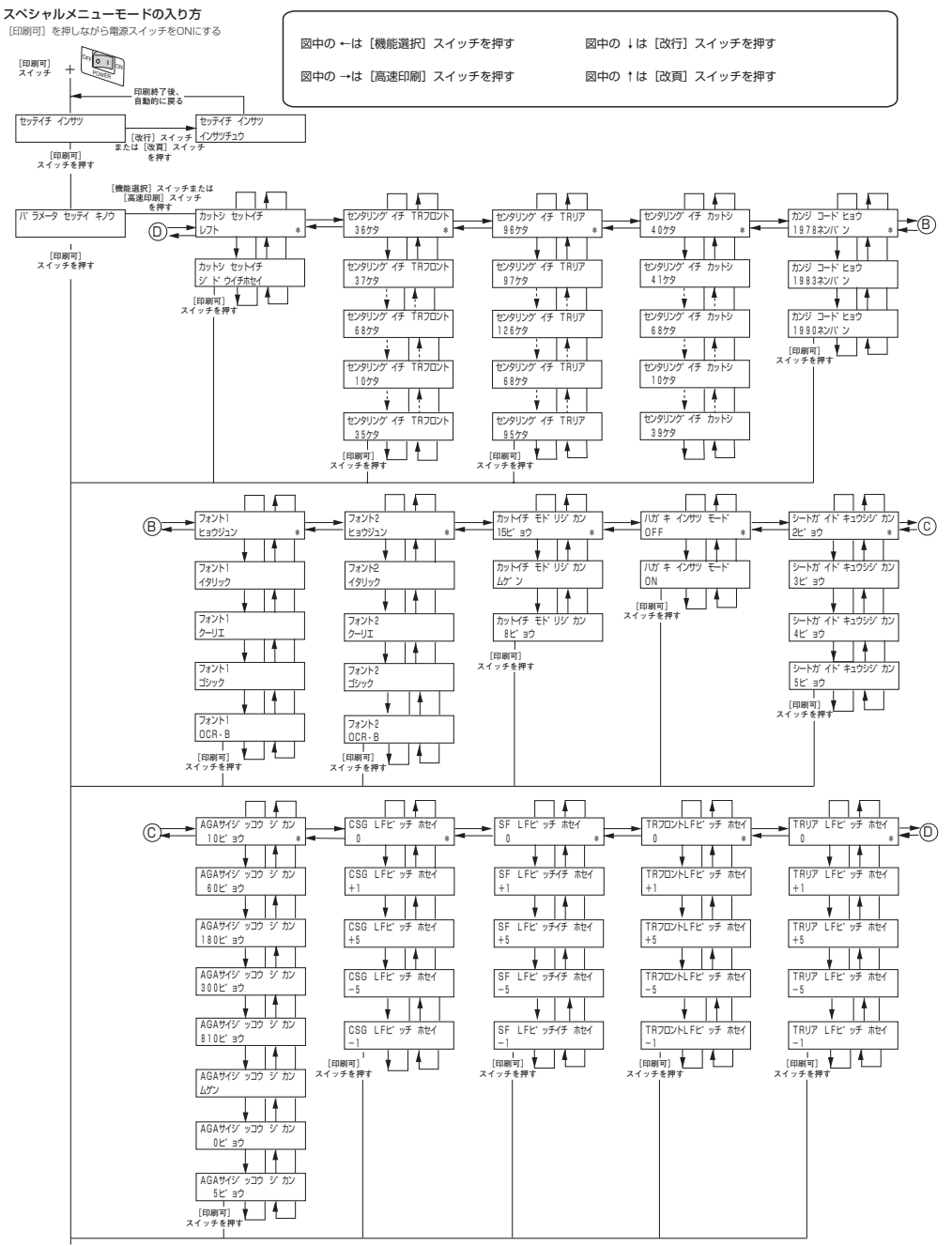

Á

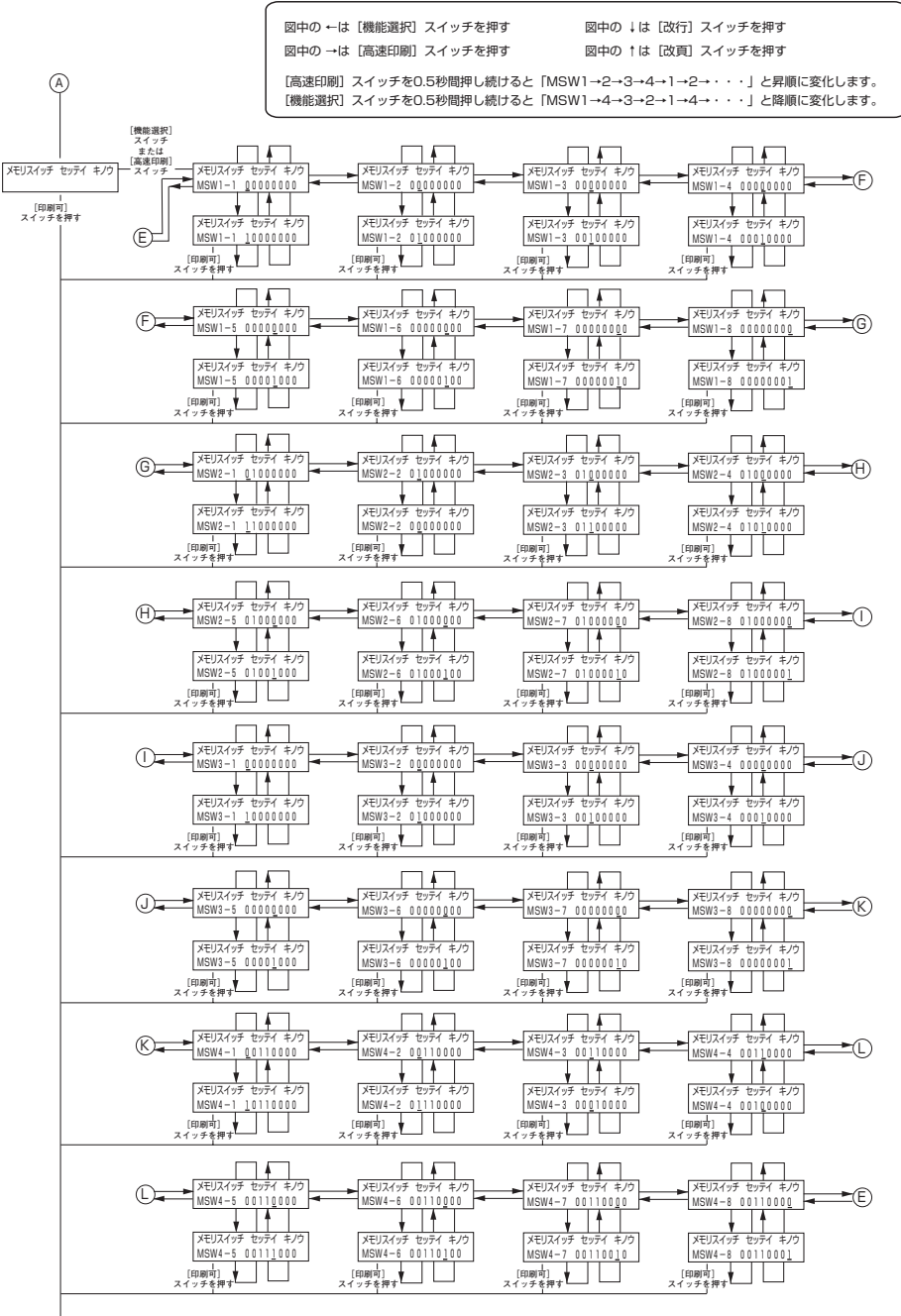

**3** 操作パネルとメニューモード

M

45

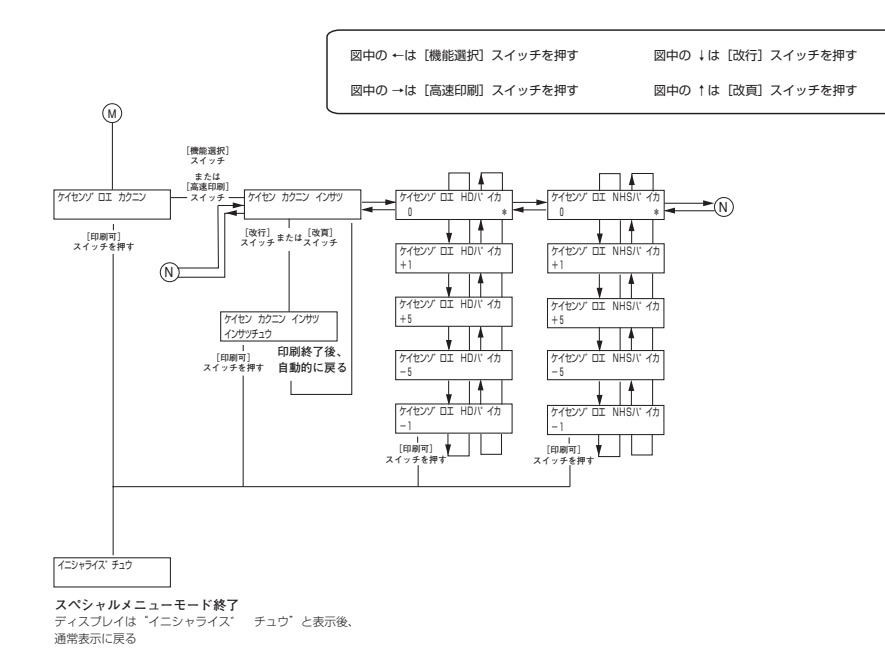

## 設定内容のリセット

メニューモード、またはスペシャルメニューモードで設定した内容を工場設定値にリセットします。

 [改行] スイッチを押しながらプリンタの電源 スイッチをONにする。

ディスプレイに"メモリスイッチ クリア? Y: ← N:→"とリセットの再確認を促すメッセー ジが表示されます。

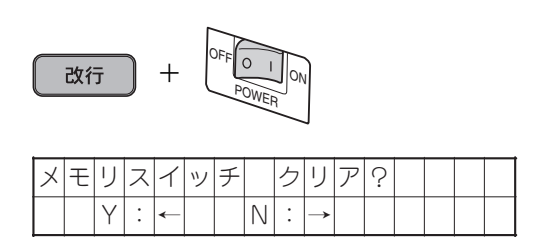

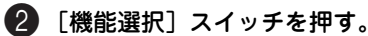

設定内容が工場設定値にリセットされます。 設定内容のリセットを中止したい場合は[高速印刷] スイッチを押します。

機能選択

## メモリスイッチ設定モード

このプリンタには32個のメモリスイッチ(MSW)が内蔵されていて、各メモリスイッチの状態(ON/OFF) を切り替えることにより、プリンタの様々な設定を変更することができます。メモリスイッチとは電源ス イッチのように機械的なものではなく、設定内容を電気的に切り替え、記憶するものです。

ここでは、メモリスイッチ設定モードで設定できる内容の詳細について説明します。メモリスイッチで設定 できる項目および初期設定値を次の表に示します。

| 機能項目 |   | 機能                          | OFF                      | ON                           | 工場設定値 |  |
|------|---|-----------------------------|--------------------------|------------------------------|-------|--|
|      | 1 | 各国文字の切り替え                   | 3つのスイッチON/0              | 3つのスイッチON/OFFの組み合わせ*によ       |       |  |
|      | 2 |                             | り、日本、アメリカ、<br>ウェーデンの文字を切 | OFF                          |       |  |
|      | 3 |                             |                          |                              | OFF   |  |
|      | 4 | データ受信方法の切り替え                | 従来互換                     | 高速受信                         | OFF   |  |
| MSW1 | 5 | DC1、DC3コード処理の切り替え           | 有効                       | 無効                           | OFF   |  |
|      | 6 | 自動復改の切り替え                   | 復帰改行                     | 復帰のみ                         | OFF   |  |
|      | 7 | 印刷指令コード切り替え                 | CRのみ                     | CR、LF、VT、FF、<br>US、ESCa、ESCb | OFF   |  |
|      | 8 | CR機能の切り替え                   | 復帰のみ                     | 復帰改行                         | OFF   |  |
|      | 1 | 数字「0」の字体<br>(1バイトコード系)      | スラッシュなし                  | スラッシュ付き                      | OFF   |  |
|      | 2 | シートガイド使用時の用紙なし<br>検出        | 印刷時検出                    | 常時検出                         | ON    |  |
|      | 3 | ドット対応グラフィックドット<br>数の初期設定    | ネイティブモード                 | コピーモード                       | OFF   |  |
| MSW2 | 4 | クワイエットモードの切り替え              | 無効                       | 有効                           | OFF   |  |
|      | 5 | HDパイカモード /HSパイカモー<br>ドの初期設定 | HDパイカ                    | HSパイカ                        | OFF   |  |
|      | 6 | 7/8ビットデータの切り替え              | 8ビット                     | 7ビット                         | OFF   |  |
|      | 7 | 印刷桁数の切り替え                   | 136桁                     | 80桁                          | OFF   |  |
|      | 8 | 印刷方向の初期設定                   | 両方向                      | 片方向                          | OFF   |  |

\* MSW1-1~1-3の組み合わせ。表以外の組み合わせでは、すべてスウェーデン文字となります(各国文字の組み合わせ表は次ページにあります)。

| 機能項目    |   | 機能                                   | OFF                            | ON                                      | 工場設定値 |  |
|---------|---|--------------------------------------|--------------------------------|-----------------------------------------|-------|--|
|         | 1 |                                      | 未使用                            |                                         |       |  |
|         | 2 | PCモード/情処モード切り替え                      | PCモード                          | 情処モード                                   | OFF   |  |
|         | 3 | 用紙吸入位置の記憶                            | 記憶する                           | 記憶しない                                   | OFF   |  |
| MSW3    | 4 | シートフィーダの吸入コード                        | ESC a、FF、<br>印刷データ+印刷指<br>令コード | ESC a、FF、LF、US、<br>VT、印刷データ+印<br>刷指令コード | OFF   |  |
| 1013003 | 5 | 自動カット位置送り機能有効/<br>無効                 | 無効有効                           |                                         | OFF   |  |
|         | 6 |                                      |                                |                                         |       |  |
|         | 7 | 数字「0」の字体<br>(2バイトコード系)               | スラッシュなし                        | スラッシュ付き                                 | OFF   |  |
|         | 8 | ミシン目スキップの初期設定                        | スキップしない                        | スキップする                                  | OFF   |  |
|         | 1 | 印刷ヘッド空打ち防止機能の<br>有効/無効               | 有効                             | 無効                                      | OFF   |  |
|         | 2 | シートフィーダ制御方法                          | スループット優先<br>モード                | 斜行補正優先<br>モード                           | OFF   |  |
|         | 3 | カット位置送り機能 用紙送り量                      | 固定長                            | TOF+固定長                                 | ON    |  |
| MSW4    | 4 | ドット列印刷モードの印刷方向<br>の切り替え              | 片方向                            | 両方向(MSW2-8を<br>OFF にしてくださ<br>い)         | ON    |  |
|         | 5 | 高速印刷モードの初期設定                         | 標準モード                          | 高速印刷モード                                 | OFF   |  |
|         | 6 | カット紙(シートガイド)の排<br>出方向の切り替え           | コマンド切り替えに<br>よる                | 後方排出固定                                  | OFF   |  |
|         | 7 | カット紙(シートフィーダ)の<br>排出方向の切り替え          | コマンド切り替えに<br>よる                | 後方排出固定                                  | OFF   |  |
|         | 8 | オートローディング方式 (シート<br>ガイド自動吸入方式) の切り替え | オート方式                          | マニュアル方式                                 | OFF   |  |

#### 各国文字の組み合わせ表

| 各国文字   | MSW1-1 | MSW1-2 | MSW1-3 |
|--------|--------|--------|--------|
| アメリカ   | OFF    | ON     | OFF    |
| イギリス   | ON     | ON     | OFF    |
| ドイツ    | OFF    | OFF    | ON     |
| スウェーデン | ON     | OFF    | ON     |
| 【日本】   | [OFF]  | [OFF]  | [OFF]  |

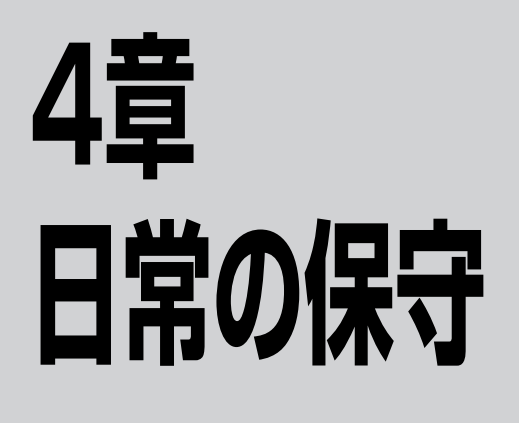

この章では、日常の保守として消耗品の交換およびプリンタの清掃について説明します。清掃は、 Multilmpact 700を正しく動作させるために定期的に行うことをお勧めします。

## インクリボンカートリッジの交換

インクリボンカートリッジの交換は次の手順で行います。

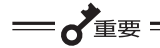

本プリンタはNECが指定する消耗品を使用時に印刷品質や性能が最も安定するように設計されています。NEC指定以外の消耗品を使用された場合、プリンタ本来の性能を発揮できない場合がありますので、 消耗品はNEC指定品のご使用をお勧めします。

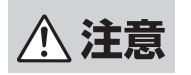

長時間印刷を続けた後は、印刷ヘッドが高温になっているため、すぐに手を触れると火傷のおそれがあります。十分に温度が下がってから作業するようにしてください。

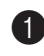

🚺 プリンタの電源スイッチがONになっている ことを確認する。

P トップカバーを開ける。

中央に印刷ヘッドとカードホルダが移動します。

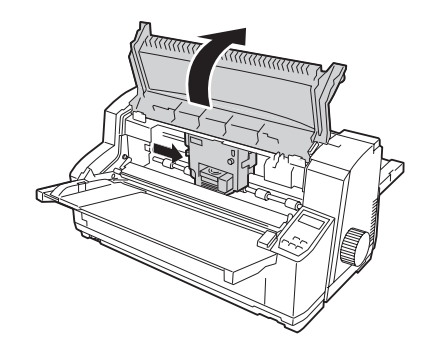

▲ 注意

印刷ヘッドとカードホルダが移動し終わるまで は、プリンタ内部には手を入れないでください。 けがをするおそれがあります。

スイッチをOFFにする。

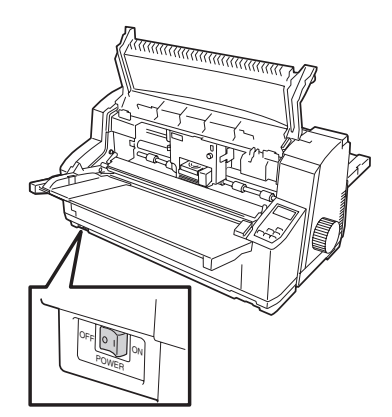

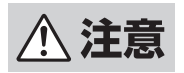

必ずプリンタの電源スイッチをOFFにしてくだ さい。ONにしたままインクリボンカートリッジ を取り付けると、プリンタが突然動作して、け がをするおそれがあります。

④ フロントペーパガイドユニットを開ける。

左右の緑色のレバーを引きながら、手前に回しま す。

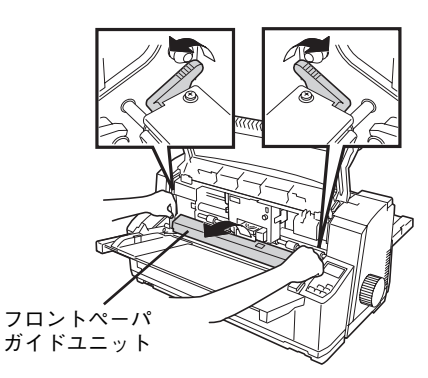

6 インクリボンカートリッジを取り外す。

カートリッジホルダの左右にあるツメを軽く開きな がら、使い終わったインクリボンカートリッジを手 前に取り出し、真上に取り外します。

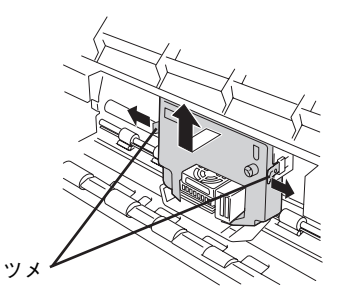

6 19ページの手順5以降の手順で新しいインク リボンカートリッジを取り付ける。

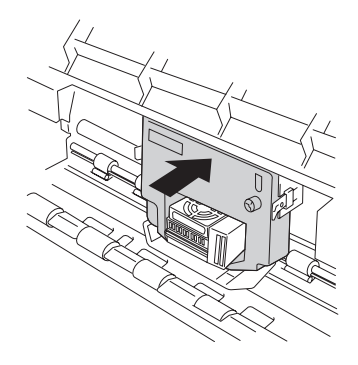

🚺 テスト印刷をする。

「テスト印刷をする」(21ページ)に従って印刷が 正しく行われることを確認してください。 これでインクリボンカートリッジの交換は終了で す。

## インクリボンの交換方法

Multilmpact 700で使用できるインクリボンカートリッジは中のインクリボンを交換できます。モノクロ用のカセットとカラー用のカセットはそれぞれ専用のインクリボンを使用します。交換の前にカセットに合ったインクリボンかどうかをご確認ください(「消耗品」(12ページ)参照)。

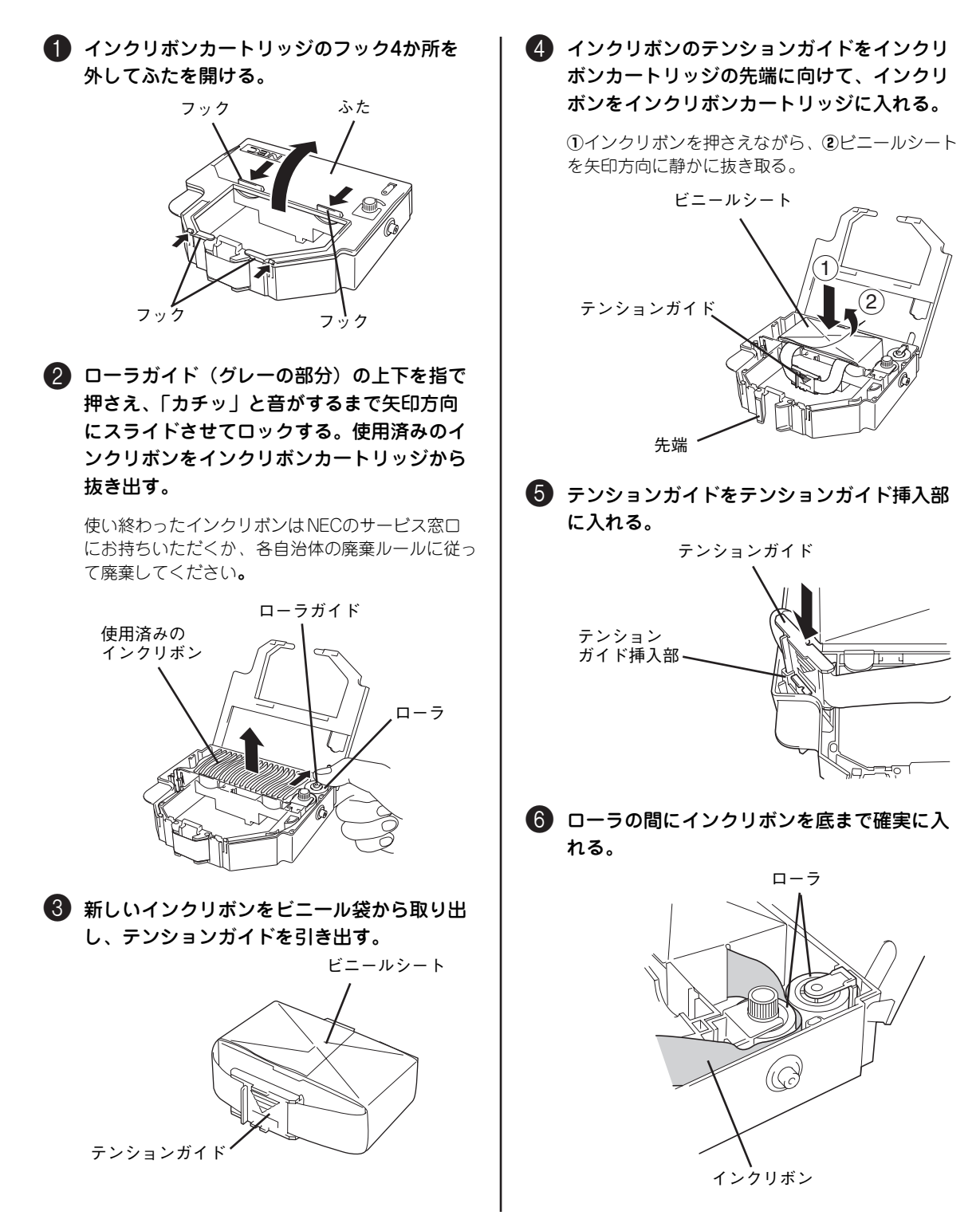

Δ

日常の保守

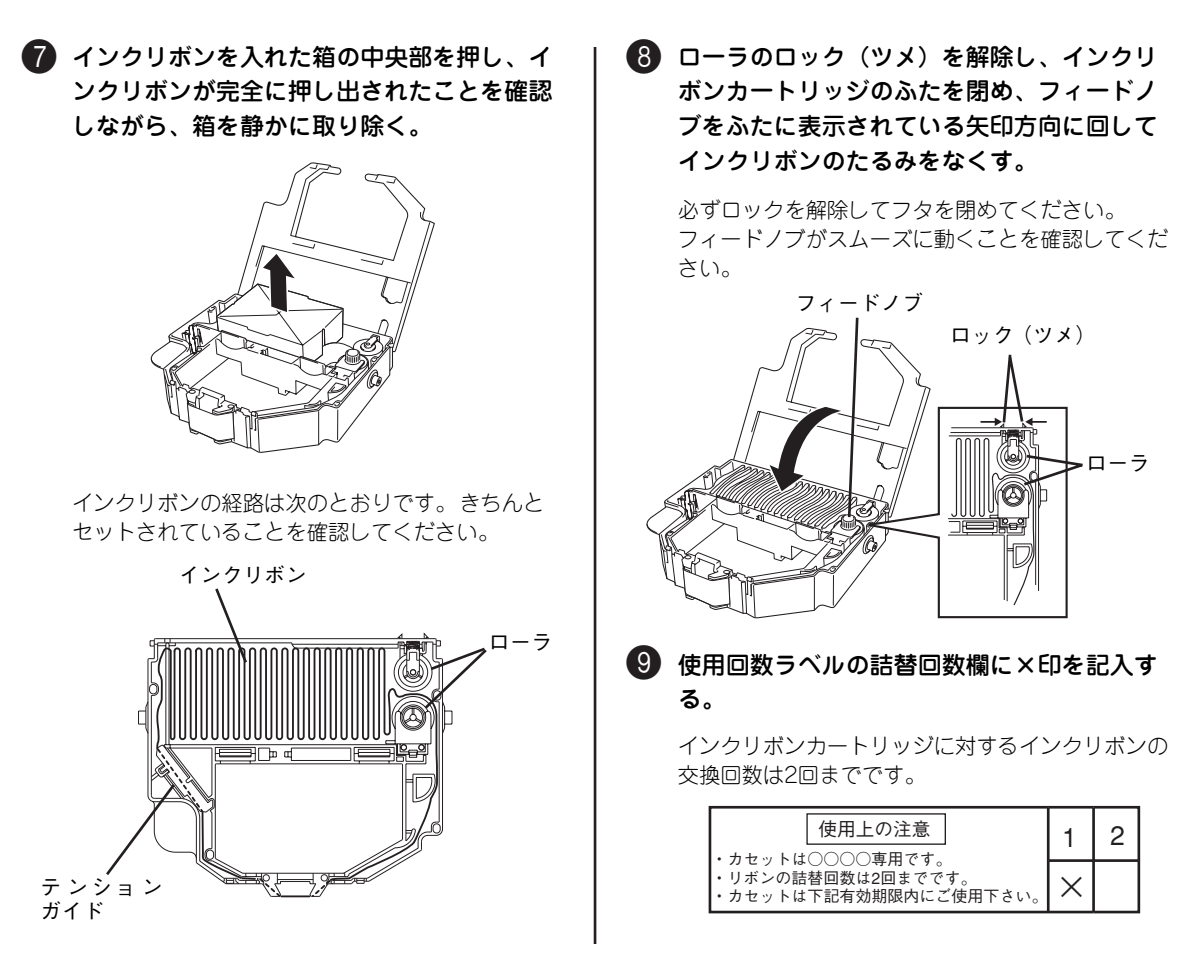

## プリンタの清掃

プリンタをいつまでもきれいな状態で使っていただくために、プリンタの外まわりを定期的に乾いた柔らか い布でふいてください。汚れが落ちにくい場合は、つぎのような方法できれいにしてください。

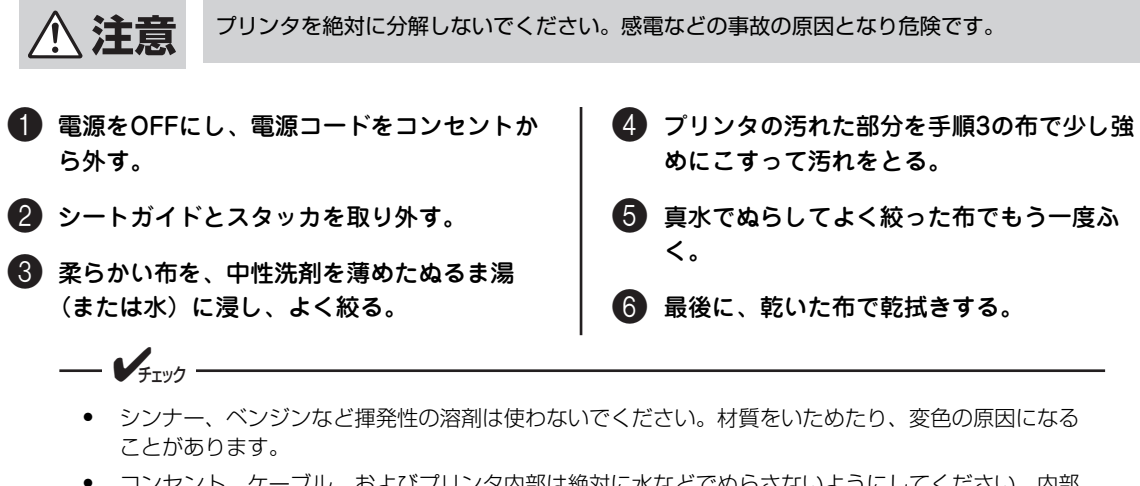

 コンセント、ケーブル、およびプリンタ内部は絶対に水などでぬらさないようにしてください。内部 にゴミや異物があるときは、掃除機で吸い取ってください。

## 5章 故障かな?と思ったときは

ここでは、プリンタにエラーが発生した場合の対処方法について説明します。

操作パネル上のアラームランプと用紙ランプが点灯または点滅しているときは、この後の「エラー表示が出ているときは」(54ページ)の表をご覧になりながら、処置してください。 エラー表示が出ていないときは「エラー表示が出ていないのにおかしいときは」(56ページ)の表をご覧に

エラー表示が出ていないときは、「エラー表示が出ていないのにおかしいときは」(56ページ)の表をご覧に なりながら処置してください。

処置が終わりましたら、必要に応じ、「テスト印刷をする」(21ページ)に従ってプリンタが正しく動作する ことを確認してください。表に示された処置を行ってもプリンタが回復しない場合は、お近くの販売店ある いは保守サービス会社にご相談ください。

## エラー表示が出ているときは

プリンタに何らかのエラーが発生して印刷できない状態になった場合は、主なエラーであればディスプレイ の表示からその原因を知ることができます。本プリンタのエラー表示とその意味、および処置方法は次の表 のとおりです。処置を行っても回復しない場合はプリンタの故障が考えられます。お近くの販売店または サービス受付窓口にご相談ください。

また、ディスプレイにエラー表示が出ていないのに印刷できない場合は、「エラー表示が出ていないのにお かしいときは」(56ページ)を参照してください。

| ディスプレイ表示                                                                 | アラームの内容<br>(ランプの状態)                                | アラームの詳細と処置方法                                                                                                  |
|--------------------------------------------------------------------------|----------------------------------------------------|----------------------------------------------------------------------------------------------------|
| カハ゛ー オーフ゜ン<br>カハ゛ーヲトシ゛テクタ゛サイ                                             | トップカバーが開いている<br>(印刷可 (赤) ランプが点滅)                   | トップカバーが開いています。<br>→ トップカバーを閉じてください。                                                                           |
| テ <sup>*</sup> ータカ <sup>*</sup> ノコッテイマス<br>インサツカニ シテクタ <sup>*</sup> サイ   | 印刷されていないデータが<br>残っている<br>(印刷可 (緑) ランプが点滅)          | まだ印刷されていないデータが残っている状態で、<br>ディセレクト(印刷不可)状態になっています。<br>→ [印刷可] スイッチを押してセレクト状態にして<br>残りのデータを印刷してください。            |
| テ <sup>*</sup> ータカ <sup>*</sup> ノコッテイマス<br>ヨウシヲ セット シテクタ <sup>*</sup> サイ |                                                    | まだ印刷されていないデータが残っている状態で、<br>用紙がセットされていません。<br>→ 用紙をセットして残りのデータを印刷してくだ<br>さい。                                   |
| ヘット゛コウオン<br>シハ゛ラクオマチクタ゛サイ                                                | 印刷ヘッドが高温になって<br>いる<br>(印刷可 (赤) ランプ、高速<br>印刷ランプが点滅) | 印刷ヘッドの温度が高くなっています。<br>→ 約6秒間印刷が中断されます。自動的に印刷を再<br>開します。                                                       |
| ヘット゛コウオン<br>ソクト゛タ゛ウンインサツチュウ                                              | 印刷ヘッドが高温になって<br>いる                                 | 印刷ヘッドの温度が高くなっています。<br>→ さらに印刷を続けると"ヘット、コウオン シ<br>ハ、ラクオマチクタ、サイ"とディスプレイに<br>表示され約6秒間印刷が中断されます。自動的に<br>印刷を再開します。 |
| ヘット゛コウオン<br>ヒエルマテ゛オマチクタ゛サイ                                               | 印刷ヘッドが高温になって<br>いる<br>(印刷可(赤)ランプ、高速<br>印刷ランプが点滅)   | 印刷ヘッドの温度が高くなっています。<br>→ 一時印刷が中断されます。印刷ヘッドの温度が<br>下がると自動的に印刷を再開します。                                            |
| ヨウシ キリカエチュウ<br>ヨウシ タイヒ エラー                                               | 用紙切り替え時のアラーム<br>が発生している                            | 用紙切り替え動作中に、連続紙の退避が正しく行わ<br>れませんでした。<br>→ 紙づまりが発生した場合は「紙づまりの処理」<br>(59ページ)を参照してください。                           |
| ヨウシ キリカエチュウ<br>ヨウシ ハイシュツ エラー                                             |                                                    | 用紙切り替え動作中に、用紙の排出が正しく行われ<br>ませんでした。<br>→ 紙づまりが発生した場合は「紙づまりの処理」<br>(59ページ)を参照してください。                            |
| ヨウシ キリカエチュウ<br>ヨウシヲ トッテ クタ゛サイ                                            |                                                    | 用紙切り替え動作中に、排出された用紙がシートガ<br>イドに残ったままです。<br>→ シートガイドに排出された用紙を取り除いてく<br>ださい。                                     |
| ヨウシ タイヒ エラー                                                              | 連続紙の退避が正しく行われていない<br>(用紙 ランプ、印刷可(赤)<br>ランプが点滅)     | 連続紙の退避が正しく行われませんでした。<br>→ 紙づまりが発生した場合は「紙づまりの処理」<br>(59ページ)を参照してください。                                          |

#### エラー表示一覧(アイウエオ順)(1/2)

| ディスプレイ表示         | アラームの内容<br>(ランプの状態)                               | アラームの詳細と処置方法                                                                                                    |
|------------------|---------------------------------------------------|----------------------------------------------------------------------------------------------------|
| ヨウシ ツ゛マリ         | 用紙吸入が正しく行われて<br>いない<br>(用紙 ランプ、印刷 可(赤)<br>ランプが点滅) | <ul> <li>用紙の吸入が正しく行われませんでした。紙づまりの発生、または用紙サイズが違っています。</li> <li>→ 紙づまりの場合:「紙づまりの処理」(59ページ)を参照してください。</li> <li>用紙サイズが違う場合:規定のサイズの用紙または、設定に合った用紙をセットしてください。</li> </ul> |
| ヨウシ ハイシュツ エラー    | 用紙の排出が正しく行われ<br>ていない<br>(用紙ランプ、印刷可(赤)<br>ランプが点滅)  | 用紙の排出が正しく行われませんでした。<br>→ 紙づまりが発生した場合は「紙づまりの処理」<br>(59ページ)を参照してください。                                                                                                |
| ヨウシヲ セット シテクタ゛サイ | 用紙なし<br>(用紙ランプ点灯)                                 | 用紙がセットされていません。<br>→ 用紙をセットしてください。                                                                                                    |
| ヨウシヲ トッテ クタ゛サイ   | 排出されたカット紙がシー<br>トガイドに残っている<br>(用紙ランプが点滅)          | 排出された用紙がシートガイドに残ったままです。<br>→ シートガイドに排出された用紙を取り除いてく<br>ださい。                                                                                                    |

エラー表示一覧(アイウエオ順)(2/2)

## エラー表示が出ていないのにおかしいときは

エラー表示が出ていないのに、プリンタが思うように動作しなかったり印刷の状態が良くなかったりしたと きは、次の表でプリンタの症状に当てはまる項目を探し、確認作業を行ったうえでそれぞれの処置方法に 従ってください。

| 症状                                                   | 確認と処置                                                                                                    |
|------------------------------------------------------|----------------------------------------------------------------------------------------------------|
| 電源ランプが点灯しない。                                         | 電源コードがコンセントから抜けていませんか。<br>→ 電源をOFFにしてから、電源コードのプラグを確実に差し込んでください。                                                                                 |
|                                                      | プリンタの電源スイッチがOFFになっていませんか。<br>→ プリンタの電源スイッチをONにしてください。                                                                                           |
|                                                      | <ul> <li>コンセントに電気がきていますか。</li> <li>→ コンセントにスイッチがある場合は、そのスイッチを ON にしてください。<br/>(スイッチがないときは、他の電気製品の電源プラグを差し込んで動作する<br/>かどうかを確認してください。)</li> </ul> |
| 電源ランプがいったん点灯した後消<br>灯してしまい、再度電源スイッチを<br>ONにしても点灯しない。 | コンセントとプリンタの電圧が違っていませんか。<br>→ プリンタ背面のラベルに印刷されている電圧とコンセントの電圧を確認し<br>てください。万一違う電圧を使用した場合は、電源コードのプラグをコンセ<br>ントから抜いて、お近くの販売店やサービス受付窓口にご相談ください。       |
| 印刷動作をしない。                                            | 印刷動作をしない。印刷可ランプが消灯していませんか。<br>→ [印刷可]スイッチを押して印刷可ランプを点灯させてください。                                                                                  |
|                                                      | 用紙ランプが点灯していませんか。<br>→ 用紙を正しくセット・吸入して[印刷可]スイッチを押してください。                                                                                          |
|                                                      | プリンタケーブルが外れていませんか。<br>→ プリンタとコンピュータをプリンタケーブルで正しく接続してください。                                                                                       |
| 電源スイッチをONにすると、一瞬印<br>刷音がする。                          | 印刷ヘッドの予備動作音であり、故障ではありません。<br>                                                                                                    |
| 印刷音はしているのに印刷されない。                                    | インクリボンカートリッジは正しく取り付けられていますか。<br>→ 正しく取り付け直してください。                                                                                               |
| 印刷速度が急に遅くなった。                                        | 長時間印刷を続けていませんか。<br>→ 印刷ヘッドが高温になったため、両方向最短印刷から片方向印刷に切り替えています。印刷ヘッドの温度が下がれば元の印刷速度に戻りますので、しばらくお待ちください。                                             |
|                                                      | <ul> <li>紙厚の厚い用紙を使っていませんか(複写紙の場合は総紙厚)。</li> <li>→ 約0.3mmを超えている紙厚の用紙を使用している場合は、少し印刷速度が遅くなります。</li> </ul>                                         |
| 印刷が欠ける。                                              | インクリボンカートリッジは正しく取り付けられていますか。<br>→ 正しく取り付け直してください。                                                                                               |
|                                                      | インクリボンがたるんだり、印刷ヘッドから外れかけたりしていませんか。<br>→ インクリボンカートリッジを正しく取り付け直してください。                                                                            |
| 印刷が横一列に欠ける。                                          | 印刷ヘッドのピンが折れています。お近くの販売店または添付の「NECサービ<br>ス網一覧表」に記載のサービス受付窓口にご相談ください。                                                                             |
| 左右端の文字が印刷されない。                                       | 印刷範囲より狭い用紙に印刷を行いませんでしたか。<br>→ 印刷範囲に合った用紙をセットし直してください。*1<br>用紙先端の切り残しや切りすぎがありませんか。<br>→ 用紙先端はミシン目に沿ってきれいに切ってください。                                |

#### プリンタの症状一覧(1/3)

\*1 MSW4-1 が OFF の場合、用紙上の印刷範囲外の印刷は自動的にカットされます。

| 症状                           | 確認と処置                                                                                                    |
|------------------------------|----------------------------------------------------------------------------------------------------|
| 印刷が薄い。                       | インクリボンのインクが薄くなったり、波を打つような状態になっていません<br>か。<br>→ 新しいインクリボンカートリッジと交換してください。                                                                        |
| シートガイドから吸入されない。              | 用紙はしっかりと差し込まれていますか。<br>→ 突き当たる感じがするまで、用紙をしっかりと差し込んでください。                                                                                        |
|                              | ディスプレイに"シートガイド"と表示されていますか。<br>→ [用紙選択]スイッチを何回か押してディスプレイに"シートガイド"と表示<br>させてください。                                                                 |
| シートガイドから曲がって吸入され<br>る。       | 用紙は水平にしっかりと差し込まれていますか。<br>→ 突き当たる感じがするまで、用紙を水平にしっかりと差し込んでください。                                                                                  |
|                              | ペーパガイドの位置は正しいですか。<br>→ ペーパガイドを正しくセットしてください。                                                                                                    |
|                              | 用紙に折り目やしわがありませんか。 → 新しい用紙を使用してください。古くなった用紙や折り目がついた用紙は使用しないでください。                                                                                |
|                              | <ul> <li>用紙は規格に合っていますか。</li> <li>→ 規格内の用紙を使用してください(「付録 用紙の規格(70ページ)と印刷<br/>範囲(75ページ)」参照)。</li> </ul>                                            |
| シートフィーダ使用時、カット紙が吸<br>入されない。  | ディスプレイに"シートフィーダ"と表示されていますか。<br>→ [用紙選択]スイッチを何回か押してディスプレイに"シートフィーダ"と表示させてください。                                                                   |
|                              | 用紙が正しくセットされていますか。<br>→ 用紙をセットし直してください。                                                                                                    |
| シートフィーダ使用時、カット紙がう<br>まく送れない。 | <ul> <li>セットする用紙が多すぎませんか。</li> <li>→ セットする枚数を減らしてください。ホッパに一度にセットできるカット紙の枚数は、坪量64.0g/m<sup>2</sup>(連量55kg)の用紙の場合、最高280枚です。封筒は最高25枚です。</li> </ul> |
|                              | スタッカに用紙がたまりすぎていませんか。<br>→ スタッカの印刷済み用紙を取り除いてください。スタッカ部に一度に積み重<br>ねることができるカット紙の枚数は、坪量64.0g/m <sup>2</sup> (連量55kg)の用紙で<br>100枚以下です。               |
|                              | <ul> <li>用紙に折り目やしわがありませんか。</li> <li>→ 新しい用紙を使用してください。古くなった用紙や折り目がついた用紙は使用しないでください。</li> </ul>                                                   |
|                              | <ul> <li>用紙は規格に合っていますか。</li> <li>→ 規格内の用紙を使用してください(「付録 用紙の規格(70ページ)と印刷</li> <li>範囲(75ページ)」参照)。</li> </ul>                                       |
| 連続紙が吸入されない。                  | 用紙がトラクタから外れていませんか。<br>→ 用紙をトラクタに正しくセットしてください。                                                                                                   |
|                              | ディスプレイに"フロントトラクタ"または"リアトラクタ"と表示されてい<br>ますか。<br>→ [用紙選択]スイッチを何回か押して、ディスプレイに"フロントトラクタ"<br>または"リアトラクタ"と表示させてください。                                  |

#### プリンタの症状一覧(3/3)

| 症状                                             | 確認と処置                                                                                                    |
|------------------------------------------------|----------------------------------------------------------------------------------------------------|
| 連続紙が曲がって吸入される、または<br>プリンタの中で引っかかってしまう。         | 用紙の穴がトラクタピンに正しくかみ合っていますか。左右でずれていません<br>か。                                                                            |
|                                                | → 用紙の穴をトラクタピンに正しくかみ合うようにセットし直してください。                                                                                 |
|                                                | 左右のトラクタの間隔が狭いために用紙がたるんでいませんか。<br>→ 左右どちらかのトラクタを動かして、用紙のたるみをとってください。                                                  |
|                                                | <ul> <li>セットした用紙のストック分は正しい位置に置かれていますか。</li> <li>→ 用紙のストック分は連続紙セット位置に対して鉛直線上に、プリンタ本体と<br/>平行になるように置いてください。</li> </ul> |
|                                                | 用紙のストック分を置いてある位置がプリンタから遠すぎませんか。<br>→ 用紙のストック分はプリンタから1m以内に置いてください。                                                    |
| 連続紙が曲がって吸入される、または<br>プリンタの中で引っかかってしまう。<br>(続き) | 用紙が何かに引っかかっていませんか。<br>→ 用紙が引っかかっているものを取り除いてください。                                                                     |
|                                                | <ul> <li>用紙は規格に合っていますか。</li> <li>→ 規格内の用紙を使用してください(「付録 用紙の規格(70ページ)と印刷</li> <li>範囲(75ページ)」参照)。</li> </ul>            |
| ミシン目スキップがずれてしまう。                               | <ul> <li>用紙長の設定が使用している用紙の用紙長に合っていますか。</li> <li>→ 連続紙の用紙長を正しく設定してください(「メニューモード」(42ページ)<br/>参照)。</li> </ul>            |
| 用紙の吸入量が大きい。                                    | 印刷ヘッドのセンタリング位置と用紙のセット位置は合っていますか。<br>→ 使用している用紙に合わせて印刷ヘッドのセンタリング位置を変更してく<br>ださい(「スペシャルメニューモード」(44ページ)参照)。             |

以上のことを確認して、それぞれの処置を行っても症状が改善されない場合は、お近くの販売店または添付の「NECサービス網一覧表」に記載のサービス受付窓口にご相談ください。

## 紙づまりの処理

紙づまりの発生が考えられる場所はシートガイドの用紙吸入部と、フロントペーパガイドユニットの部分で す。

用紙がプリンタ内部につまったときは、電源をOFFにして電源コードのプラグをコンセントから抜いてから、つまった用紙を取り除きます。

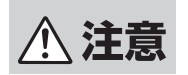

電源コードはプラグを持って抜いてください。コード部分を引っ張るとコードが傷み、火災や感 電の原因となることがあります。

用紙がプラテンやその周囲につまって取り除けない場合は、つまった用紙を無理に引っ張ったりせず、次の 手順に従って用紙を取り除くようにしてください。

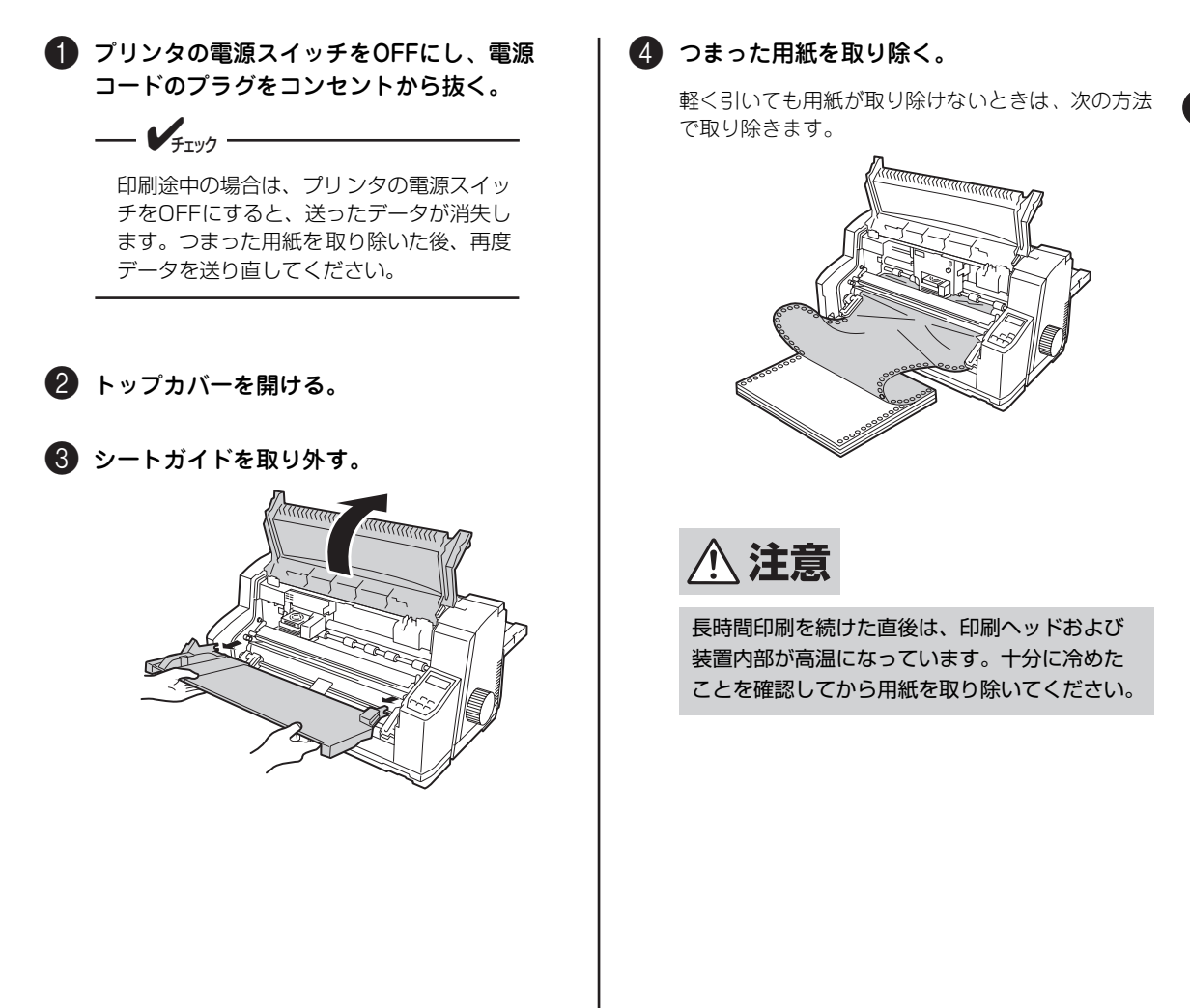

フロントペーパガイドユニットを開ける。

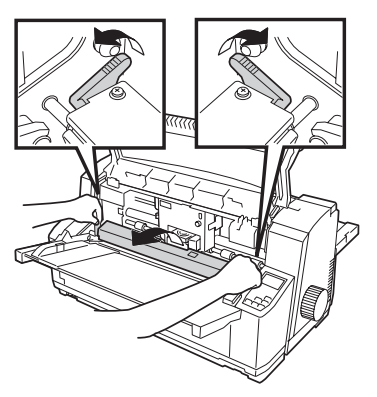

2 インクリボンカートリッジを取り外す。

中央にインクリボンカートリッジが無い場合 は、印刷ヘッドをインクリボンカートリッジ ごと手で中央へ移動します。

---- ¥<sub>FIV0</sub> -----

インクリボンカートリッジがつまった用紙 に引っ掛かり中央へ移動しない場合は、無 理に移動させたり取り外したりしないでく ださい。

カートリッジホルダの左右にあるツメを軽く 開きながら、インクリボンカートリッジを手 前に取り出し、真上に取り外します。

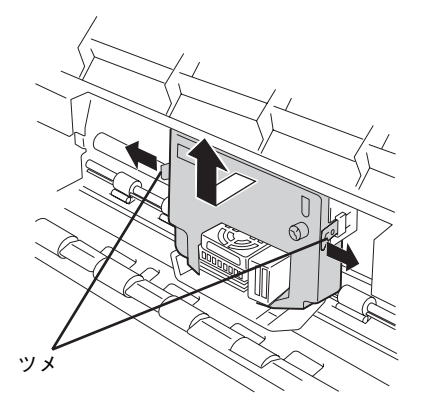

3 プラテンノブを回しながら用紙を取り除く。

用紙が取り除けたら、プラテンの周囲やプリ ンタ内部に用紙の切れ端などが残っていない ことを確認してください。

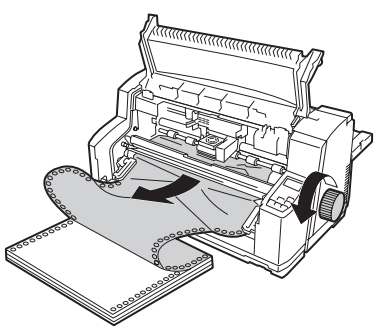

 インクリボンカートリッジを取り付け、 フロントペーパガイドユニットを閉め る。

開けたままでは用紙を送ることはできません。

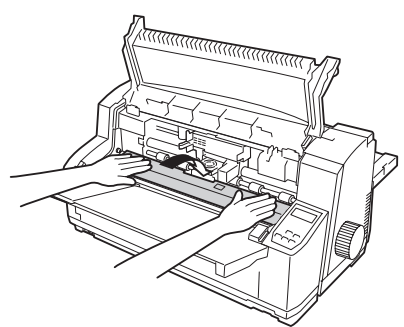

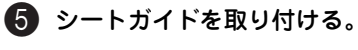

プリンタ本体の左右のスタッド(突起)にシートガ イドを取り付けます。

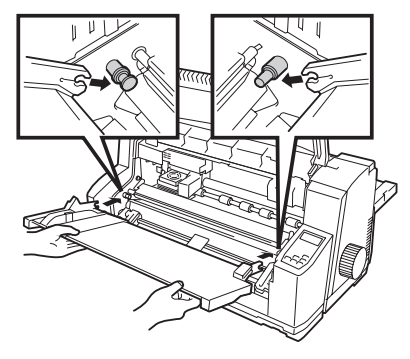

6 トップカバーを閉める。

## 保証および修理の依頼について

#### お客様登録の方法

お客様登録をして、電話問い合わせの際に必要な「121wareお客様登録番号」と、インターネットサポート・サービスをご利用になる時に必要な「ログインID」を取得してください。ご登録いただくことでお客様 に合ったサポート・サービスをご提供させていただきます。

ご登録についてはプリンタに添付のNECサービス網一覧表を参照してください。

#### 保証について

Multilmpact 700には『保証書』が付いてます。『保証書』は販売店で所定事項を記入してお渡ししますの で、記載内容を確認して大切に保管してください。保証期間中に万一故障が発生した場合は、『保証書』の 記載内容に基づき、無料修理いたします。詳細については『保証書』をご覧ください。

保証期間後の保守サービスについては、この後の「保守サービスについて」(62ページ)をご覧のうえ、 Multilmpact 700をお買い求めになった販売店またはサービス受付窓口にご相談ください。

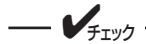

本体の背面に、製品の型番、SERIAL No.(製造番号)、定格、製造業者名、製造国が明記された装置銘 板が貼ってあります。販売店にお問い合わせする際にこの内容をお伝えください。また装置銘版の製造番 号と保証書の保証番号が一致していませんと、万一プリンタが保証期間に故障した場合でも、保証を受け られないことがあります。お問い合わせの際にご相談ください。

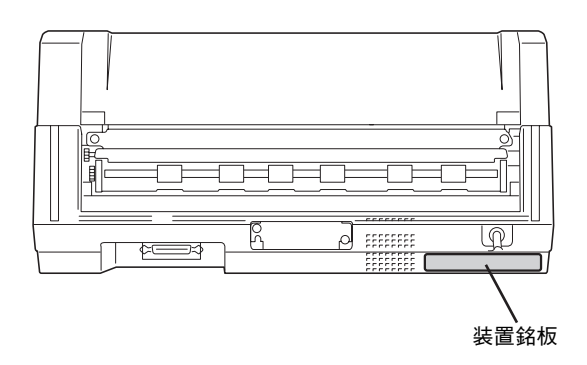

#### 修理に出される前に

「故障かな?」と思ったら、修理に出される前に以下の手順を行ってください。

- ① 電源コードおよびプリンタケーブルが正しく接続されていることを確認する。
- (2) インクリボンカートリッジの取り付けが確実に行われていることを確認する。
- ③「エラー表示が出ているときは」(54ページ)、「エラー表示が出ていないのにおかしいときは」(56 ページ)を参照し、該当する症状があれば記載されている処置を行う。

以上の処理を行ってもなお異常があるときは、無理な操作をせず、この後の「保守サービスについて」をご 覧のうえ、保守サービスをご利用ください。また、保証期間中の修理は『保証書』を添えてお申し込みくだ さい。

- 故障時の液晶ディスプレイの表示、ランプの表示は修理の際の有用な情報となることがあります。
  プリンタをお持ち込みいただくときは「プリンタを運搬するときは↓(64ページ)の手順に従ってプ
  - リンタを梱包してください。

#### 保守サービスについて

プリンタの問題はプリンタ自身に起因するものばかりでなくパソコンなど関連商品にも起因する場合があ ります。マニュアルの記載どおり処置を行っても、なお問題が解決しない場合はプリンタに添付のNECサー ビス網一覧表をご覧いただき、保守サービスをご利用ください。

#### プリンタの寿命について

本プリンタの製品寿命は使用年数5年です。その後も継続して使用される場合は、必ず販売店またはサービ ス窓口にご相談ください(損耗状態によっては継続して使用できない場合があります)。なお印刷ヘッドは 有償交換部品であり、寿命はピン毎にMTTF 3億ドット\*<sup>1</sup>です(ただし、使用方法により寿命が変動する 場合があります)。

#### 補修用性能部品について

本プリンタの補修用性能部品の最低保有期間は製造打ち切り後5年です。

#### マニュアルの再購入について

もしユーザーズマニュアルを紛失されたときは、下記のPCマニュアルセンターに品名を次のように指定してお買い求めください。ユーザーズマニュアル(コピー版)を再度購入することができます。

- 品名 MultiImpact 700シリーズ ユーザーズマニュアル (MultiImpact 700XX2/700XX2N/700JX3/700JX3N)
- なお、マニュアルの紛失に備えて、品名をメモしておくようにしてください。

#### NEC PCマニュアルセンター

URL: http://pcm.mepros.com/ 電話:03-5471-5215 受付時間 月曜から金曜 10:00~12:00 13:00~16:00 (土曜、日曜、祝祭日はご利用になれません) FAX:03-5471-3996

受付時間 24時間(いただいたFAXに対するご回答は翌営業日以降となります。)

#### 情報サービスについて

NEC製品に関する最新情報を下記で提供しています。

インターネットの Web ページ NEC 8 番街(http://nec8.com/)

## プリンタを運搬するときは

本プリンタを引っ越しや修理などで移動するときは、次の手順に従って付属品などを取り外し、梱包してく ださい。

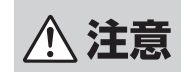

MultiImpact 700は本体だけで約23kgあります。一人で持つと腰を痛めることがありますので、運搬するときは二人で持つようにしてください。

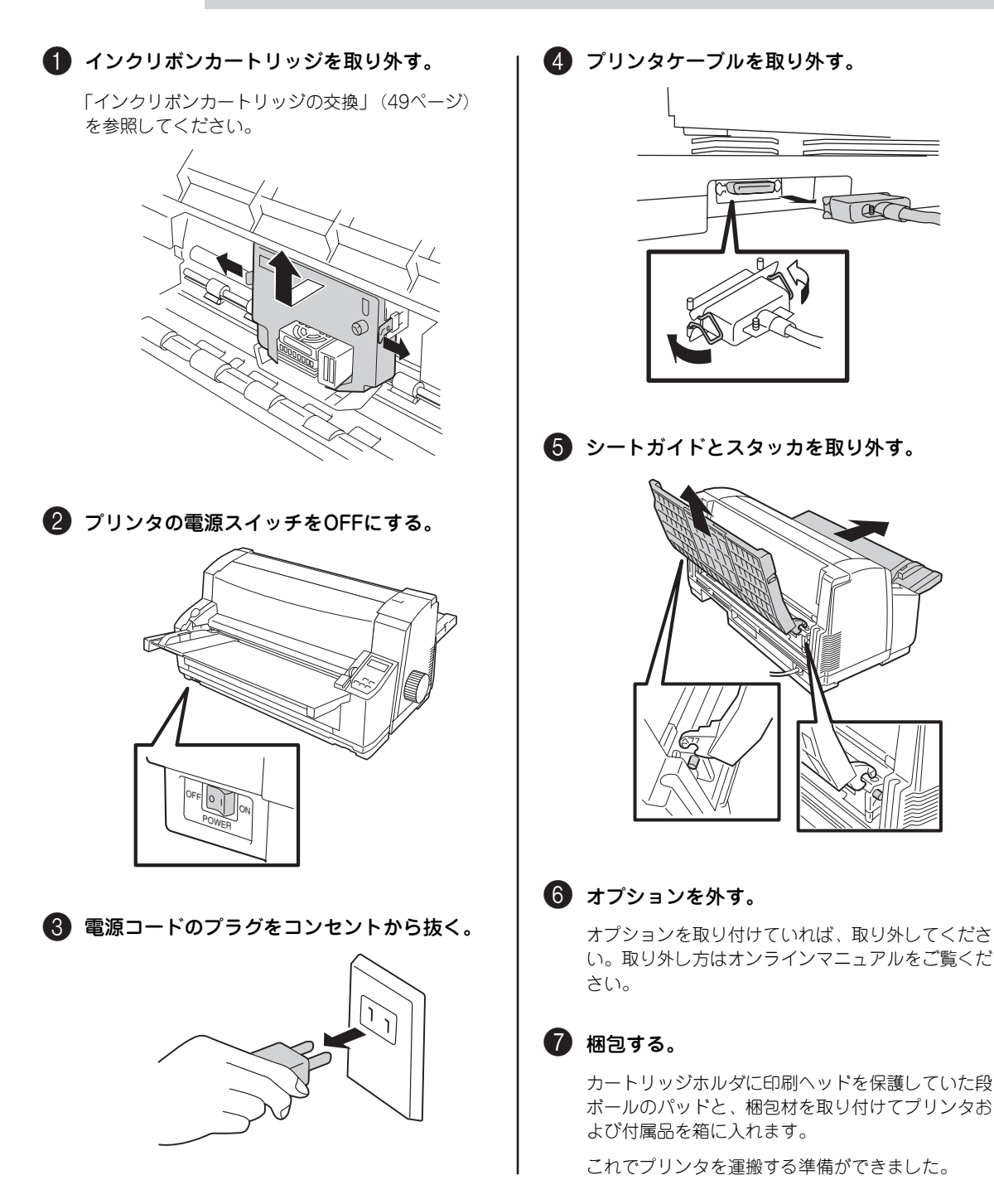
# プリンタの廃棄とインクリボンカート リッジ、インクリボンの処理について

### プリンタの廃棄について

プリンタおよびオプションの廃棄については、各自治体の廃棄ルールに従ってください。詳しくは、各自治体へお問い合わせ願います。 また、NECでも法人のお客様に販売したプリンタを対象として、NECグループの物流ネットワークを効率的 に活用し、使用済みとなったプリンタを有償でお客様から回収して再資源化拠点で処理しております。

#### 回収を依頼される場合の連絡先

- NECロジスティクス株式会社 第1LSP事業部 TEL 0120-802310 (フリーダイヤル) FAX 0120-801722 〒183-8501 東京都府中市日新町1-10
- NECフィールディング株式会社 保守ビジネス推進本部 第一ビジネス推進部 TEL 03-3457-7161 FAX 03-3457-1808 〒108-0073 東京都港区三田一丁目4番28号(三田国際ビル)
- 株式会社シンシア リサイクル事業部 TEL 03-3799-5320
   FAX 03-3799-5322
   〒140-0003 東京都品川区八潮3-2-10

# インクリボンカートリッジ、インクリボンの処理について

NECでは、資源の有効活用と地域環境保全を目的に使用済みのNEC製インクリボンカートリッジ、インクリ ボンの回収を行っております。おそれ入りますが、使い終わりましたインクリボンカートリッジ、インクリ ボンがございましたら、全国のNECサービス窓口(添付のサービス網一覧参照)のカウンターにお持ちいた だき、回収にご協力をお願いいたします。

詳しくは、http://www.nec.co.jp/eco/ja/products/3rをご覧ください。

お近くにNECサービス窓口がない場合は、各自治体の廃棄ルールに従ってください。詳しくは、各自治体へ お問い合わせください。

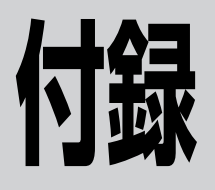

仕様

| 印刷方式      | インパクトドットマトリックス方式    |
|-----------|---------------------|
| 印刷ヘッドワイヤ数 | 24本 (縦ピッチ 1/160インチ) |
| 印刷ヘッドワイヤ径 | φ0.2mm              |
| 解像度       | 約6.3 ドット/mm(160DPI) |

#### 印刷桁数と印刷速度

| 文字種           |          |        | 700XX2/                       | 700XX2N           | 700JX3/700JX3N                |                      |          |          |
|---------------|----------|--------|-------------------------------|-------------------|-------------------------------|----------------------|----------|----------|
|               |          | 印刷桁数/行 | 印刷速度/<br>秒 <sup>* 1,* 2</sup> | 高速印刷速度/<br>秒*1,*2 | 印刷速度/<br>秒* <sup>1,</sup> * 2 | 高速印刷速度/<br>秒* 1, * 2 |          |          |
|               | パイカ      | HS     | NHS                           | 136字              | 389字                          | 389字                 | 269字     | 269字     |
|               |          | HD     |                               | 136字              | 195字                          | 389字                 | 135字     | 269字     |
| ANK<br>(革数カナ) | コンデンス    |        |                               | 233字              | 441字                          | 441字                 | 308字     | 308字     |
|               | エリート     |        |                               | 163字              | 207字                          | 415字                 | 143字     | 286字     |
|               | プロポーショナル |        |                               | 最大362             | 207~519字                      | 415~1,037字           | 144~359字 | 287~718字 |
|               | パイカ      | HS     | NHS                           | 136字              | 389字                          | 389字                 | 269字     | 269字     |
|               |          | HD     |                               | 136字              | 195字                          | 389字                 | 135字     | 269字     |
| CG<br>グラフィック  | コンデン     | ス      |                               | 233字              | 441字                          | 441字                 | 308字     | 308字     |
|               | エリート     |        |                               | 163字              | 207字                          | 415字                 | 143字     | 286字     |
|               | プロポー     | ショナル   |                               | 136字              | 195字                          | 389字                 | 135字     | 269字     |

| 文 字 種 |                 |                                       | 700XX2/                     | 700XX2N            | 700JX3/700JX3N              |                    |                    |
|-------|-----------------|---------------------------------------|-----------------------------|--------------------|-----------------------------|--------------------|--------------------|
|       |                 | 印刷桁数/行                                | 印刷速度/<br>秒 <sup>*1,*2</sup> | 高速印刷速度/<br>秒*1,*2  | 印刷速度/<br>秒 <sup>*1,*2</sup> | 高速印刷速度/<br>秒*1,*2  |                    |
|       | 10.5P、          | 3/20インチ幅                              | 90字                         | 130字               | 259字                        | 90字                | 179字               |
|       | 10.5P、          | 1/5インチ幅                               | 68字                         | 97字                | 195字                        | 67字                | 135字               |
|       | 9.5P相当          | 6、1/6インチ幅                             | 81字                         | 104字               | 207字                        | 72字                | 143字               |
|       | 9.5P相当、2/15インチ幅 |                                       | 102字                        | 141字               | 283字                        | 89字                | 179字               |
|       | 7P相当、1/10インチ幅   |                                       | 136字                        | 129字               | 257字                        | 90字                | 179字               |
|       | 12P相当、1/6インチ幅   |                                       | 81字                         | 104字               | 207字                        | 72字                | 143字               |
|       |                 | コピーモード                                | 1088ドット                     | 778字 <sup>*3</sup> | 778字 <sup>*3</sup>          | 538字 <sup>*3</sup> | 538字 <sup>*3</sup> |
|       | OLVF            | ネイティブモード                              | 2176ドット                     | 389字 <sup>*3</sup> | 778字 <sup>*3</sup>          | 269字 <sup>*3</sup> | 538字 <sup>*3</sup> |
|       | 16ビット           | · · · · · · · · · · · · · · · · · · · | 2176ドット                     | 195字 <sup>*4</sup> | 389字 <sup>*4</sup>          | 135字 <sup>*4</sup> | 269字 <sup>*4</sup> |
|       | 24ビット           |                                       | 2176ドット                     | 130字 <sup>*5</sup> | 259字 <sup>*5</sup>          | 90字 <sup>*5</sup>  | 179字 <sup>*5</sup> |

\*1 ロングライフインクリボンカートリッジ(黒)を使用した場合の印刷速度

\*2 厚い用紙や複写枚数の多い用紙を使用した場合は、印刷速度がその枚数に応じて遅くなる場合があります。

\*3 横ドット数が8ドット/字のとき

\* 4 横ドット数が 16 ドット/字のとき

\*5 横ドット数が 24 ドット/字のとき

印刷方向

両方向最短距離印刷および片方向印刷

混在印刷 同一行の混在についてはドット間隔の相違により数回に分けて印刷する

改行幅 4.233mm(1/6インチ)、3.175mm(1/8インチ)、および0.212×n mm (n/120インチ(n=0~99))

- 改行時間 約45ms(4.233mm(1/6インチ)改行時)
- 改行方向 順方向および逆方向

最小改行量 0.212mm(1/120インチ)

● シートガイド

- フロントトラクタフィーダ
- シートフィーダ(オプション)
- リアトラクタフィーダ(オプション)

#### 用紙厚調整

用紙送り方式

自動またはメニューによるマニュアル指定

インクリボンカートリッジ

| <b>B 4</b>            | 可能印刷数   |        |  |  |
|-----------------------|---------|--------|--|--|
|                       | NHS パイカ | 漢字     |  |  |
| ロングライフインクリボンカートリッジ(黒) | 約700万字  | 約300万字 |  |  |
| カラーインクリボンカートリッジ       | 約100万字  | 約50万字  |  |  |

インタフェース

IEEE1284準拠双方向パラレル イーサネット(100BASE-TX/10BASE-T)\*<sup>1</sup>

\*1 MultiImpact 700XX2N/700JX3N のみ標準装備。

| 使用コード | ● 8ビットコード* <sup>1</sup><br>● 7ビットコード* <sup>1</sup><br>● 漢字コード |                                                                                      |                       |
|-------|---------------------------------------------------------------|--------------------------------------------------------------------------------------|-----------------------|
| 環境    | 動作温度:<br>動作湿度:<br>保管温度:<br>保管湿度:<br>塵埃量、ガス成分:                 | 5℃~38℃<br>10%~85%(ただし縋<br>(シートフィーダ使用時<br>-25℃~60℃ <sup>*2</sup><br>0%~90%<br>一般事務室程度 | 露しないこと)<br>ほは45%~70%) |
| 電源    | 100V±10%、50/60                                                | Hz共用土1Hz                                                                             |                       |
| 定格電流  | Multilmpact 700XX2/<br>Multilmpact 700JX3/                    | 700XX2N:<br>700JX3N:                                                                 | 2.8A<br>1.4A          |
| 質量    | 約23kg                                                         |                                                                                      |                       |
| 寸法    | 幅 600mm×奥行 320n<br>(プラテンノブ、シート                                | nm×高さ 297mm<br>ガイド、スタッカ含ます                                                           | Ť)                    |

#### 消費電力

| 消費電力                                  | MultiImpact<br>700XX2 | MultiImpact<br>700XX2N | MultiImpact<br>700JX3 | MultiImpact<br>700JX3N |
|---------------------------------------|-----------------------|------------------------|-----------------------|------------------------|
| 動作時最大(プリンタ単体)                         | 210W (280VA)          | 210W (280VA)           | 110W (140VA)          | 110W (140VA)           |
| 動作時最大(フルオプション時)                       | 230W (330VA)          | 230W (330VA)           | 120W (152VA)          | 120W (152VA)           |
| 動作時平均(プリンタ単体)                         | 130W                  | 130W                   | 85W                   | 85W                    |
| 待機時(スタンパイ時)<br>(プリンタ単体) <sup>*1</sup> | 14W (24VA) 以下         | 17W (27VA) 以下          | 9W(14VA)以下            | 12W (18VA) 以下          |
| 電源スイッチOFF時 <sup>*2</sup>              | OW                    | OW                     | OW                    | OW                     |

\*1 15 分以上、印刷動作やスイッチ操作が行われなかった場合、待機モード(スタンバイ状態)になります。

\*2 電源スイッチにはメカニカルスイッチを使用しています。

| 騒音          | 60dB以下(A補正)(測定はISO7779による)                               |
|-------------|----------------------------------------------------------|
| ヘッド寿命(MTTF) | 3億ドット/ピン <sup>*3</sup> (印刷ヘッドは有償交換部品です。)                 |
| 製品寿命        | 使用年数5年*4                                                 |
| 製品保守(修理業務)  | 本製品の保守および修理業務は、製品出荷停止後5年間です。その後の保守<br>および修理業務は打ち切りとなります。 |
| 有償交換部品      | ● 印刷ヘッド(プリンタ本体用)<br>● ラバーホルダL Assy(オプションのシートフィーダ用)       |

\*<sup>3</sup> 文字換算:漢字 5000 万字、NHS パイカ 10000 万字 55kg1P 連続紙にて内蔵テスト印刷による連続印刷

付録

<sup>\*&</sup>lt;sup>1</sup> メモリスイッチの切り替えによります。

<sup>\* &</sup>lt;sup>2</sup> 開梱後の状態での保管条件は、0 ~ 40 ℃の環境で1 年以内とします。使用時は使用場所の環境に十分なじませてください。

<sup>\*4</sup> 製品寿命の5年を超えて使用される場合、または使用量が使用年数5年相当を超えて使用される場合は NEC 保守契約会社にて定 期点検を受けることをお勧めします。

# 用紙の規格

# 用紙サイズと坪量

用紙は次のものを使用してください。坪量(g/m<sup>2</sup>)は1m<sup>2</sup>の質量をグラムで示したものです。

| 用紙の種類                                   | サイズ                                                                                                    | 坪量(連量)または用紙の厚さ                                             |
|-----------------------------------------|----------------------------------------------------------------------------------------------------|------------------------------------------------------------|
|                                         | 連続紙                                                                                                    |                                                            |
| 普通紙                                     | 101.6~406.4mm(4~16インチ)                                                                                                   | 46.5~157.0g/m <sup>2</sup><br>(40~135kg相当)                 |
| 複写式用紙<br>●感圧紙<br>●裏カーボン紙<br>●ワンタイムカーボン紙 | 101.6~406.4mm(4~16インチ)                                                                                                   | 「複写枚数と坪量(連量)」<br>(72ページ)を参照                                |
| ラベル紙                                    | 101.6~406.4mm(4~16インチ)                                                                                                   | 0.2mm以下(台紙含む)                                              |
|                                         | カット紙                                                                                                    |                                                            |
| 普通紙<br>複写式用紙                            | 定型サイズ:<br>A5、B5、A4、B4、A3<br>定型外サイズ:<br>幅55~420mm×長さ90~420mm <sup>*1</sup><br>(幅2.16~16.5インチ×長さ3.5~16.5インチ) <sup>*1</sup> | 46.5~157.0g/m <sup>2</sup><br>(40~135kg <sup>* 2</sup> 相当) |
|                                         | はがき                                                                                                    |                                                            |
| 官製はがき、または同等品                            | 幅100mm×長さ148mm                                                                                                    |                                                            |
| 折り目のない往復はがき                             | 幅200mm×長さ148mm                                                                                                    | 嵌入157.0g/Ⅲ (155Kg和当)                                       |
|                                         | <b>封筒</b> * <sup>3</sup>                                                                                                 |                                                            |
| 長形4号                                    | 幅90mm×長さ205mm                                                                                                    | 50~85g/m <sup>2</sup>                                      |
| 長形3号                                    | 幅120mm×長さ235mm                                                                                                    | 50~85g/m <sup>2</sup>                                      |
| 角形3号                                    | 幅216mm×長さ277mm                                                                                                    | 70~85g/m <sup>2</sup>                                      |
| 角形2号                                    | 幅240mm×長さ332mm                                                                                                    | 70~120g/m <sup>2</sup>                                     |
| 洋形2号 <sup>*4</sup>                      | 幅114mm×長さ162mm                                                                                                    | 70~85g/m <sup>2</sup>                                      |
| 洋形5号 <sup>*4</sup>                      | 幅95mm×長さ217mm                                                                                                    | 70~85g/m <sup>2</sup>                                      |

\*1 オプションのシートフィーダ使用時は、定形外サイズ幅 55 ~364mm×長さ 90 ~ 297mm(幅 2.16 ~ 14.3 インチ×長さ 3.5 ~ 11.7 インチ)となります。

\*2 オプションのシートフィーダ使用時は、坪量  $64.0 \sim 157.0 \text{g/m}^2$ (連量  $55 \sim 135 \text{kg}$  相当)となります。

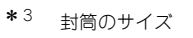

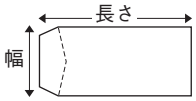

\*<sup>4</sup> シートフィーダではご使用になれません。

折り目のある往復はがきは印刷できません。

# 用紙のセット方向

シートガイドおよびシートフィーダ使用時の取り扱い可能定型用紙は次のとおりです。 複写式用紙の場合は、縦置き、横置きにかかわらず、のり付け部分から先にセットして吸入させます。

◇ シートガイド使用時

| 使用方向 |    | 用  | 封笛 | 夕制 |    |     |    |  |
|------|----|----|----|----|----|-----|----|--|
| 使用力问 | AЗ | В4 | A4 | B5 | A5 | 山口  | 合約 |  |
| 縦置き  | 0  | 0  | 0  | 0  | 0  | ×   | 0  |  |
| 横置き  | 0  | 0  | 0  | 0  | 0  | O*1 | ×  |  |

\*1 詳細は 80 ページをご覧ください。

◇ シートフィーダ使用時

| 使用去向 |    | 用  | 봐쓤 | 々制 |    |     |    |  |
|------|----|----|----|----|----|-----|----|--|
| 使用力问 | AЗ | B4 | A4 | B5 | A5 | 司任  | 名刑 |  |
| 縦置き  | ×  | ×  | 0  | 0  | 0  | ×   | 0  |  |
| 横置き  | ×  | 0  | 0  | 0  | 0  | O*1 | ×  |  |

\*<sup>1</sup> 詳細は 80 ページをご覧ください。

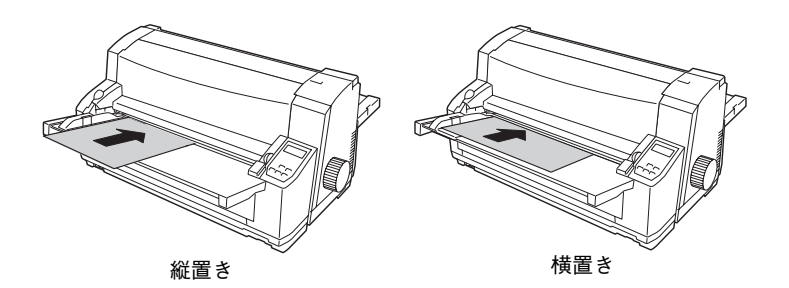

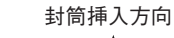

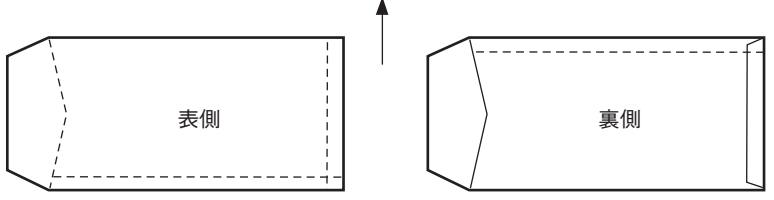

# 用紙の種類と複写枚数

| 用紙の種類             | 給紙方法                       | 印刷用紙*1                          | 複写枚数(オリジナルを含む)        |
|-------------------|----------------------------|---------------------------------|-----------------------|
| カット紙              | シートガイド                     | 上質紙 <sup>*2</sup>               | 1                     |
|                   |                            | 複写式用紙(感圧紙)                      | 9<br>「複数枚数と坪量(連量)」参照。 |
|                   |                            | はがき                             | 1                     |
|                   | シートフィーダ <sup>*3</sup>      | 上質紙 <sup>*2</sup>               | 1                     |
|                   | (オブション)<br>                | 複写式用紙(感圧紙)                      | 5<br>「複数枚数と坪量(連量)」参照。 |
|                   |                            | はがき <sup>*4</sup>               | 1                     |
| 連続紙 <sup>*5</sup> | フロントトラクタフィーダ               | 上質紙 <sup>*6</sup>               | 1                     |
|                   | リアトラクタフィーダ<br> (オプション)<br> | 複写式用紙(感圧紙、裏カーボン<br>紙ワンタイムカーボン紙) | 9<br>「複数枚数と坪量(連量)」参照。 |

\*1 プレプリント用紙において、パウダ等の付着があると用紙走行に支障をきたす場合がありますので、注意してください。

\*2 再生紙および A3 サイズの用紙は一般室温の環境下で使用してください。また紙質によってはインクのにじみや紙づまりや印刷 汚れが発生することがあります。その場合は紙質の良いものに変更してください。

- \*3 シートフィーダはラベル紙(タック紙)を使用できません。
- \*4 シートフィーダで、はがき等の厚紙を頻繁に使用すると、用紙吸入部の摩耗が普通紙使用時に比べて早まる場合があります。
- \*5 坪量 46.5g/m<sup>2</sup> (連量 40kg) の連続紙は 10℃以上の環境下で使用してください。
- \*6 再生紙は、一般室温の環境下で使用してください。また紙質によってはインクのにじみや紙づまりが発生することがあります。 その場合は、紙質の良いものに変更してください。

## 複写枚数と坪量(連量)

|      | 1                                | 2                    | 3                    | 4                    | 5                    | 6                    | 7                    | 8                    | 9                    |
|------|----------------------------------|----------------------|----------------------|----------------------|----------------------|----------------------|----------------------|----------------------|----------------------|
| 修守权权 | 坪量 (g/m <sup>2</sup> ) (連量 (kg)) |                      |                      |                      |                      |                      |                      |                      |                      |
| 1枚目  | 46.5~157.0<br>(40~135)           | 39.5<br>(34)         | 39.5<br>(34)         | 39.5<br>(34)         | 39.5<br>(34)         | 39.5<br>(34)         | 39.5<br>(34)         | 39.5<br>(34)         | 39.5<br>(34)         |
| 2枚目  |                                  | 50.0~81.4<br>(43~70) | 34.9~39.5<br>(30~34) | 34.9~39.5<br>(30~34) | 34.9~39.5<br>(30~34) | 34.9~39.5<br>(30~34) | 34.9~39.5<br>(30~34) | 34.9~39.5<br>(30~34) | 34.9~39.5<br>(30~34) |
| 3枚目  | 50.0~81.4<br>(43~70)             |                      |                      | 34.9~39.5<br>(30~34) | 34.9~39.5<br>(30~34) | 34.9~39.5<br>(30~34) | 34.9~39.5<br>(30~34) | 34.9~39.5<br>(30~34) | 34.9~39.5<br>(30~34) |
| 4枚目  |                                  | _                    |                      | 39.5~50.0<br>(34~43) | 34.9~39.5<br>(30~34) | 34.9~39.5<br>(30~34) | 34.9~39.5<br>(30~34) | 34.9~39.5<br>(30~34) | 34.9~39.5<br>(30~34) |
| 5枚目  |                                  | _                    | _                    |                      | 39.5~50.0<br>(34~43) | 34.9~39.5<br>(30~34) | 34.9~39.5<br>(30~34) | 34.9~39.5<br>(30~34) | 34.9~39.5<br>(30~34) |
| 6枚目  |                                  |                      | _                    |                      |                      | 39.5~50.0<br>(34~43) | 34.9~39.5<br>(30~34) | 34.9~39.5<br>(30~34) | 34.9~39.5<br>(30~34) |
| 7枚目  |                                  |                      |                      |                      |                      |                      | 34.9~39.5<br>(30~34) |                      |                      |
| 8枚目  |                                  |                      |                      |                      |                      |                      |                      | 34.9~39.5<br>(30~34) |                      |
| 9枚目  |                                  |                      |                      | _                    | _                    |                      |                      |                      | 39.5~50.0<br>(34~43) |

- 複写枚数はオリジナル(1枚目)を含めます。
- 複写紙の2枚目以降は、ノーカーボン紙または裏カーボン紙を使用してください。
- 使用できるカット紙の厚さは複写式用紙で約0.54mmまでです。
- 推奨規格を超える厚さの用紙を使用する場合やシートフィーダから用紙が重なって吸入された場合は、印刷不可能(ディセレクト)状態になります。
- バーコード領域は反射率80%以上の白色で、染み・汚れ・しわなどのない用紙を使用してください。
- バーコード使用時は、坪量81.4~157.0g/m<sup>2</sup>(連量70~135kg)のカット紙を使用してください。
- 複写用紙の途中に厚紙を挿入した場合、それより下層の用紙は印刷濃度が薄くなりますので注意してください。
- 複写用紙の途中にはがき等が含まれている場合、厚さに段差が生じ、印刷汚れや印刷かすれ等が発 生することがありますので注意してください。

### 保管上の注意

印刷する用紙が規格に合っていることを確認してください(用紙の規格については「用紙の規格」(70ページ)に説明しています)。規格に合った用紙を使うことは印刷品 質を高めるだけでなく、紙づまりなどの発生を抑える効 果もあります。

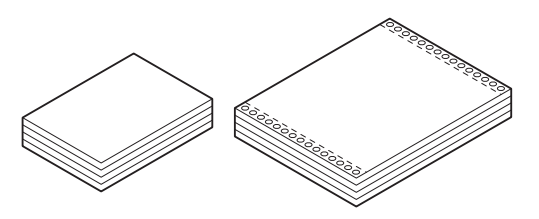

用紙を持つときは角を持たずに中央部分を持つようにし てください。角を持つと用紙が折れて紙づまりの原因に なります。

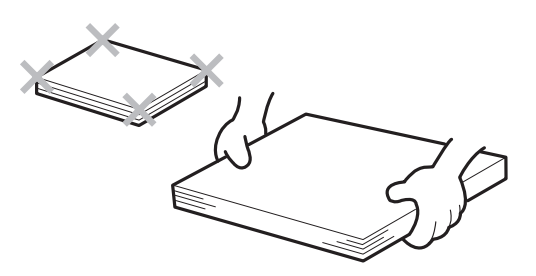

残った用紙は包装紙に包み、直射日光を避けて保管してく ださい。用紙が変形しないように、平らな場所に置いてく ださい。

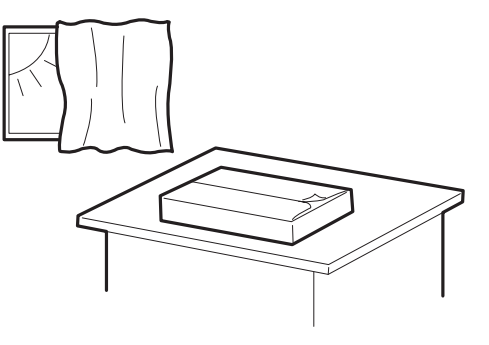

# 連続紙の置き方

- 給紙および排出した連続紙は、プリンタの底面から下方向に750mm以内でスタックしてください。
- 連続紙は、プリンタの用紙走行経路と用紙の流れが一致するように(プリンタの用紙吸入口と用紙の先端が平行になるように)置いてください。左右方向のずれは50mm以下にしてください。
- リアトラクタフィーダの場合は、プリンタ後部と机の縁を合わせてください。
- リアトラクタフィーダ、フロントトラクタフィーダを併用する場合、プリンタの前部と机の縁とを 合わせてください。
- プリンタの後部は印刷後の用紙スペース確保のため、壁から300mm以上離してください。
- プリンタケーブルが用紙と干渉しないようにしてください。

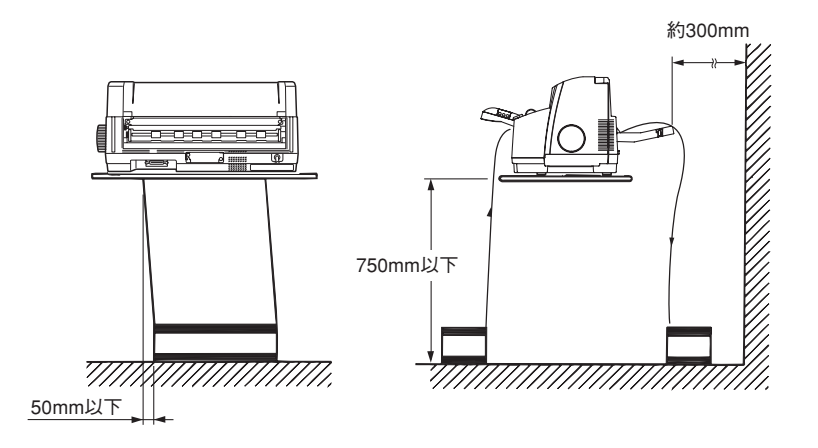

封筒に印刷するときの注意

封筒に印刷するときは、次のことに注意してください。

- 封筒はペーパガイドに沿って、まっすぐセットしてください。傾いて吸入された場合は、「排出/ カット」スイッチを押していったん封筒を排出してから、セットし直してください。
- メモリスイッチ4-8 (MSW4-8) がONになっていると、封筒は自動吸入されません。この場合は封 筒をセット後、[吸入/退避] スイッチを押して封筒を吸入させてください。
- 封筒の両面に印刷するときは、片面印刷後カールを直してから反対面に印刷してください。
- 封筒への印刷は、環境温度が10~35℃、環境湿度が45~70%の場所で行ってください。
- フラップ部は曲げないでセットしてください。

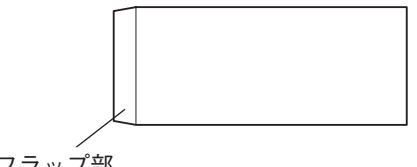

# 印刷範囲

# カット紙

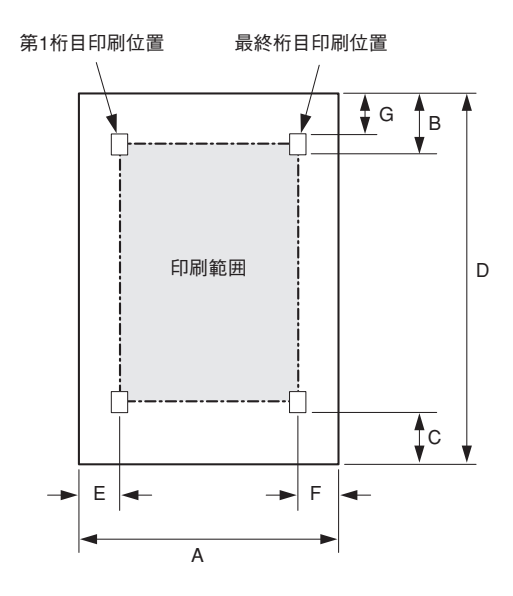

| *               |                                       | 推奨印                              | 推奨印刷範囲                           |                      |  |
|-----------------|---------------------------------------|----------------------------------|----------------------------------|----------------------|--|
| 何ち              | · · · · · · · · · · · · · · · · · · · | シートガイド                           | シートフィーダ                          | 範囲*1                 |  |
| А               | 用紙幅                                   | 55~420mm<br>(2.16~16.5インチ)       | 55~364mm<br>(2.16~14.3インチ)       | _                    |  |
| В               | 用紙上端から第1印刷行までの距離<br>用紙吸入位置(工場設定)      | 9.73mm以上(文字下端)<br>9.73±1mm(文字下端) | 9.73mm以上(文字下端)<br>9.73±2mm(文字下端) | Omm<br>—             |  |
| С               | 用紙下端から最終印刷行までの距離                      | 6.3mm以上のこと                       | 6.3mm以上のこと                       | Зmm                  |  |
| D               | 用紙長                                   | 90~420mm<br>(3.5~16.5インチ)        | 90~297mm<br>(3.5~11.7インチ)        | -                    |  |
| E*2             | 用紙左端から第1桁目印刷位置まで<br>の距離               | 6.3mm以上のこと                       | 6.3mm以上のこと                       | 1.5mm* <sup>3</sup>  |  |
| F* <sup>2</sup> | 用紙右端から最終桁目印刷位置まで<br>の距離               | 6.3mm以上のこと                       | 6.3mm以上のこと                       | 1.5mm* <sup>3</sup>  |  |
| G               | 用紙上端から文字上端までの距離                       | 6.3mm以上のこと                       | 6.3mm以上のこと                       | 0mm<br>(3.8mm(文字下端)) |  |

\*1 最大印刷範囲で印刷した場合、印刷精度が保証できないだけでなく、用紙ジャムや印刷ヘッドの損傷等が発生する場合があります。印刷は推奨印刷範囲で行うことをお勧めします。

\*2 A3 横サイズ用紙を使用する場合、E·F寸法は約 38.6mm となります。

\*3 用紙端から 1.5mm の範囲の印刷は自動的にカットされます。

### カット紙に関する注意

- 用紙幅両端から6.3mmの範囲には印刷しないでください。
- 推奨印刷範囲を超える印刷については、印刷位置のバラツキ、用紙ジャム、印刷ヘッドの損傷等が 発生する場合があるためできるだけ避けてください。
- 用紙上端から約50mmまでおよび用紙下端から約50mmまでの範囲内では印刷位置がばらつくこと があるため、この領域では合成印刷(拡大、強調印刷など)、罫線印刷、絵の印刷などは行わないで ください。
- 用紙を自動吸入した場合、用紙吸入位置は0~36mmの範囲で調整してお使いいただけますが、印刷
  範囲は前ページの表を参照してください。調整方法については、オンラインマニュアルの「用紙吸
  入位置の微調整」を参照してください。
- シートフィーダでは逆方向改行はできません。
- 用紙の保存状態などにより用紙のカールが発生した場合は、カールを直して使用してください。
- 用紙の表面が黒や濃い色の場合、正しく印刷できない場合があります。
- 複写紙を手前排出(シートガイドへ排出)する際に、用紙のカールなどで用紙が折れたりする場合 は後方排出固定(スタッカへ排出)にしてください。

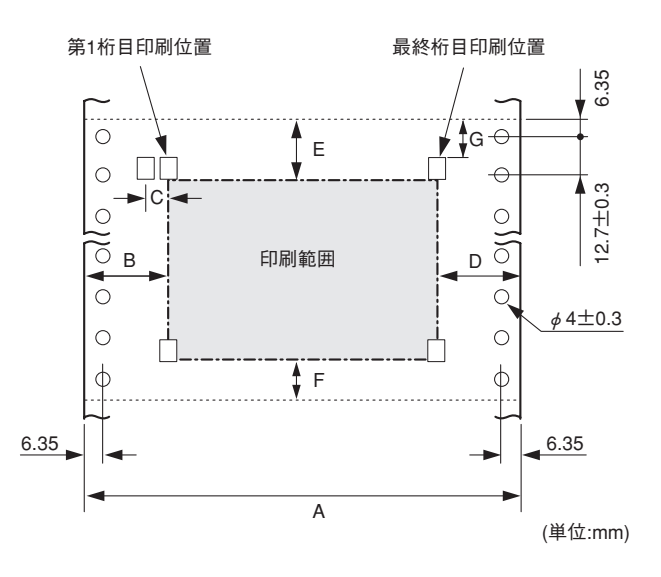

| 符号  | 項目                                        | 寸 法                               |
|-----|-------------------------------------------|-----------------------------------|
| А   | 用紙幅                                       | 101.6~406.4mm(4~16インチ)            |
| В   | 左トラクタを最左端に寄せたときの用紙左端から第1桁目印刷位置まで<br>の距離   | 35mm(文字中央)                        |
| С   | 左トラクタを最左端および最右端に寄せたときの第1桁目印刷位置の移<br>動量    | 約20mm                             |
| D   | 左トラクタを最右端に寄せたときの用紙右端から第136桁目印刷位置<br>までの距離 | 約381mm(15インチ)幅の用紙で約<br>25mm(文字中央) |
| E   | ミシン目および折り目の影響による汚れおよび改行ピッチ乱れを避け           | 25 4mm (立京工作)                     |
| F   | るため、印刷をしないことが望ましい範囲                       | 25.4000 (文子下端)                    |
| G   | ミシン目から文字上端までの距離                           | 21.9mm(文字上端)                      |
| 最終用 | 紙下端から最終印刷行までの距離                           | 3mm                               |

### 連続紙に関する注意

- 用紙幅両端から12.7mmの範囲は印刷しないでください。
- 連続紙の用紙吸入位置は25.4±2mm(文字下端・工場設定)です。
  用紙吸入位置は0~36mmの範囲で調整してお使いいただけますが、
  印刷範囲は前ページの表を参照してください。調整方法については
  オンラインマニュアルの「用紙吸入位置の微調整」を参照してください。
- 以下の範囲内では合成印刷(拡大、強調印刷など)、罫線印刷、絵の印刷などはしないでください。印刷位置がばらつくことがあります。
  - 用紙上端から約50mmまで
  - 連続紙の最後の以下の範囲内\*

| フロントトラクタフィーダ | 114.3mm(4.5インチ) |
|--------------|-----------------|
| リアトラクタフィーダ   | 177.8mm(7インチ)   |

\*この範囲内は用紙穴からトラクタピンが外れてしまいます。

- 紙端が傷んだり、プリンタに用紙がつまったりするのを防ぐため、上図に示した領域での逆方向改 行は行わないでください。
- 用紙の表面が黒や濃い色の場合、正しく印刷できない場合があります。

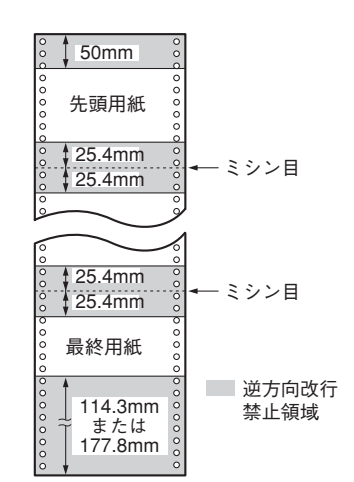

#### 官製はがきあるいは官製はがきと同等品をお使いください。

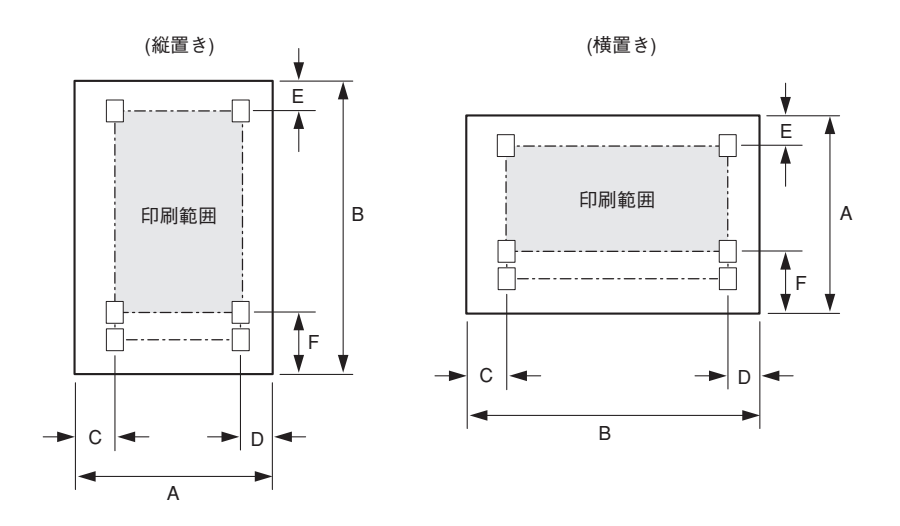

| 符号 | 項目                   | 寸 法          |
|----|----------------------|--------------|
| A  | はがき横幅/往復はがき横幅        | 100mm/200mm  |
| В  | はがき長さ                | 148mm        |
| С  | はがき左端から第1桁目印刷位置までの距離 | 6.3mm(文字中央)  |
| D  | はがき右端から最終桁目印刷位置までの距離 | 6.3mm(文字中央)  |
| E  | はがき上端から第1印刷行までの距離    | 11.5mm(文字中央) |
| F  | はがき下端から最終印刷行までの推奨距離  | 21.4mm(文字中央) |

#### はがきに関する注意

- コンピュータの画面ハードコピーによってはがきに印刷することは避けてください。プリンタに送られる印刷データは、はがきの印刷範囲をはみ出します。
- 実際のはがきに印刷する前に、官製はがきと同等の用紙を使って試し印刷を行い、印刷位置や印刷 濃度を確認してください。
- 差し出し人の郵便番号欄は、はがきの印刷範囲を越えていますので印刷できません。アプリケー ションをお使いの場合はご注意ください。
- はがきの保存状態などにより、はがきがカールした場合はカールを直してから使用してください。
- はがきの表面が黒や濃い色の場合、正しく印刷できない場合があります。
- 写真印刷されたはがきの場合、インクが転写されにくく、印刷汚れの発生やはがき走行に支障をき たす場合がありますので注意してください。
- 印刷は環境温度が10~35℃、環境湿度が45~70%の場所で行ってください。

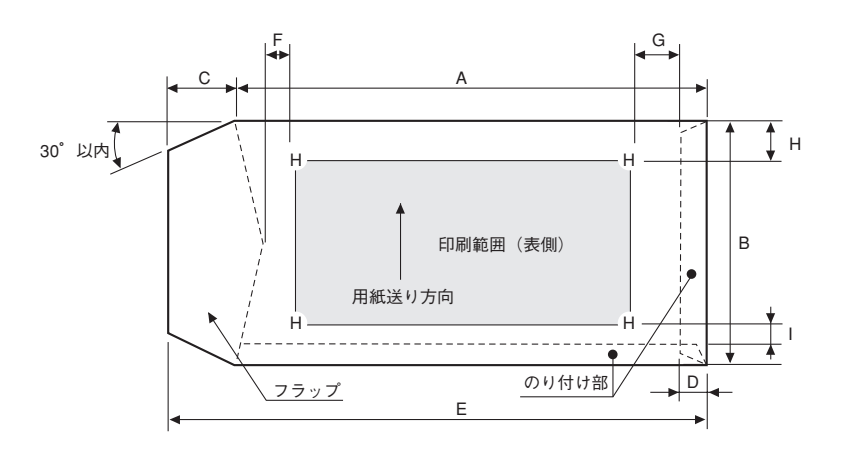

| 規格/寸法<br>(mm) | А   | В   | С     | D    | E       | F                  | G                 | н      | I      |
|---------------|-----|-----|-------|------|---------|--------------------|-------------------|--------|--------|
| 長形4号          | 205 | 90  | 15~25 | 5~20 | 220~235 | 5.08(0.2インチ)<br>以上 | 30(1.18インチ)<br>以上 | 7.62以上 | 7.62以上 |
| 長形3号          | 235 | 120 | 15~25 | 5~20 | 250~260 | 5.08(0.2インチ)<br>以上 | 30(1.18インチ)<br>以上 | 7.62以上 | 7.62以上 |
| 角形3号          | 277 | 216 | 15~32 | 5~20 | 292~309 | 5.08(0.2インチ)<br>以上 | 30(1.18インチ)<br>以上 | 7.62以上 | 7.62以上 |
| 角形2号          | 332 | 240 | 15~32 | 5~20 | 347~364 | 5.08(0.2インチ)<br>以上 | 30(1.18インチ)<br>以上 | 7.62以上 | 7.62以上 |
| 洋形2号          | 162 | 114 | 15~32 | 5~20 | 347~364 | 5.08(0.2インチ)<br>以上 | 30(1.18インチ)<br>以上 | 7.62以上 | 7.62以上 |
| 洋形5号          | 217 | 95  | 15~32 | 5~20 | 347~364 | 5.08(0.2インチ)<br>以上 | 30(1.18インチ)<br>以上 | 7.62以上 | 7.62以上 |

- 上記の表はJIS S 5502などに準拠しています。
- 寸法の公差は、長形4号・長形3号は±2.0mm、角形3号・角形2号は±2.5mm、洋形2号・洋形5号は ±2mmです。
- これらの値は、シートガイドからの吸入時、シートフィーダからの吸入時ともに有効です。ただし、 シートフィーダからの吸入時には洋形2号、5号はご使用になれません。
- 封筒は横貼(サイドシーム)以外の種類で、裏面中央で重ね合わせてあるもの、フラップ部にのり付けしてあるもの、二重封筒は使用できません。
- 紙質は用紙表裏面の反射率が60%以上のクラフト紙、ケント紙 またはこれらの同等品以上をお使いください。
- 折れ、しわ、破れなどのない封筒を使用してください。
- 封筒の保存状態などにより封筒がカールした場合は、カールを 直してから使用してください。
- 封筒の表面が黒や濃い色の場合、正しく印刷できない場合があります。

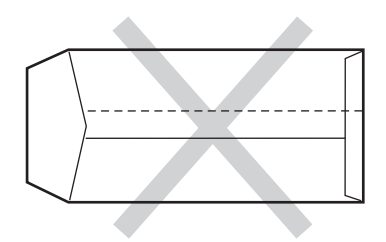

# 用紙設計に関する注意事項

## カット紙に関する注意

### 普通紙について

- 長方形の用紙(インデックス、切欠きのないもの)を使用してください。
- 用紙の角のカッティングやアールは45°の面とり8mmまたは半径8mm以下の用紙を使用してください。
- 横方向の切断寸法は±0.5mm以下、縦方向の直角度は±0.1°以下の用紙を使用してください。
- カール(反り)、折れ、曲がりなどのくせのない用紙を使ってください。

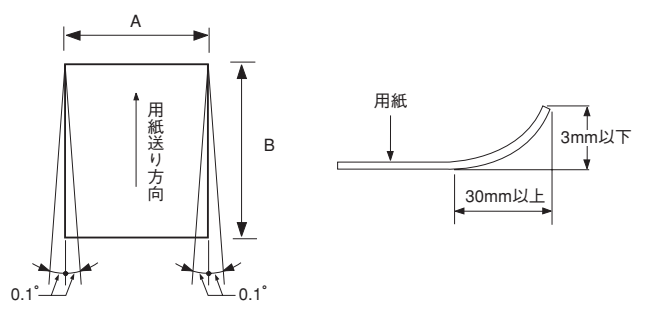

- 用紙の横(A)と縦(B)の長さの関係が、3:5以上(=横の長さ/縦の長さ)、2:1以下(=横の長 さ/縦の長さ)となっている用紙を使用してください。
- 用紙の切断面は凹凸や"けば"がない用紙を使用してください。ミシン目においてカットした用紙 は使用しないでください。用紙送り不良の原因となります。
- とじ穴は直径6mm以下で1個または2個までの用紙を使用してください。穴を補強した用紙は使用しないでください。

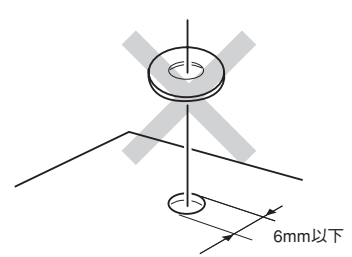

- 自動吸入命令により吸入動作を行わせる場合は、用紙のとじ穴の"だれ"や"けば"などがない用 紙を使用してください。
- 厚さが均一でない用紙を使用すると用紙フィード障害、リボンフィード障害、印刷ヘッドおよびその周辺に障害が発生する場合があります。
- とじ穴の周囲5mm以内には、印刷しないでください。リボンフィード障害、印刷ヘッドおよびその 周辺に障害が発生する場合があります。

### 複写式のカット紙について

普通紙に関する注意の他に、次のことに注意してください。

- ノーカーボン紙(感圧紙)を使用してください。
- 最上層用紙(1枚目)はリボンのインクを急速に吸入し、かつインクのにじみがないものを使用して ください。
- 用紙送り方向の先端を天側のり付けした用紙を使用してください。
- 綴じてある方から給紙してください。
- 複写紙の糊付け部は十分乾燥し、半乾きのない状態の用紙をご使用ください。

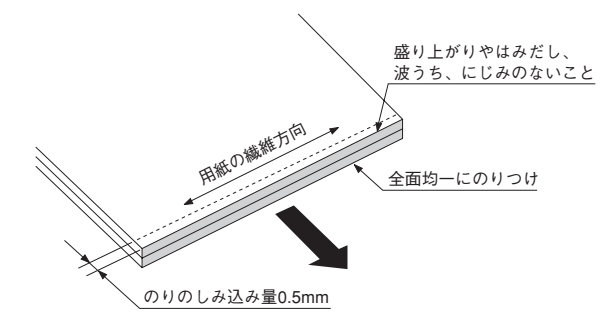

### 連続紙に関する注意

### 普通紙について

● とじ穴は直径6mm以下で1個または2個までの用紙を使用してください。とじ穴を補強した用紙は使 用しないでください。

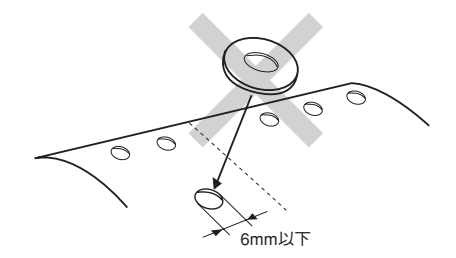

 ● 印刷範囲内で用紙を左右に分割するような縦ミシン目は入れないでください。用紙フィード障害が 発生する場合があります。 次の図に示されたミシン目の入れ方をした用紙を使用してください。ミシン目の両端部Aについては、下図の寸法を守ってください。

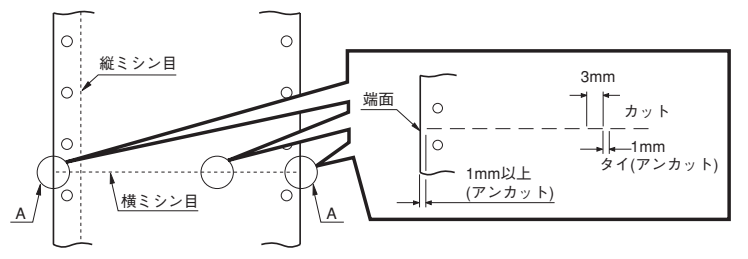

- ミシン目を強く入れすぎたり、ミシン目のタイ(アンカット)、カット比が大きすぎると用紙取り扱い時および用紙フィード時にミシン目から破れて用紙フィード障害が発生する場合があります。
- 厚さが均一でない用紙を使用すると用紙フィード障害、リボンフィード障害、印刷ヘッドおよびその周辺に障害が発生する場合があります。
- とじ穴の周囲5mm以内には印刷しないでください。リボンフィード障害、印刷ヘッドおよびその周 辺に障害が発生する場合があります。

#### 複写式の連続紙について

連続紙に関する注意のほかに、次のことを注意してください。

- 最上層用紙(1枚目)はリボンのインクを急速に吸入し、かつインクのにじみが少ないものを使用し てください。
- 複写にあたっては次の要領で用紙をまとめてください。
  - 両端の用紙送り穴付近で点のりづけ(双方向改行を行う場合は必ずこのとじ方にすること)。

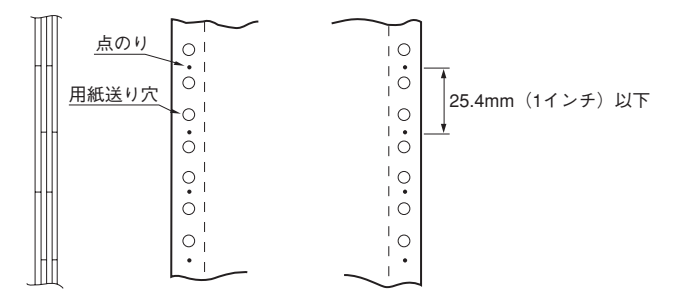

- 片端の用紙送り穴付近で紙ホッチキス止め、他端の用紙送り穴付近で点のりづけ。

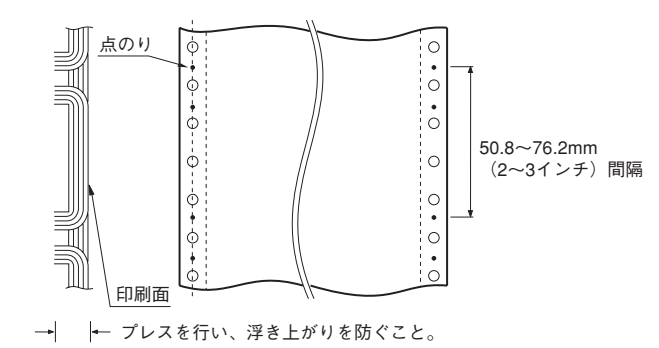

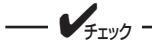

片側ホッチキス止めの用紙は使用しないでください。用紙枚数2枚の場合は、両端の用紙<sup>(両掛け紙ホッチキス)</sup>送り穴付近の紙ホッチキス止めの用紙が使用可能です。ただし、紙ホッチキスは、両掛け 紙ホッチキス止めの用紙をご使用ください。両端点のり方式は保管状態にもよりますが、 経時変化が激しく、のり硬化による凹凸の「しわ」が発生することがあります。その状態 で使用すると用紙ズレが起きることがあります。

一両端の紙ホッチキス止め(ダブルギャザー)(用紙枚数2枚の場合のみ可)

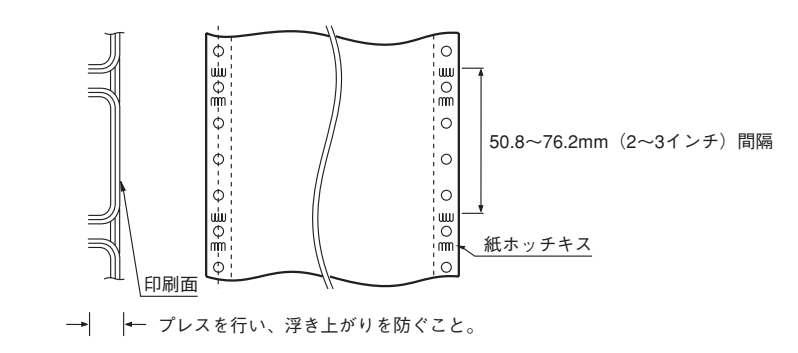

---- **/**Ŧェック --

両端紙ホッチキス止めの場合、上層紙と下層紙の印刷位置ズレが発生しやすいので、片側点のリ/片側紙 ホッチキスを推奨します。

- 金属ホッチキスは使用しないこと。
- 棒のりとじの用紙は使用しないこと。

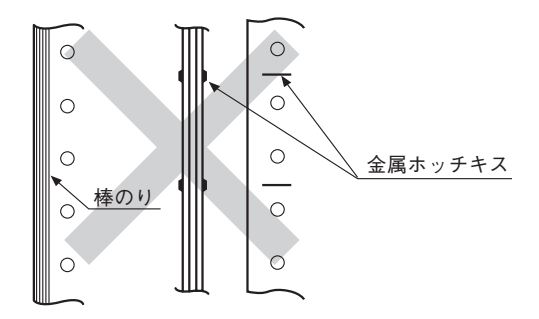

• 横ミシン目部の盛り上がりが1mm以下の用紙を使用してください。

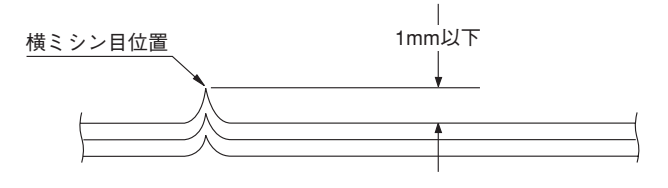

- 用紙枚数2枚の場合は、両端の用紙送り穴付近の紙ホッチキス止めの場合、印刷可能です。
- 片側フリーの用紙は使用しないでください。

### 封筒用紙に関する注意

● 用紙の寸法

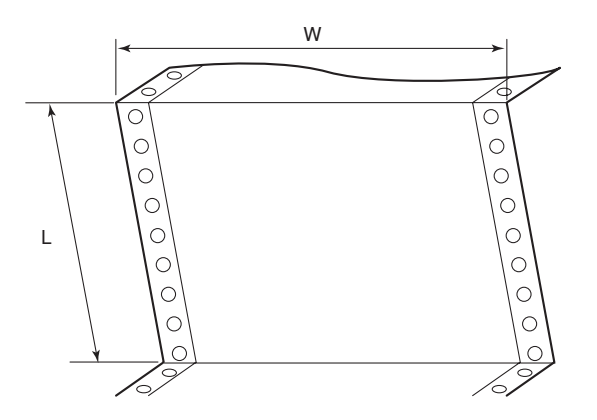

| 記号         | 寸法                           |
|------------|------------------------------|
| W(用紙幅)     | 127~406.4mm<br>(5~16インチ)     |
| L(折りたたみ長さ) | 101.6~364mm<br>(4~14 1/3インチ) |

#### • 用紙の種類

|                               | 上紙                | 中紙        | 下紙        |
|-------------------------------|-------------------|-----------|-----------|
| 紙質                            | 一般の用紙             | ノーカーボン紙   | 一般の用紙     |
| 坪量(g/m <sup>2</sup> )(連量(kg)) | 34.9~39.5 (30~34) | 81.4 (70) | 81.4 (70) |

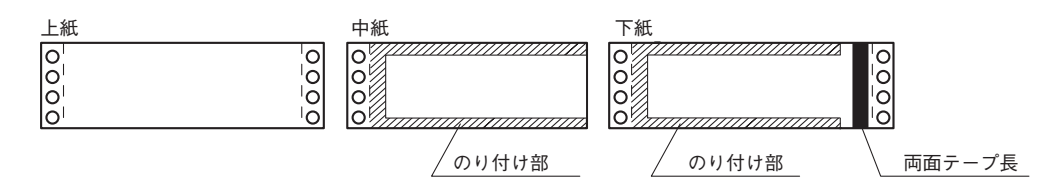

• 用紙のとじかた

| とじかた | 上紙/下紙 | 中紙/下紙                |
|------|-------|----------------------|
| 種類   | ホッチキス | 棒のり                  |
| 位置   | 両端    | 左端・上下端4.23mm(1/6インチ) |

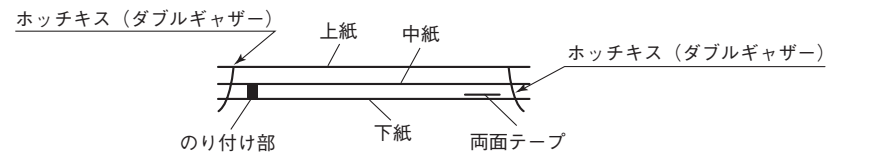

| 記号 | 寸法       |
|----|----------|
| А  | 5.08mm以上 |
| В  | 5.08mm以上 |
| С  | 5.08mm以上 |
| D  | 5.08mm以上 |

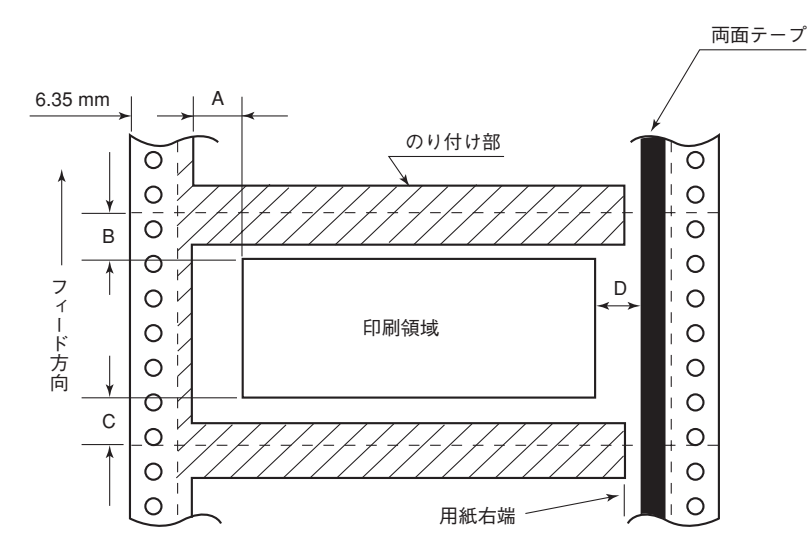

- その他の注意
  - のり付けの幅は、4.23mm(1/6インチ)以下とします。
  - のり付けによる厚み増加は、0.1mm以下とします。
  - 穴ずれは、0.3mm以下とします。
  - 両面テープは、印刷中にはがれないように接着強度が十分なものとします。

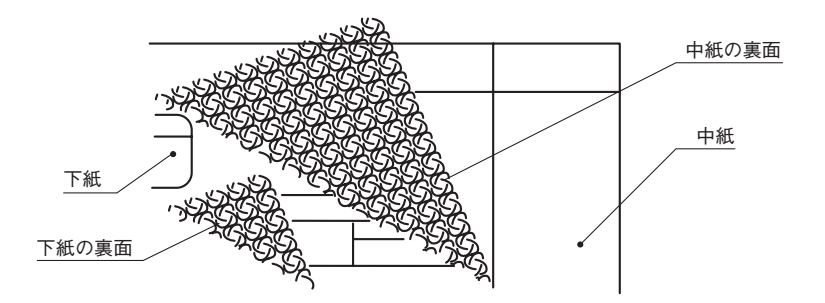

# ラベル紙(タック紙)に関する注意

- ラベル紙と台紙の厚さは合計で0.2mm以下で、ラベル紙の厚さより台紙の厚さが同等か厚い用紙を使用してください。
- 直径20mmの円筒にラベルを表にして180°巻き付けたとき、ラベルが台紙 からめくれたり、はがれたりしない用紙を使用してください。
- ラベル紙は、台紙を丸めるとはがれやすくなり、はがれたラベル紙がプリンタの内部に張り付いて正常な用紙送りができなくなりますので注意してください。

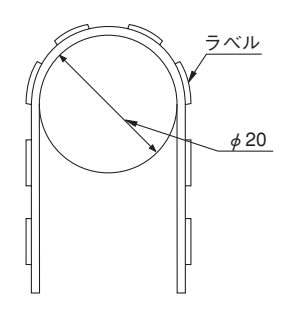

• 以下の用紙形態の用紙を使用してください。

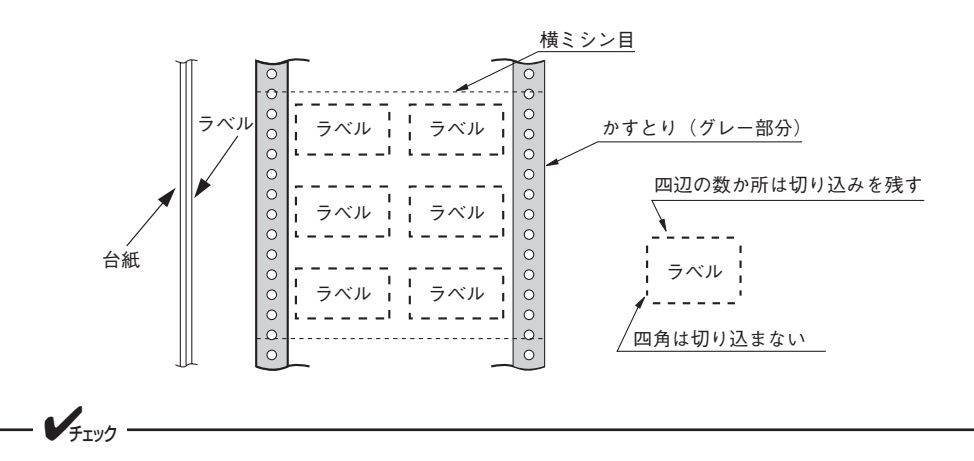

- 用紙穴付近のみ "かすとり"\*1 したラベル紙

- ラベルシールの端は切り込みを残すこと。
- 横ミシン目にもラベルシールが貼られているため、盛り上がりおよびしわが発生しやすいので、 フォーム加工の際は注意すること。
- 用紙穴付近と横ミシン目部を「かすとり」したラベル紙

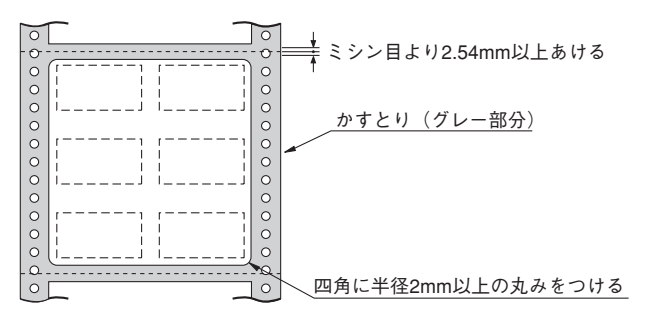

\*1 "かすとり"とは、台紙に貼り付けたラベル紙全体から必要な部分だけを残してはぎ取ることです。

- アイランド(島)状に貼られた
  ラベル紙
- ラベル紙の角には半径2mm以
  上アール(丸み)を付けた用紙
  を使用してください。

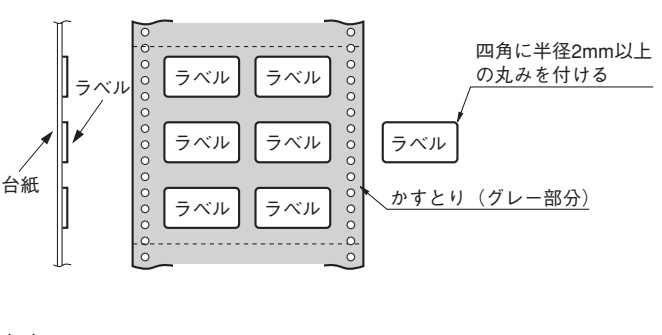

ラベル

0

0

0

0

0

ひっかけてはがれる

おそれがある

- 三角形の頂点のように、用紙送り方向
  に鋭い角のある形状のラベル紙は使用
  しないでください。
- のりがラベルの端よりはみ出しているラベル紙は使用しないでください。
- ミシン目での盛り上がりが1mmを超えるラベル紙は使用しないでください。
- はぎ取りやすくするために、あらかじめラベル紙のコーナや端にのりを付けていないラベル紙は使用しないでください。

0

0

0

0

0

0

● "みみ"加工をしたラベル紙は使用しないでください。

# プレプリント用紙に関する注意

プレプリント用紙とは、書式があらかじめ印刷されている用紙のことです。

● 横罫線の印刷は8.47mm(1/3インチ)または6.35mm(1/4インチ)間隔とし、印刷文字は行間の 中心に入れるようにしてください。

行間を4.23mm (1/6インチ)にした場合は横罫線に印刷文字がかかる場合があります。

- 横罫線の傾きは用紙上端を基準として0.1°以下、縦罫線の傾きは用紙左端を基準として0.1°以下にして ください。
- 縦罫線は文字中心から3.8mm(0.15インチ)以上、離すようにしてください。

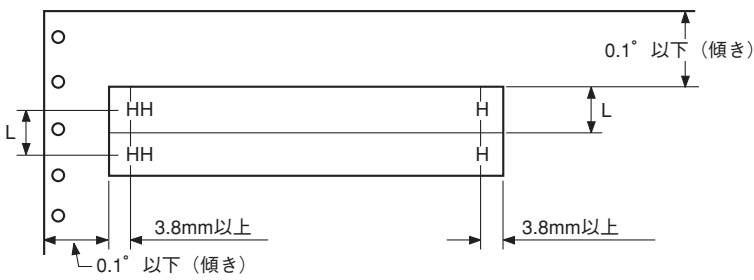

L:8.47mm (1/3インチ) または6.35mm (1/4インチ)

● 用紙の一部または全部の領域が黒色や濃い色でプレプリントされている場合、用紙の吸入や印刷結 果が正しくならないことがありますので、黒色や濃い色でプレプリントしないでください。

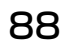

# 索引

## 英数字

| LANカバー |     |     | 13 |
|--------|-----|-----|----|
| LANボード | 11, | 13, | 24 |

### ア

| 安全上のご注意       |     |     | 2  |
|---------------|-----|-----|----|
| 安全にお使いいただくために |     |     | 1  |
| 安全にかかわる表示     |     |     | ii |
| インクリボン        |     |     | 12 |
| ~の交換方法        |     |     | 51 |
| インクリボンカートリッジ  | 12, | 14, | 68 |
| ~取り付け         |     |     | 18 |
| ~の処理          |     |     | 65 |
| ~の交換          |     |     | 49 |
| 印刷桁数          |     |     | 67 |
| 印刷速度          |     |     | 67 |
| 印刷範囲          |     |     | 75 |
| 印刷ヘッド         |     |     | 14 |
| 印刷方式          |     |     | 67 |
| インタフェース       |     |     | 68 |
| 運搬            |     |     | 64 |
| エラー表示         |     |     | 54 |
| オプション         |     |     | 10 |
|               |     |     |    |

## カ

| 海外でのご使用         |     | 91 |
|-----------------|-----|----|
| 解像度             |     | 67 |
| 各部の名称           |     | 13 |
| カット紙            |     | 72 |
| 印刷範囲            |     | 75 |
| 給紙方法            |     | 26 |
| セット・吸入          |     | 32 |
| 注意事項            |     | 76 |
| ~と連続紙の切り替え      |     | 35 |
| ~に関する注意         |     | 81 |
| 排出              |     | 34 |
| 紙づまりの処理         |     | 59 |
| カラーインクリボン       |     | 12 |
| カラーインクリボンカートリッジ | 12, | 68 |
| 給紙方法            | ,   | 25 |
| 強制リセット          |     | 40 |
| 警告ラベル           |     | 1  |
| <br>コネクタカバー     |     | 14 |
|                 |     |    |

### サ

| シートガイド13,    | 15,   | 34,    | 71  |
|--------------|-------|--------|-----|
| シートフィーダ      | 10,   | 14,    | 71  |
| 質量           |       |        | .69 |
| 修理の依頼        |       |        | .62 |
| 寿命           |       | .63,   | 69  |
| 仕様           |       |        | .67 |
| 消費電力         |       |        | .69 |
| 情報サービス       |       |        | .63 |
| 消耗品          |       |        | .12 |
| スイッチ         |       |        |     |
| ~の応用機能       |       |        | .39 |
| ~の基本機能       |       |        | .38 |
| スタッカ         | . 13, | 16,    | 34  |
| スペシャルメニューモード |       | . 39,  | 44  |
| 清掃           |       |        | .52 |
| 設置           |       |        |     |
| ~してはいけない場所   |       |        | 8   |
| ~に必要なスペース    |       |        | 7   |
| 騷音           |       |        | .69 |
| 操作パネル        |       | . 13,  | 37  |
| ソケット         |       | ,<br>, | .13 |
|              |       |        |     |

### タ

| •           |  |
|-------------|--|
| タック紙        |  |
| 坪量          |  |
| ・<br>ディスプレイ |  |
| テスト印刷       |  |
| 電源          |  |
| <br>電源コード   |  |
| <br>電源スイッチ  |  |
| トップカバー      |  |
| 取り扱い上の注意    |  |
|             |  |

### ナ

| 日常の保守                    | 49 |
|--------------------------|----|
| 日本語シリアルプリンタ言語201PLリファレンス |    |
| マニュアル                    | 10 |
| ネットワークケーブル               | 24 |

### Л

| 廃棄        | 65 |
|-----------|----|
| 排紙ユニット    |    |
| はがき       | 70 |
| 印刷範囲      | 79 |
| 給紙方法      | 26 |
| 注意事項      | 79 |
| 箱の中身を確認する | 9  |

| 封筒                 |
|--------------------|
| 印刷範囲               |
| 給紙方法               |
| 封筒用紙               |
| 複写式カット紙            |
| 複写式用紙              |
| 複写式連続紙             |
| 複写枚数               |
| 普通紙                |
| プラテンノブ13           |
| プリンタケーブル11, 13, 23 |
| プリンタ卓10            |
| プリントサーバ11          |
| プレプリント用紙           |
| フロントカバー13          |
| フロントトラクタフィーダ14     |
| フロントペーパガイドユニット14   |
| ペーパガイド13           |
| 別売品10              |
| 保護用部品14            |
| 補修用性能部品            |
| 保守サービス             |
| 保証61               |

| セット・吸入             | 27     |
|--------------------|--------|
| 注意事項               |        |
| 排出・スタック            |        |
| 用紙設計の注意            |        |
| ~を取り除く             |        |
| ロックスプリング           | 13     |
| ロングライフインクリボン       |        |
| ロングライフインクリボンカートリッジ | 12, 68 |

### マ

| メニューツリー | 42,    | 44   |
|---------|--------|------|
| メニューモード | 7, 39, | 42   |
| メモリスイッチ |        | . 47 |

### ヤ

| -            |    |
|--------------|----|
| 用紙           |    |
| サイズ          |    |
| 種類           |    |
| セット方向        | 71 |
| 用紙厚調整        |    |
| 用紙カット部       |    |
| 用紙設計に関する注意事項 |    |
| 用紙排出口        |    |
|              |    |

### ラ

| ラベル紙         | 70, | 87 |
|--------------|-----|----|
| ランプ          |     | 40 |
| リアトラクタフィーダ   |     | 10 |
| リセット         | 39, | 46 |
| リボンカートリッジセット |     | 12 |
| 連続紙          |     | 72 |
| 印刷範囲         |     | 77 |
| 置き方          |     | 74 |
| カット          |     | 30 |
| 給紙方法         |     | 25 |

#### 高調波電流規格 JIS C 61000-3-2適合品

この装置は、高調波電流規格 JIS C 61000-3-2適 合品です。

JIS C 61000-3-2 適合品とは、日本工業規格「電磁両波性-第3-2部:限度値-高調波電流発生限度値 (1相当たりの入力電流が20A以下の機器)」に基づき、商用電力系統の高調波環境目標レベルに適合して設計・製造した製品です。

#### 電波障害自主規制について

本装置は、情報処理装置等電波障害自主規制協議会(VCCI)の基準に基づくクラスB情報技術装置です。この装置は家庭 環境で使用することを目的としていますが、この装置がラジオやテレビジョン受信機に近接して使用されると、受信障害 を引き起こすことがあります。

本書に従って正しい取り扱いをしてください。

#### 電源の瞬時電圧低下対策について

本装置は、社団法人電子情報技術産業協会の定めたパーソナルコンピュータの瞬時電圧低下対策規格を満足しておりま す。しかし、本規格の基準を上回る瞬時電圧低下に対しては、不都合が生じることがあります。電源の瞬時電圧低下対策 としては、交流無停電電源装置等を使用されることをお勧めします。

(社団法人電子情報技術産業協会のパーソナルコンピュータの瞬時電圧低下対策に基づく表示)

#### 漏洩電流自主規制について

本装置は、社団法人電子情報技術産業協会(社団法人日本電子工業振興協会)のパソコン業界基準(PC-11-1988)に適合しています。

#### 海外でのご使用について

本装置は、日本国内仕様のため海外でご使用になる場合、NECの海外拠点で修理することはできません。また、日本国内 での使用を前提としているため、海外各国での安全規格などの適用認定を受けておりません。したがって、本装置を輸出 した場合に当該国での輸入通関、および使用に対し罰金、事故による補償等の問題が発生することがあっても、弊社は直 接・間接を問わず一切の責任を免除させていただきます。

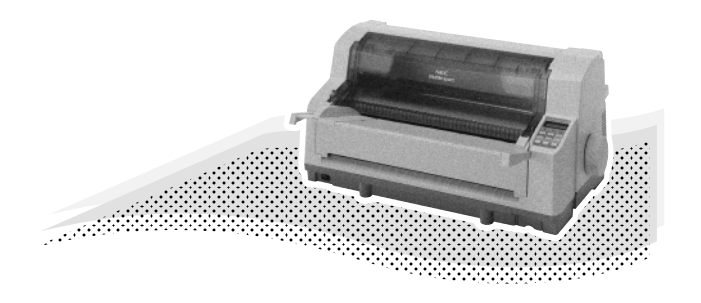